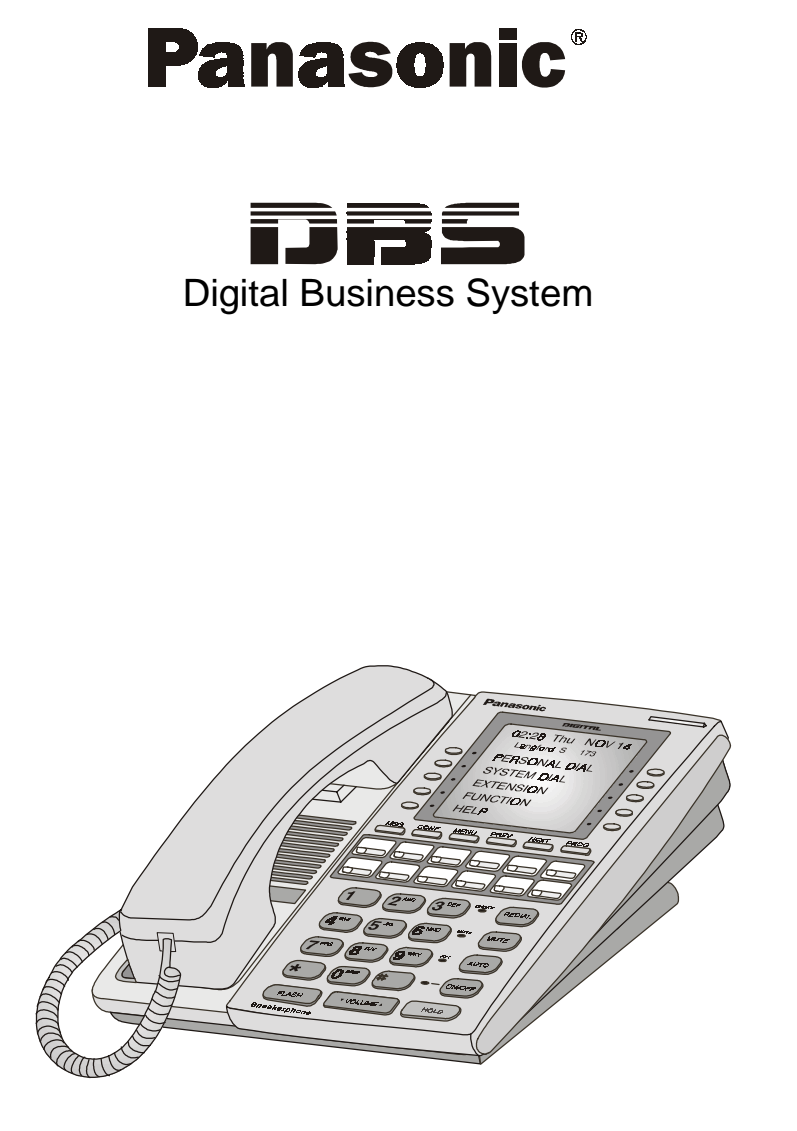

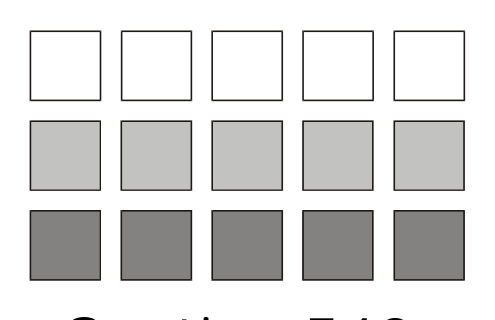

Section 540 T1 Networking Reference

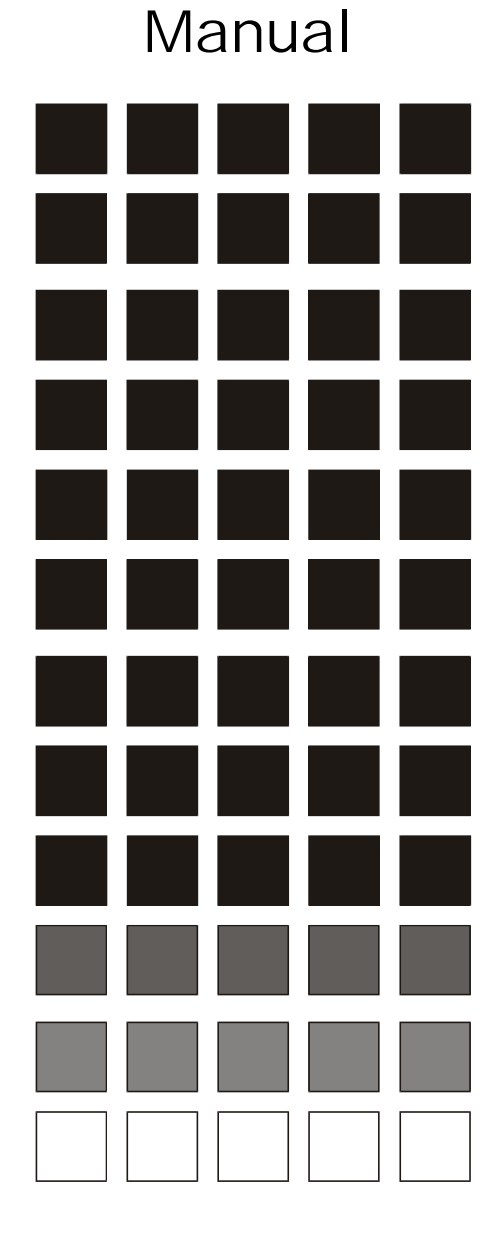

The contents of this manual are subject to change without notice and do not constitute a commitment on the part of Panasonic Telecommunication Systems Company (PTSC). Every effort has been made to ensure the accuracy of this document. However, due to ongoing product improvements and revisions, Panasonic cannot guarantee the accuracy of printed material after the date of publication nor can it accept responsibility for errors or omissions. Panasonic will update and revise this document as needed.

The software and hardware described in this document may be used or copied only in accordance with the terms of the license pertaining to said software or hardware.

This document may be reproduced either electronically or in print as needed by certified dealers and technicians of DBS products. However, the information contained in this document must not be altered, copied, or changed in any way that misrepresents the installation, operation, or other function or feature of the DBS product or Panasonic. Panasonic assumes no liability for any alteration or misrepresentation of information contain herein.

©Copyright 1996 by Panasonic Telecommunication Systems Company (PTSC)

Revised April 2000. All rights reserved.

Reference to third-party products is for information only and does not constitute an endorsement or recommendation. Panasonic does not assume responsibility for the performance of third-party products.

# Contents

## Chapter 1. Introduction to DBS T1 Networking

| Overview                      | 7  |
|-------------------------------|----|
| Description of T1 Networking  | 7  |
| Pre-Installation Requirements | 9  |
| Ordering T1 Services          | 9  |
| What You Must Purchase        | 10 |
| System Requirements           | 10 |
| Maximums                      | 10 |

### **Chapter 2. System Planning**

| System Planning Forms and Guidelines             | 13 |
|--------------------------------------------------|----|
| About the Example                                | 13 |
| Basic Site Layout and Numbering Plan             | 14 |
| Network Trunk Configuration and Trunk Routing    | 15 |
| Network Trunk Group Selection                    | 21 |
| Network Page Group Operation                     | 23 |
| Network Attendant Calling                        | 29 |
| Node Route Selection (NRS)                       | 29 |
| Toll Restriction Service (TRS) Restrictions      | 38 |
| Forwarding Incoming CO Calls to Another DBS Node | 54 |
| SMDR Settings                                    | 59 |
|                                                  |    |

## **Chapter 3. Quick-Start Programming**

| Before You Begin                       | . 63 |
|----------------------------------------|------|
| Hardware Setup                         | . 63 |
| Programming Initial T1 Network Options | . 65 |

## **Chapter 4. Programming**

| Settings Modified for Networking | 81 |
|----------------------------------|----|
| System Settings                  | 81 |
| Trunk Settings                   | 82 |
| Extension Settings               | 82 |
| Other Changes                    | 83 |
| T1 Settings Added for Networking | 84 |

# **Chapter 5. Network Feature Operation**

| Call Forwarding to Extensions on Another Node | 103 |
|-----------------------------------------------|-----|
| Extension to Network Extension Calling        | 105 |
| Forwarding CO Calls to Network Extensions     | 107 |
| Network Attendant Call                        | 108 |
| Network Call Transfer                         | 111 |
| Blind Transfer                                | 111 |
| Screened Transfer                             | 113 |
| Network Conference Calls                      | 116 |
| Network DISA Calling                          | 119 |
| Network Paging                                | 122 |
| Node Route Selection (NRS)                    | 124 |
| Remote Network DBS CO Access                  | 125 |
| SMDR                                          | 126 |
|                                               |     |

## **Chapter 6. Sync Source Examples**

| T1 Network - Two System Connections   | 129 |
|---------------------------------------|-----|
| Local Connections - Not Through CO    | 129 |
| Remote Connection - Through CO        | 130 |
| T1 Network - Three System Connections | 132 |
| Local Connection - Not Through CO     | 132 |
| Remote Connections - Through CO       | 135 |
| T1 Network - Four System Connection   | 136 |
| Local Connection - Not Through CO     | 136 |
| Remote Connection - Through CO        | 138 |

## **DBS Network Telephone User Guide**

| Calling a Network Extension                   | 141 |
|-----------------------------------------------|-----|
| Calling the Attendant                         | 141 |
| Call Forwarding to Extensions on Another Node | 141 |
| Network Paging                                | 141 |
| Transferring Calls to the Network             | 142 |
| Blind Transfer                                | 142 |
| Screened Transfer                             | 142 |
| Conferencing Calls                            | 142 |
| Accessing Outside Lines on Another Node       | 142 |

# Chapter 1. Introduction to DBS T1 Networking

This chapter provides an overview of DBS T1 Networking.

The following table summarizes the topics contained in this chapter.

| Торіс                         | Page |
|-------------------------------|------|
| Overview                      | 7    |
| Description of T1 Networking  | 7    |
| Pre-Installation Requirements | 9    |
| Ordering T1 Services          | 9    |
| What You Must Purchase        | 10   |
| System Requirements           | 10   |
| Maximums                      | 10   |

# **Overview**

### **Description of T1 Networking**

Two to four DBS systems may be interconnected using T1 connections to create a DBS telephone network. The DBS systems may be located in the same building, separate buildings, across the city or across the country.

DBS T1 Networking provides the following features:

- Network Extension to Extension Calling
- Call forwarding to Network Extensions
- Paging to Network DBS
- Network Route Selection
- Remote DBS CO Access
- SMDR Network Support
- Common Network Attendant Calling (calls that *revert* to the attendant will go to the local attendant)

The T1 Network consists of two to four DBS systems that use 4-digit numbering. The first digit (1 to 4) specifies the network DBS location (or node) to receive the call. The remaining digits follow the conventional three-digit DBS numbering plan. For instance, dialing **2105** selects extension **105** on Network DBS node **2**.

Figure 1-1. DBS Network Numbering Plan

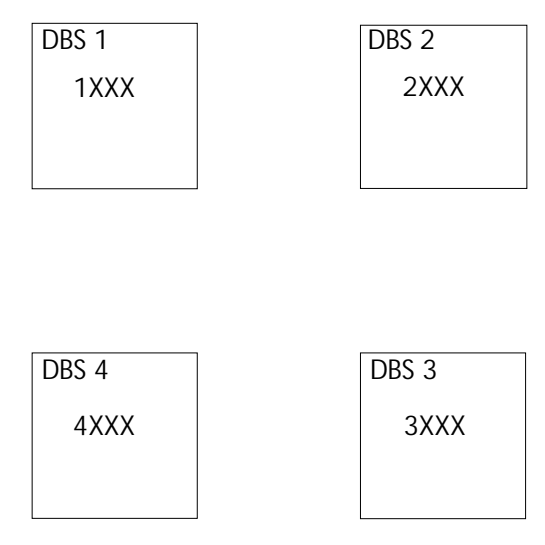

# **Pre-Installation Requirements**

Use the following guidelines to prepare your site for T1 installation.

## **Ordering T1 Services**

The following guidelines describe T1options that must be ordered from your central office or interexchange carrier (if used). These guidelines are designed to cover almost all T1 installations. However, special requirements should be discussed with your provider.

 Table 1-1.
 Guidelines for ordering T1 services

| Item to be Ordered | Options                                                                                           |  |
|--------------------|---------------------------------------------------------------------------------------------------|--|
| Line Type          | E&M with wink start for both incoming and outgoing calls.                                         |  |
| Trunk Signaling    | Wink start                                                                                        |  |
| Signaling Code     | DS-1                                                                                              |  |
| Line Code          | AMI                                                                                               |  |
| Framing Format     | D4 (Superframe) or ESF (Extended Superframe). D4 is used in most cases.                           |  |
| Signaling Method   | In-band                                                                                           |  |
| Tones              | Coordinate with T1 Service Provider.                                                              |  |
|                    | <b>Note:</b> If the CO does not provide dial tone, program the DBS to generate its own dial tone. |  |

### What You Must Purchase

Each DBS system in the network must have the appropriate T1 equipment as described in the DBS T1 Reference Manual and the DBS Installation Manual. Please refer to these manuals for a description of what must be purchased.

Note: The DBS T1 Trunk Card (VB-43561) must contain COP Version 2.0 or later.

### **System Requirements**

- A CPC-EX is required in every networked DBS system.
- Each DBS must contain one or two T1 interfaces with at least a portion of the trunks dedicated to network traffic.
- Some DBS configurations limit the number of T1 interfaces that may be used. See Section 500 *T1 Supplement* for more information.

### **Maximums**

• Depending on the DBS cabinet configuration, each DBS in the network may have up to 48 T1 trunks dedicated to T1 Networking.

**Note:** Any T1 trunks not dedicated to T1 networking may be used for outside CO trunks. However each trunk used in the network diminishes the number of T1 trunks available for outside CO connections. Trunk ports not used by T1 (either with network or non-network) are available for CO trunks.

• Up to four DBS systems may be included in the DBS Network.

# **Chapter 2. System Planning**

This section provides system planning guidelines and procedures required for a DBS T1 Network and provides an example DBS Network Setup. Once this planning is performed, see Chapter 3 - "*Installation and Quick Start Programming*" and Chapter 4 - "*Programming Reference*" for programming instructions.

This chapter covers the following topics.

| Торіс                                            | Page |
|--------------------------------------------------|------|
| System Planning Forms and Guidelines             | 13   |
| About the Example                                | 13   |
| Network Trunk Configuration and Trunk Routing    | 15   |
| Network Trunk Group Selection                    | 21   |
| Network Page Group Operation                     | 23   |
| Network Attendant Calling                        | 29   |
| Node Route Selection (NRS)                       | 29   |
| Toll Restriction Service (TRS) Restrictions      | 38   |
| Forwarding Incoming CO Calls to Another DBS Node | 54   |
| SMDR Settings                                    | 59   |

# **System Planning Forms and Guidelines**

**Note:** This manual assumes that the T1 card has been successfully installed in the DBS Cabinets. See Section 500 - *T1 Reference Manual* for T1 Installation Instructions.

### About the Example

Most forms in the following pages are followed by an example. For these example forms, it is determined there are four locations across the country to be networked together as follows:

- The sites are named after their locations -- Northwest (area code 202), Northeast (area code 303), Southeast (area code 404) and Southwest (area code 505)
- Each site contains dual-cabinet DBS 96 systems and contain two T1 interfaces
- The calling traffic between DBS systems is balanced (an even amount of traffic is expected between systems). The maximum number of simultaneous calls between any two DBS systems is expected to be 8 calls or less.
- Every station is allowed to page anywhere on the network
- A network attendant is located at DBS 1
- Node Route Selection (routing calls to another node for outbound processing) is to be used for calls in a remote DBS' area code
- TRS is to be used to restrict long distance calls originating from a distant DBS for some extensions.

### **Basic Site Layout and Numbering Plan**

Determine the DBS systems to be included in the DBS network and assign a DBS Network Number to each DBS. Use Figure 2-1 to make a basic diagram of the DBS network. Cross out any DBS not present in the network.

Figure 2-1. Network Site Layout and Numbering

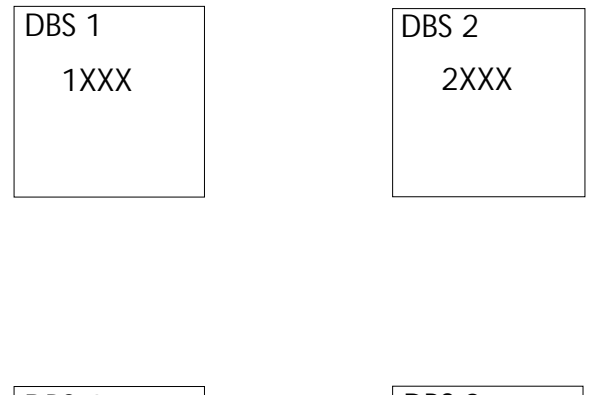

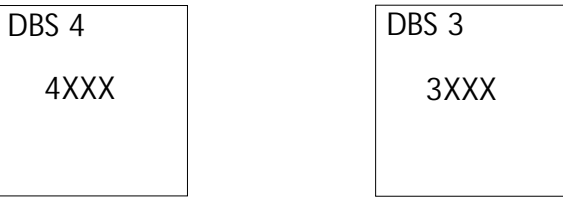

### Example

Using the basic information provided, the layout and numbering for the network are determined as shown in Figure 2-2.

#### Figure 2-2. Example Network Site Layout and Numbering

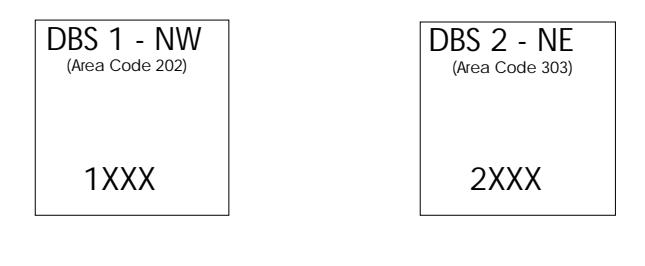

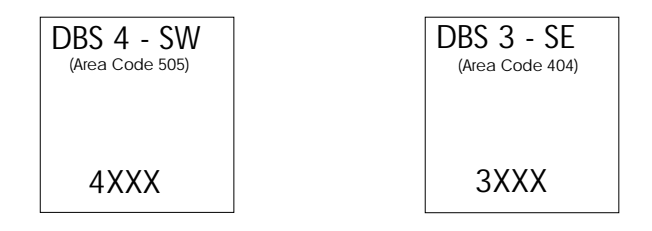

### **Network Trunk Configuration and Trunk Routing**

Determine the network call traffic between the DBS nodes and the number of trunks required to handle this traffic. Note that calls can be relayed through another network DBS to reduce cost or simplify connections.

Diagram the trunking on the following diagram by **filling in the dashed lines for actual trunk connections with a solid line**.

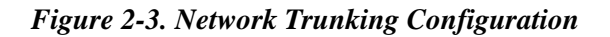

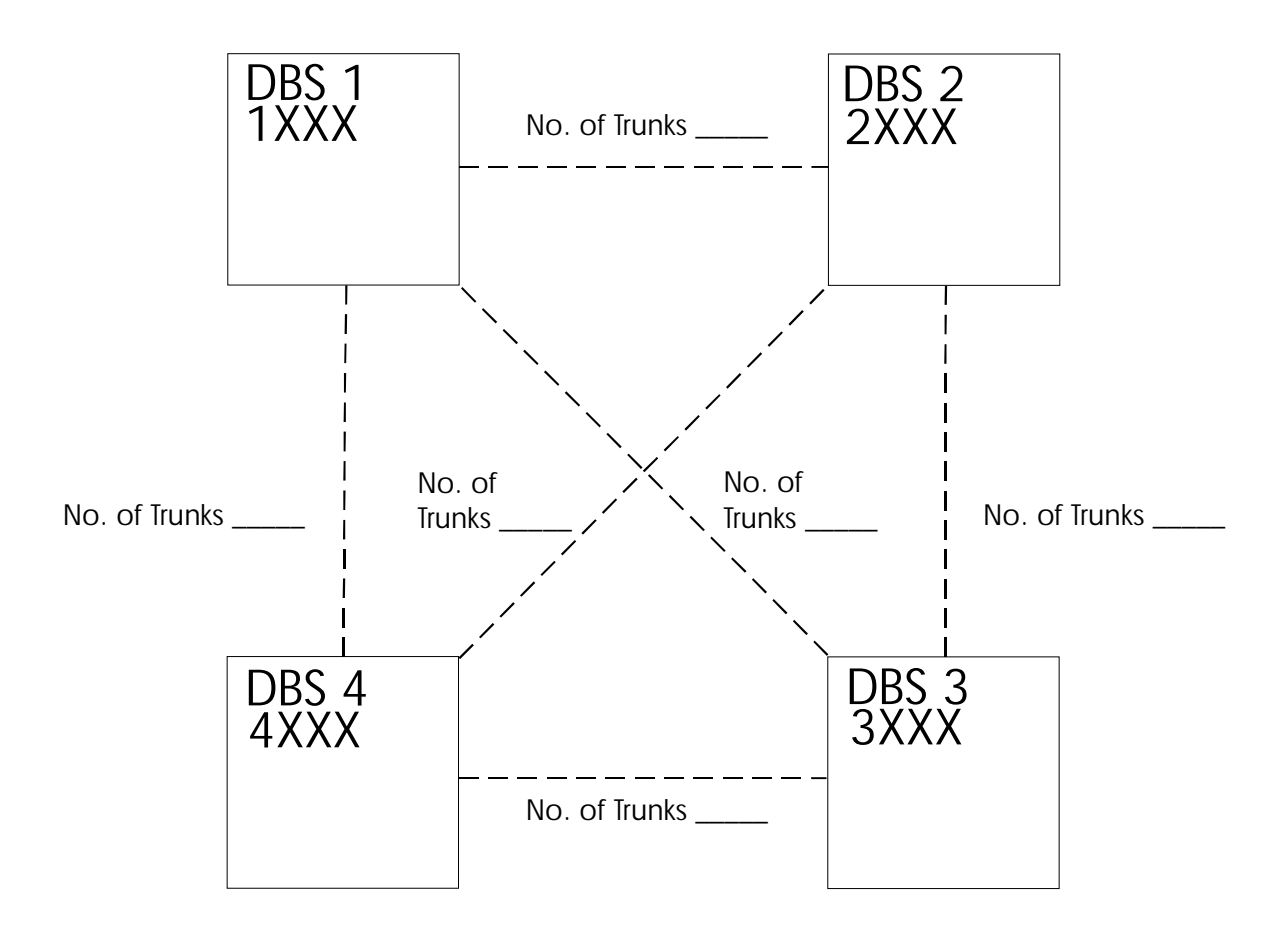

Each set of network trunks connecting to another DBS must be placed into a Network Trunk Group that will be used for network call routing purposes. Up

to 3 Network Trunk Groups are possible for each DBS. Label the Network Trunk Groups **1**, **2**, or **3** in Figure 2-4.

#### Figure 2-4. Network Trunk Group Configuration

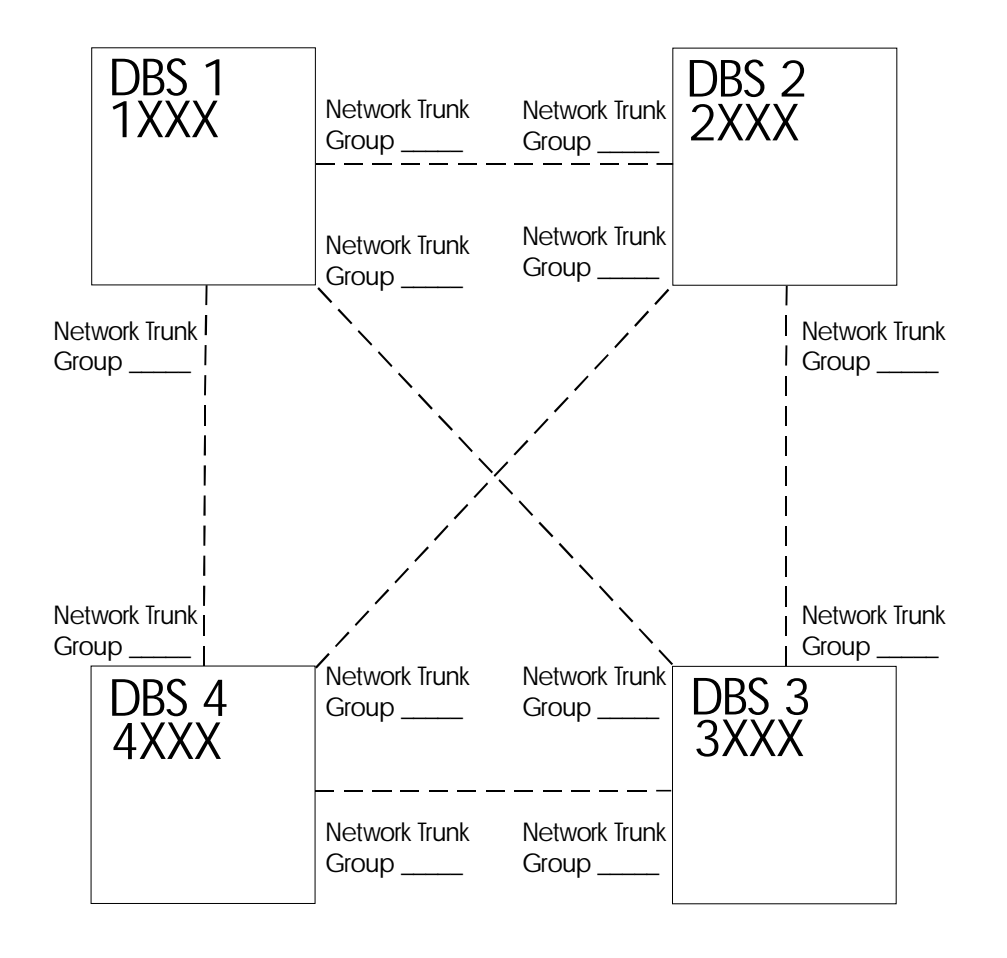

Allocate the Network Trunks to Network Trunk Groups in Table 2-1 through Table 2-4.

| <i>Table 2-1.</i> | DBS 1 | Network | Trunk | Assignments |
|-------------------|-------|---------|-------|-------------|
|-------------------|-------|---------|-------|-------------|

| Network Trunk Group 1<br>Trunks | Network Trunk Group 2<br>Trunks | Network Trunk Group 3<br>Trunks |
|---------------------------------|---------------------------------|---------------------------------|
|                                 |                                 |                                 |
|                                 |                                 |                                 |
|                                 |                                 |                                 |

Table 2-2. DBS 2 Network Trunk Assignments

| Network Trunk Group 1<br>Trunks | Network Trunk Group 2<br>Trunks | Network Trunk Group 3<br>Trunks |
|---------------------------------|---------------------------------|---------------------------------|
|                                 |                                 |                                 |
|                                 |                                 |                                 |
|                                 |                                 |                                 |

Table 2-3. DBS 3 Network Trunk Assignments

| Network Trunk Group 1<br>Trunks | Network Trunk Group 2<br>Trunks | Network Trunk Group 3<br>Trunks |
|---------------------------------|---------------------------------|---------------------------------|
|                                 |                                 |                                 |
|                                 |                                 |                                 |
|                                 |                                 |                                 |

| Network Trunk Group 1<br>Trunks | Network Trunk Group 2<br>Trunks | Network Trunk Group 3<br>Trunks |
|---------------------------------|---------------------------------|---------------------------------|
|                                 |                                 |                                 |
|                                 |                                 |                                 |
|                                 |                                 |                                 |

### Example

In this example call traffic is not expected to exceed 8 simultaneous calls. Eight trunks for calls between any two DBS systems should be adequate. However, under the T1 configuration being considered, a call can be relayed by an intermediary DBS. In this case, a call will pass through one DBS to get to another. Therefore a maximum of 16 network trunks between any two systems should be enough. All remaining T1 trunks may be split off to handle CO calls. Figure 2-5 illustrates the determined network trunk configuration.

Figure 2-5. Example Networking Trunking Configuration

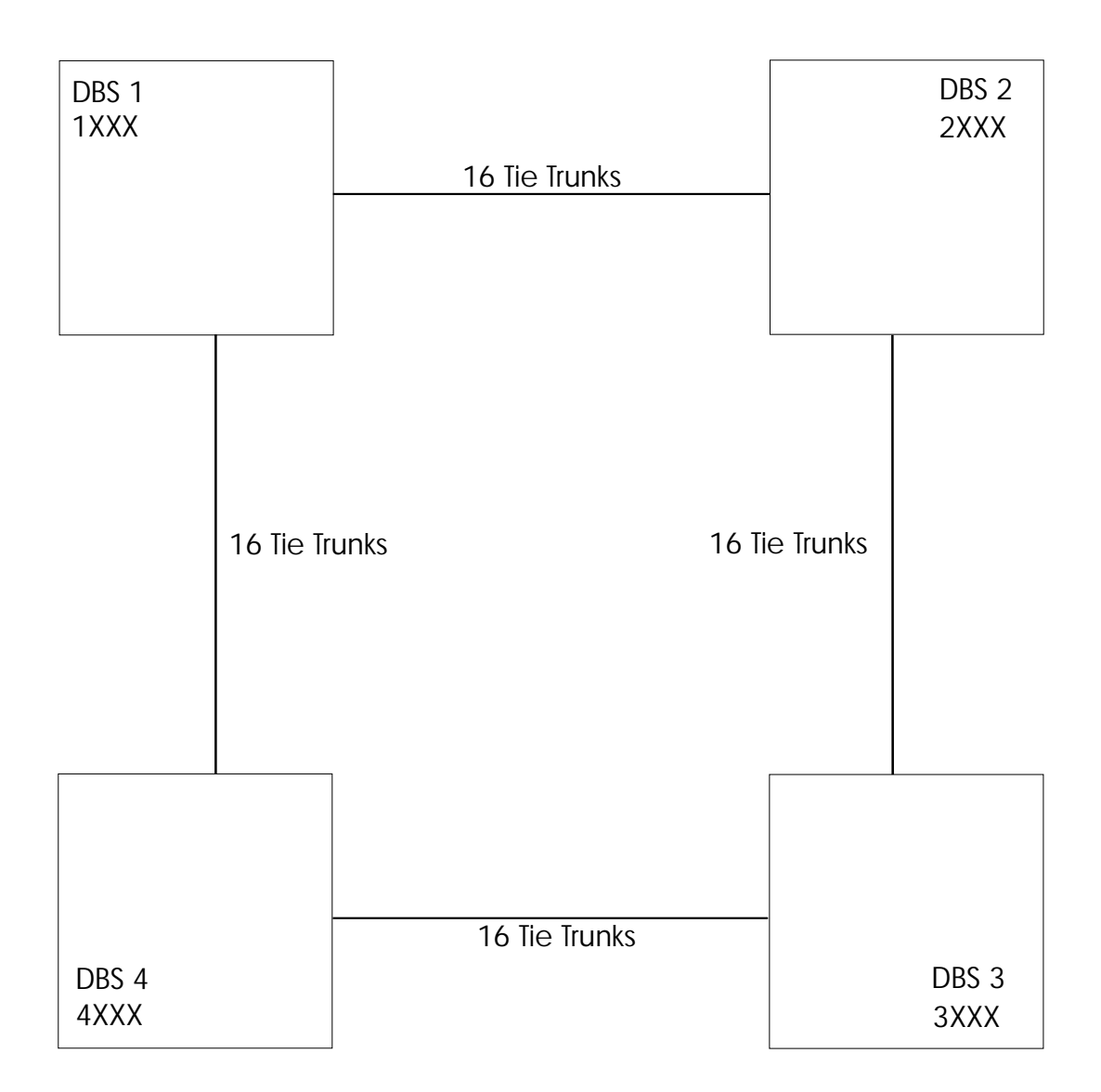

The actual trunk numbers used and the Network Trunk Group Numbers must be determined for each DBS. In this example, each DBS has two sets of trunks for network calls. These paths are assigned a Network Trunk Group number (either Network Trunk Group 1 or Network Trunk Group 2) as shown in Figure 2-6 below:

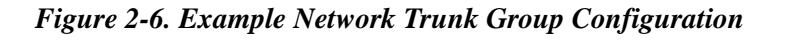

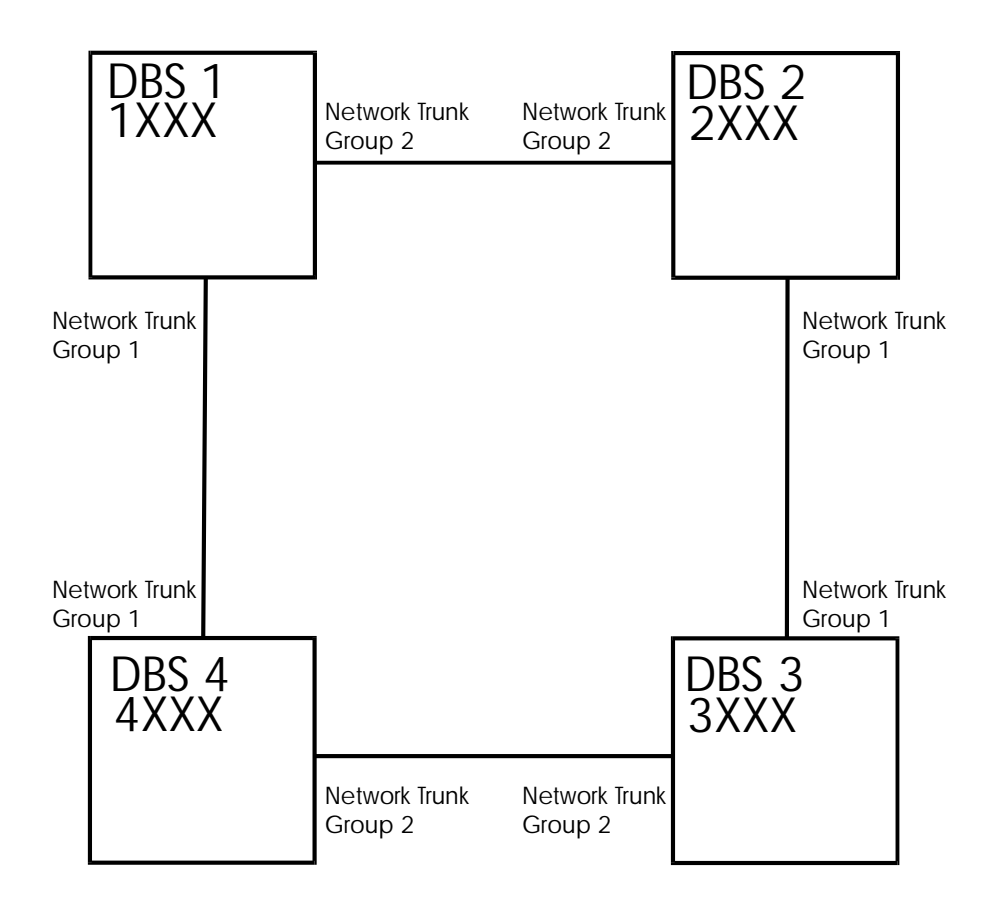

Each Network Trunk Group contains 16 trunks. The example Network Trunks to Network Trunk Groups configurations are listed in Table 2-5 through Table 2-8.

| <i>Table 2-5.</i> | Example DBS 1 | Network Trunk | Assignments |
|-------------------|---------------|---------------|-------------|
|-------------------|---------------|---------------|-------------|

| Network Trunk Group 1 | Network Trunk Group 2 | Network Trunk Group 3 |
|-----------------------|-----------------------|-----------------------|
| Trunks                | Trunks                | Trunks                |
| 17-32                 | 49-64                 | N/A                   |

| <i>Table 2-6.</i> | Example DBS 2 | Network Trun | ık Assignments |
|-------------------|---------------|--------------|----------------|
|-------------------|---------------|--------------|----------------|

| Network Trunk Group 1 | Network Trunk Group 2 | Network Trunk Group 3 |
|-----------------------|-----------------------|-----------------------|
| Trunks                | Trunks                | Trunks                |
| 17-32                 | 49-64                 | N/A                   |

 Table 2-7.
 Example DBS 3 Network Trunk Assignments

| Network Trunk Group 1<br>Trunks | Network Trunk Group 2<br>Trunks | Network Trunk Group 3<br>Trunks |
|---------------------------------|---------------------------------|---------------------------------|
| 17-32                           | 49-64                           | N/A                             |
|                                 |                                 |                                 |

| <i>Table 2-8.</i> | Example DBS 4 Network | k Trunk Assignments |
|-------------------|-----------------------|---------------------|
|-------------------|-----------------------|---------------------|

| Network Trunk Group 1 | Network Trunk Group 2 | Network Trunk Group 3 |
|-----------------------|-----------------------|-----------------------|
| Trunks                | Trunks                | Trunks                |
| 17-32                 | 49-64                 | N/A                   |

### **Network Trunk Group Selection**

Each DBS system determines how to route a network call by selecting a Network Trunk Group based upon the leading digit dialed. When a network call is dialed, the system will try to route the call via an available trunk in the Network Trunk Group with first priority. If no trunk in this Network Trunk Group is available, the DBS will then try to route the call via a trunk in the group with second priority then third priority. For each DBS, assign the network trunk routing for each node number dialed using Table 2-9 through Table 2-12:

 Table 2-9.
 Network Trunk Group Selection for DBS 1

| Network Node<br>(Leading Digit<br>Dialed) | 1st Priority<br>Network Trunk<br>Group | 2nd Priority<br>Network Trunk<br>Group | 3rd Priority<br>Network Trunk<br>Group |
|-------------------------------------------|----------------------------------------|----------------------------------------|----------------------------------------|
| 2                                         |                                        |                                        |                                        |
| 3                                         |                                        |                                        |                                        |
| 4                                         |                                        |                                        |                                        |

 Table 2-10. Network Trunk Group Selection for DBS 2

| Network Node<br>(Leading Digit<br>Dialed) | 1st Priority<br>Network Trunk<br>Group | 2nd Priority<br>Network Trunk<br>Group | 3rd Priority<br>Network Trunk<br>Group |
|-------------------------------------------|----------------------------------------|----------------------------------------|----------------------------------------|
| 1                                         |                                        |                                        |                                        |
| 3                                         |                                        |                                        |                                        |
| 4                                         |                                        |                                        |                                        |

| Table 2-11. | Network T | Trunk ( | Group , | Selection | for DBS 3 |
|-------------|-----------|---------|---------|-----------|-----------|
|-------------|-----------|---------|---------|-----------|-----------|

| Network Node<br>(Leading Digit<br>Dialed) | 1st Priority<br>Network Trunk<br>Group | 2nd Priority<br>Network Trunk<br>Group | 3rd Priority<br>Network Trunk<br>Group |
|-------------------------------------------|----------------------------------------|----------------------------------------|----------------------------------------|
| 1                                         |                                        |                                        |                                        |
| 2                                         |                                        |                                        |                                        |
| 4                                         |                                        |                                        |                                        |

| Table 2-12. | Network | Trunk | Group | Selection | for . | DBS 4 |
|-------------|---------|-------|-------|-----------|-------|-------|
|-------------|---------|-------|-------|-----------|-------|-------|

| Network Node<br>(Leading Digit<br>Dialed) | 1st Priority<br>Network Trunk<br>Group | 2nd Priority<br>Network Trunk<br>Group | 3rd Priority<br>Network Trunk<br>Group |
|-------------------------------------------|----------------------------------------|----------------------------------------|----------------------------------------|
| 1                                         |                                        |                                        |                                        |
| 2                                         |                                        |                                        |                                        |
| 3                                         |                                        |                                        |                                        |

### Example

From Figure 2-6 we determine the best choices for routing network calls to the other DBS nodes. These routes are listed in Table 2-13 through Table 2-16.

 Table 2-13. Example Network Trunk Group Selection for DBS 1

| Network Node<br>(Leading Digit<br>Dialed) | 1st Priority<br>Network Trunk<br>Group | 2nd Priority<br>Network Trunk<br>Group | 3rd Priority<br>Network Trunk<br>Group |
|-------------------------------------------|----------------------------------------|----------------------------------------|----------------------------------------|
| 2                                         | 2                                      | 1                                      | N/A                                    |
| 3                                         | 2                                      | 1                                      | N/A                                    |
| 4                                         | 1                                      | 2                                      | N/A                                    |

 Table 2-14. Example Network Trunk Group Selection for DBS 2

| Network Node<br>(Leading Digit<br>Dialed) | 1st Priority<br>Network Trunk<br>Group | 2nd Priority<br>Network Trunk<br>Group | 3rd Priority<br>Network Trunk<br>Group |
|-------------------------------------------|----------------------------------------|----------------------------------------|----------------------------------------|
| 1                                         | 2                                      | 1                                      | N/A                                    |
| 3                                         | 1                                      | 2                                      | N/A                                    |
| 4                                         | 1                                      | 2                                      | N/A                                    |

| Network Node<br>(Leading Digit<br>Dialed) | 1st Priority<br>Network Trunk<br>Group | 2nd Priority<br>Network Trunk<br>Group | 3rd Priority<br>Network Trunk<br>Group |
|-------------------------------------------|----------------------------------------|----------------------------------------|----------------------------------------|
| 1                                         | 2                                      | 1                                      | N/A                                    |
| 2                                         | 1                                      | 2                                      | N/A                                    |
| 4                                         | 2                                      | 1                                      | N/A                                    |

| Table 2-16 | . Example | Network | Trunk | Group | Selection | for DBS 4 |
|------------|-----------|---------|-------|-------|-----------|-----------|
|------------|-----------|---------|-------|-------|-----------|-----------|

| Network Node<br>(Leading Digit<br>Dialed) | 1st Priority<br>Network Trunk<br>Group | 2nd Priority<br>Network Trunk<br>Group | 3rd Priority<br>Network Trunk<br>Group |
|-------------------------------------------|----------------------------------------|----------------------------------------|----------------------------------------|
| 1                                         | 1                                      | 2                                      | N/A                                    |
| 2                                         | 1                                      | 2                                      | N/A                                    |
| 3                                         | 2                                      | 1                                      | N/A                                    |

### **Network Page Group Operation**

DBS Networking allows paging across the network. An extension may originate a page on a distant networked DBS by dialing the DBS node number (1-4) followed by the Paging Access code. For example, to page DBS node 3 Paging Group 01, dial **3#01**.

A Network Paging Class of Service Parameter has been added to enable or disable network paging. This Class of Service (COS) is then checked when a network page is dialed to allow or deny the extension paging access.

The network DBS that receives a page request may also choose to allow or deny a network page. A Class of Service may be assigned to each incoming Network Trunk Group. If a page request is received on a Network Trunk Group, its Class of Service is checked to determine if the page is to be allowed or denied.

Assign network paging restrictions (enable or disable) to each Class of Service.

| Class of Service | Enable Network Paging?              |
|------------------|-------------------------------------|
| 0                | Yes (predefined, cannot be changed) |
| 1                | Yes or No                           |
| 2                | Yes or No                           |
| 3                | Yes or No                           |
| 4                | Yes or No                           |
| 5                | Yes or No                           |
| 6                | Yes or No                           |
| 7                | Yes or No                           |
| 8                | Yes or No                           |

Table 2-17. DBS 1 Network Paging Class of Service Assignments

Table 2-18. DBS 2 Network Paging Class of Service Assignments

| Class of Service | Enable Network Paging?              |
|------------------|-------------------------------------|
| 0                | Yes (predefined, cannot be changed) |
| 1                | Yes or No                           |
| 2                | Yes or No                           |
| 3                | Yes or No                           |
| 4                | Yes or No                           |
| 5                | Yes or No                           |
| 6                | Yes or No                           |
| 7                | Yes or No                           |
| 8                | Yes or No                           |

Table 2-19. DBS 3 Network Paging Class of Service Assignments

| <b>Class of Service</b> | Enable Network Paging?              |
|-------------------------|-------------------------------------|
| 0                       | Yes (predefined, cannot be changed) |
| 1                       | Yes or No                           |
| 2                       | Yes or No                           |
| 3                       | Yes or No                           |
| 4                       | Yes or No                           |
| 5                       | Yes or No                           |
| 6                       | Yes or No                           |
| 7                       | Yes or No                           |
| 8                       | Yes or No                           |

| Class of Service | Enable Network Paging               |
|------------------|-------------------------------------|
| 0                | Yes (predefined, cannot be changed) |
| 1                | Yes or No                           |
| 2                | Yes or No                           |
| 3                | Yes or No                           |
| 4                | Yes or No                           |
| 5                | Yes or No                           |
| 6                | Yes or No                           |
| 7                | Yes or No                           |
| 8                | Yes or No                           |

| Table 2-20. | DBS 4 Network | Paging Cla | ss of Service | Assignments |
|-------------|---------------|------------|---------------|-------------|
|-------------|---------------|------------|---------------|-------------|

In order for an extension to perform network paging, it must be assigned a Class of Service that allows network paging.

Assign all extensions in the network an appropriate class of service to allow or deny network paging. The receiving DBS may allow or deny network pages by assigning a Class of Service to the incoming Network Trunk Group. List the Network Trunk Group COS assignments in Table 2-21 through Table 2-24 below.

 Table 2-21. DBS 1 Network Trunk Group Paging Class of Service Assignments

| Incoming Network<br>Trunk Group | Network Paging COS (0-8) |
|---------------------------------|--------------------------|
| 1                               |                          |
| 2                               |                          |
| 3                               |                          |

Table 2-22. DBS 2 Network Trunk Group Paging Class of Service Assignments

| Incoming Network<br>Trunk Group | Network Paging COS (0-8) |
|---------------------------------|--------------------------|
| 1                               |                          |
| 2                               |                          |
| 3                               |                          |

| Incoming Network<br>Trunk Group | Network Paging COS (0-8) |
|---------------------------------|--------------------------|
| 1                               |                          |
| 2                               |                          |
| 3                               |                          |

Table 2-23. DBS 3 Network Trunk Group Paging Class of Service Assignments

| Table 2-24  | DRS 4 Network | Trunk Groun | Paoino Cl  | lass of Service | Assionments |
|-------------|---------------|-------------|------------|-----------------|-------------|
| 1uvie 2-24. | DDS 4 Network | типк Огоир  | i uging Ci | uss of service. | Assignments |

| Incoming Network<br>Trunk Group | Network Paging COS (0-8) |
|---------------------------------|--------------------------|
| 1                               |                          |
| 2                               |                          |
| 3                               |                          |

**Note:** Remember to assign the extensions at the receiving DBS node to an appropriate paging group.

### Example

In our example, any extension may originate a page to any node. We therefore allow network paging on every COS.

 Table 2-25. DBS 1 Network Paging Class of Service Assignments

| Class of Service | Enable Network Paging?              |
|------------------|-------------------------------------|
| 0                | Yes (predefined, cannot be changed) |
| 1                | Yes <u>X</u> or No                  |
| 2                | Yes <u>X</u> or No                  |
| 3                | Yes <u>X</u> or No                  |
| 4                | Yes <u>X</u> or No                  |
| 5                | Yes <u>X</u> or No                  |
| 6                | Yes <u>X</u> or No                  |
| 7                | Yes <u>X</u> or No                  |
| 8                | Yes <u>X</u> or No                  |

| <b>Class of Service</b> | Enable Network Paging?              |
|-------------------------|-------------------------------------|
| 0                       | Yes (predefined, cannot be changed) |
| 1                       | Yes <u>X</u> or No                  |
| 2                       | Yes <u>X</u> or No                  |
| 3                       | Yes <u>X</u> or No                  |
| 4                       | Yes <u>X</u> or No                  |
| 5                       | Yes <u>X</u> or No                  |
| 6                       | Yes <u>X</u> or No                  |
| 7                       | Yes <u>X</u> or No                  |
| 8                       | Yes <u>X</u> or No                  |

Table 2-26. DBS 2 Network Paging Class of Service Assignments

Table 2-27. DBS 3 Network Paging Class of Service Assignments

| Class of Service | Enable Network Paging?              |
|------------------|-------------------------------------|
| 0                | Yes (predefined, cannot be changed) |
| 1                | Yes <u>X</u> or No                  |
| 2                | Yes <u>X</u> or No                  |
| 3                | Yes <u>X</u> or No                  |
| 4                | Yes <u>X</u> or No                  |
| 5                | Yes <u>X</u> or No                  |
| 6                | Yes <u>X</u> or No                  |
| 7                | Yes <u>X</u> or No                  |
| 8                | Yes <u>X</u> or No                  |

 Table 2-28. DBS 4 Network Paging Class of Service Assignments

| <b>Class of Service</b> | Enable Network Paging               |  |  |  |  |  |  |  |
|-------------------------|-------------------------------------|--|--|--|--|--|--|--|
| 0                       | Yes (predefined, cannot be changed) |  |  |  |  |  |  |  |
| 1                       | Yes <u>X</u> or No                  |  |  |  |  |  |  |  |
| 2                       | Yes <u>X</u> or No                  |  |  |  |  |  |  |  |
| 3                       | Yes <u>X</u> or No                  |  |  |  |  |  |  |  |
| 4                       | Yes <u>X</u> or No                  |  |  |  |  |  |  |  |
| 5                       | Yes <u>X</u> or No                  |  |  |  |  |  |  |  |
| 6                       | Yes <u>X</u> or No                  |  |  |  |  |  |  |  |
| 7                       | Yes <u>X</u> or No                  |  |  |  |  |  |  |  |
| 8                       | Yes <u>X</u> or No                  |  |  |  |  |  |  |  |

In order for an extension to perform network paging, it must be assigned a Class of Service that allows network paging. In our example, we are assigning all extensions to COS 1 that allows network paging.

The receiving DBS may allow or deny network pages by assigning a Class of Service to the incoming Network Trunk Group. In our example, all network trunk groups are assigned to COS 1 to allow network paging as shown in Table 2-29 through Table 2-32 below.

Table 2-29. Example DBS 1 Network Trunk Group Paging Class of Service Assignments

| Incoming Network<br>Trunk Group | Network Paging COS (0-8) |
|---------------------------------|--------------------------|
| 1                               | 1                        |
| 2                               | 1                        |
| 3                               | 1                        |

Table 2-30. Example DBS 2 Network Trunk Group Paging Class of Service Assignments

| Incoming Network<br>Trunk Group | Network Paging COS (0-8) |
|---------------------------------|--------------------------|
| 1                               | 1                        |
| 2                               | 1                        |
| 3                               | 1                        |

 Table 2-31. Example DBS 3 Network Trunk Group Paging Class of Service Assignments

| Incoming Network<br>Trunk Group | Network Paging COS (0-8) |
|---------------------------------|--------------------------|
| 1                               | 1                        |
| 2                               | 1                        |
| 3                               | 1                        |

Table 2-32. Example DBS 4 Network Trunk Group Paging Class of Service Assignments

| Incoming Network<br>Trunk Group | Network Paging COS (0-8) |
|---------------------------------|--------------------------|
| 1                               | 1                        |
| 2                               | 1                        |
| 3                               | 1                        |

All extensions in the example DBS are assigned to paging groups.

### **Network Attendant Calling**

DBS networking allows for calling a network attendant. This attendant may be any DBS attendant in the network. If a user dials 0, the call is routed to this system attendant.

**Note:** Calls that revert to the attendant will revert to the local attendant, not the network attendant.

Table 2-33. Network Attendant Calling

| Dial "0" Calls Originat- | Calls Attendant at |       |       |       |       |  |  |  |  |  |
|--------------------------|--------------------|-------|-------|-------|-------|--|--|--|--|--|
| ing From User on         | Same DBS           | DBS 1 | DBS 2 | DBS 3 | DBS 4 |  |  |  |  |  |
| DBS 1                    |                    |       |       |       |       |  |  |  |  |  |
| DBS 2                    |                    |       |       |       |       |  |  |  |  |  |
| DBS 3                    |                    |       |       |       |       |  |  |  |  |  |
| DBS 4                    |                    |       |       |       |       |  |  |  |  |  |

### Example

In our example, a network attendant is located at DBS 1. If a user dials 0 at any DBS, the call is routed to the attendant on DBS 1

Table 2-34. Example Network Attendant Calling

| Dial "0" Calls Originat- | Calls Attendant at |       |       |       |       |  |  |  |  |
|--------------------------|--------------------|-------|-------|-------|-------|--|--|--|--|
| ing From User on         | Same DBS           | DBS 1 | DBS 2 | DBS 3 | DBS 4 |  |  |  |  |
| DBS 1                    | Х                  |       |       |       |       |  |  |  |  |
| DBS 2                    |                    | Х     |       |       |       |  |  |  |  |
| DBS 3                    |                    | Х     |       |       |       |  |  |  |  |
| DBS 4                    |                    | Х     |       |       |       |  |  |  |  |

## **Node Route Selection (NRS)**

Outside calls made on a DBS may be routed through another DBS before outdialing to the public network. This is called Node Route Selection. Typically, this is used to reduce long distance charges by routing calls based on the area code(s) where the remote DBS is located.

Each DBS NRS table contains up to 50 NRS entries. Each entry contains the dialed number to match (up to 6 digits), the minimum number of digits to be dialed, and which network DBS (1-4) should receive the call. List any dialed numbers to be included in NRS in Table 2-35 through Table 2-38.

If more than one NRS match is possible, then NRS will process the call using the NRS entry with the most complete match possible. For instance if one

**Note:** If a call is routed to a remote DBS, LCR processing at the remote DBS may need to delete digits. For instance, if 1201XXXXXXX is routed by NRS to a DBS in area code 201, the 1201 will need to be deleted by LCR when dialed out by the remote DBS. (For information on LCR programming, see the DBS Section 400 - *Programming*.)

Table 2-35. NRS for DBS 1

| Item<br># | Dialed Number<br>(Up to 6 digits) | Min. #<br>of<br>Digits | Network<br>Node to<br>Outdial<br>the Call | Item<br># | Dialed Number<br>(Up to 6 digits) | Min. #<br>of Digits | Network<br>Node to<br>Outdial<br>the Call |
|-----------|-----------------------------------|------------------------|-------------------------------------------|-----------|-----------------------------------|---------------------|-------------------------------------------|
| 1         |                                   |                        |                                           | 26        |                                   |                     |                                           |
| 2         |                                   |                        |                                           | 27        |                                   |                     |                                           |
| 3         |                                   |                        |                                           | 28        |                                   |                     |                                           |
| 4         |                                   |                        |                                           | 29        |                                   |                     |                                           |
| 5         |                                   |                        |                                           | 30        |                                   |                     |                                           |
| 6         |                                   |                        |                                           | 31        |                                   |                     |                                           |
| 7         |                                   |                        |                                           | 32        |                                   |                     |                                           |
| 8         |                                   |                        |                                           | 33        |                                   |                     |                                           |
| 9         |                                   |                        |                                           | 34        |                                   |                     |                                           |
| 10        |                                   |                        |                                           | 35        |                                   |                     |                                           |
| 11        |                                   |                        |                                           | 36        |                                   |                     |                                           |
| 12        |                                   |                        |                                           | 37        |                                   |                     |                                           |
| 13        |                                   |                        |                                           | 38        |                                   |                     |                                           |
| 14        |                                   |                        |                                           | 39        |                                   |                     |                                           |
| 15        |                                   |                        |                                           | 40        |                                   |                     |                                           |
| 16        |                                   |                        |                                           | 41        |                                   |                     |                                           |
| 17        |                                   |                        |                                           | 42        |                                   |                     |                                           |
| 18        |                                   |                        |                                           | 43        |                                   |                     |                                           |
| 19        |                                   |                        |                                           | 44        |                                   |                     |                                           |
| 20        |                                   |                        |                                           | 45        |                                   |                     |                                           |
| 21        |                                   |                        |                                           | 46        |                                   |                     |                                           |
| 22        |                                   |                        |                                           | 47        |                                   |                     |                                           |
| 23        |                                   |                        |                                           | 48        |                                   |                     |                                           |
| 24        |                                   |                        |                                           | 49        |                                   |                     |                                           |
| 25        |                                   |                        |                                           | 50        |                                   |                     |                                           |

#### Table 2-36. NRS for DBS 2

| Item<br># | Dialed Number<br>(Up to 6 digits) | Min. #<br>of<br>Digits | Network<br>Node to<br>Outdial<br>the Call | Item<br># | Dialed Number<br>(Up to 6 digits) | Min. #<br>of Digits | Network<br>Node to<br>Outdial<br>the Call |
|-----------|-----------------------------------|------------------------|-------------------------------------------|-----------|-----------------------------------|---------------------|-------------------------------------------|
| 1         |                                   |                        |                                           | 26        |                                   |                     |                                           |
| 2         |                                   |                        |                                           | 27        |                                   |                     |                                           |
| 3         |                                   |                        |                                           | 28        |                                   |                     |                                           |
| 4         |                                   |                        |                                           | 29        |                                   |                     |                                           |
| 5         |                                   |                        |                                           | 30        |                                   |                     |                                           |
| 6         |                                   |                        |                                           | 31        |                                   |                     |                                           |
| 7         |                                   |                        |                                           | 32        |                                   |                     |                                           |
| 8         |                                   |                        |                                           | 33        |                                   |                     |                                           |
| 9         |                                   |                        |                                           | 34        |                                   |                     |                                           |
| 10        |                                   |                        |                                           | 35        |                                   |                     |                                           |
| 11        |                                   |                        |                                           | 36        |                                   |                     |                                           |
| 12        |                                   |                        |                                           | 37        |                                   |                     |                                           |
| 13        |                                   |                        |                                           | 38        |                                   |                     |                                           |
| 14        |                                   |                        |                                           | 39        |                                   |                     |                                           |
| 15        |                                   |                        |                                           | 40        |                                   |                     |                                           |
| 16        |                                   |                        |                                           | 41        |                                   |                     |                                           |
| 17        |                                   |                        |                                           | 42        |                                   |                     |                                           |
| 18        |                                   |                        |                                           | 43        |                                   |                     |                                           |
| 19        |                                   |                        |                                           | 44        |                                   |                     |                                           |
| 20        |                                   |                        |                                           | 45        |                                   |                     |                                           |
| 21        |                                   |                        |                                           | 46        |                                   |                     |                                           |
| 22        |                                   |                        |                                           | 47        |                                   |                     |                                           |
| 23        |                                   |                        |                                           | 48        |                                   |                     |                                           |
| 24        |                                   |                        |                                           | 49        |                                   |                     |                                           |
| 25        |                                   |                        |                                           | 50        |                                   |                     |                                           |

#### Table 2-37. NRS for DBS 3

| Item<br># | Dialed Number<br>(Up to 6 digits) | Min. #<br>of<br>Digits | Network<br>Node to<br>Outdial<br>the Call | Item<br># | Dialed Number<br>(Up to 6 digits) | Min. #<br>of Digits | Network<br>Node to<br>Outdial<br>the Call |
|-----------|-----------------------------------|------------------------|-------------------------------------------|-----------|-----------------------------------|---------------------|-------------------------------------------|
| 1         |                                   |                        |                                           | 26        |                                   |                     |                                           |
| 2         |                                   |                        |                                           | 27        |                                   |                     |                                           |
| 3         |                                   |                        |                                           | 28        |                                   |                     |                                           |
| 4         |                                   |                        |                                           | 29        |                                   |                     |                                           |
| 5         |                                   |                        |                                           | 30        |                                   |                     |                                           |
| 6         |                                   |                        |                                           | 31        |                                   |                     |                                           |
| 7         |                                   |                        |                                           | 32        |                                   |                     |                                           |
| 8         |                                   |                        |                                           | 33        |                                   |                     |                                           |
| 9         |                                   |                        |                                           | 34        |                                   |                     |                                           |
| 10        |                                   |                        |                                           | 35        |                                   |                     |                                           |
| 11        |                                   |                        |                                           | 36        |                                   |                     |                                           |
| 12        |                                   |                        |                                           | 37        |                                   |                     |                                           |
| 13        |                                   |                        |                                           | 38        |                                   |                     |                                           |
| 14        |                                   |                        |                                           | 39        |                                   |                     |                                           |
| 15        |                                   |                        |                                           | 40        |                                   |                     |                                           |
| 16        |                                   |                        |                                           | 41        |                                   |                     |                                           |
| 17        |                                   |                        |                                           | 42        |                                   |                     |                                           |
| 18        |                                   |                        |                                           | 43        |                                   |                     |                                           |
| 19        |                                   |                        |                                           | 44        |                                   |                     |                                           |
| 20        |                                   |                        |                                           | 45        |                                   |                     |                                           |
| 21        |                                   |                        |                                           | 46        |                                   |                     |                                           |
| 22        |                                   |                        |                                           | 47        |                                   |                     |                                           |
| 23        |                                   |                        |                                           | 48        |                                   |                     |                                           |
| 24        |                                   |                        |                                           | 49        |                                   |                     |                                           |
| 25        |                                   |                        |                                           | 50        |                                   |                     |                                           |

#### Table 2-38. NRS for DBS 4

| Item<br># | Dialed Number<br>(Up to 6 digits) | Min. #<br>of<br>Digits | Network<br>Node to<br>Outdial<br>the Call | Item<br># | Dialed Number<br>(Up to 6 digits) | Min. #<br>of Digits | Network<br>Node to<br>Outdial<br>the Call |
|-----------|-----------------------------------|------------------------|-------------------------------------------|-----------|-----------------------------------|---------------------|-------------------------------------------|
| 1         |                                   |                        |                                           | 26        |                                   |                     |                                           |
| 2         |                                   |                        |                                           | 27        |                                   |                     |                                           |
| 3         |                                   |                        |                                           | 28        |                                   |                     |                                           |
| 4         |                                   |                        |                                           | 29        |                                   |                     |                                           |
| 5         |                                   |                        |                                           | 30        |                                   |                     |                                           |
| 6         |                                   |                        |                                           | 31        |                                   |                     |                                           |
| 7         |                                   |                        |                                           | 32        |                                   |                     |                                           |
| 8         |                                   |                        |                                           | 33        |                                   |                     |                                           |
| 9         |                                   |                        |                                           | 34        |                                   |                     |                                           |
| 10        |                                   |                        |                                           | 35        |                                   |                     |                                           |
| 11        |                                   |                        |                                           | 36        |                                   |                     |                                           |
| 12        |                                   |                        |                                           | 37        |                                   |                     |                                           |
| 13        |                                   |                        |                                           | 38        |                                   |                     |                                           |
| 14        |                                   |                        |                                           | 39        |                                   |                     |                                           |
| 15        |                                   |                        |                                           | 40        |                                   |                     |                                           |
| 16        |                                   |                        |                                           | 41        |                                   |                     |                                           |
| 17        |                                   |                        |                                           | 42        |                                   |                     |                                           |
| 18        |                                   |                        |                                           | 43        |                                   |                     |                                           |
| 19        |                                   |                        |                                           | 44        |                                   |                     |                                           |
| 20        |                                   |                        |                                           | 45        |                                   |                     |                                           |
| 21        |                                   |                        |                                           | 46        |                                   |                     |                                           |
| 22        |                                   |                        |                                           | 47        |                                   |                     |                                           |
| 23        |                                   |                        |                                           | 48        |                                   |                     |                                           |
| 24        |                                   |                        |                                           | 49        |                                   |                     |                                           |
| 25        |                                   |                        |                                           | 50        |                                   |                     |                                           |

### Example

In our example we want to use NRS to route calls to a remote Network DBS node when the node is located in the area code dialed. From the area codes listed in Figure 2-2 we can determine the NRS routing and list them in NRS Table 2-39 through Table 2-42.

 Table 2-39. Example NRS for DBS 1

| Item<br># | Dialed Number<br>(Up to 6 digits) | Min. #<br>of<br>Digits | Network<br>Node to<br>Outdial<br>the Call | Item<br># | Dialed Number<br>(Up to 6 digits) | Min. #<br>of Digits | Network<br>Node to<br>Outdial<br>the Call |
|-----------|-----------------------------------|------------------------|-------------------------------------------|-----------|-----------------------------------|---------------------|-------------------------------------------|
| 1         | 1303                              | 11                     | 2                                         | 26        |                                   |                     |                                           |
| 2         | 1404                              | 11                     | 3                                         | 27        |                                   |                     |                                           |
| 3         | 1505                              | 11                     | 4                                         | 28        |                                   |                     |                                           |
| 4         |                                   |                        |                                           | 29        |                                   |                     |                                           |
| 5         |                                   |                        |                                           | 30        |                                   |                     |                                           |
| 6         |                                   |                        |                                           | 31        |                                   |                     |                                           |
| 7         |                                   |                        |                                           | 32        |                                   |                     |                                           |
| 8         |                                   |                        |                                           | 33        |                                   |                     |                                           |
| 9         |                                   |                        |                                           | 34        |                                   |                     |                                           |
| 10        |                                   |                        |                                           | 35        |                                   |                     |                                           |
| 11        |                                   |                        |                                           | 36        |                                   |                     |                                           |
| 12        |                                   |                        |                                           | 37        |                                   |                     |                                           |
| 13        |                                   |                        |                                           | 38        |                                   |                     |                                           |
| 14        |                                   |                        |                                           | 39        |                                   |                     |                                           |
| 15        |                                   |                        |                                           | 40        |                                   |                     |                                           |
| 16        |                                   |                        |                                           | 41        |                                   |                     |                                           |
| 17        |                                   |                        |                                           | 42        |                                   |                     |                                           |
| 18        |                                   |                        |                                           | 43        |                                   |                     |                                           |
| 19        |                                   |                        |                                           | 44        |                                   |                     |                                           |
| 20        |                                   |                        |                                           | 45        |                                   |                     |                                           |
| 21        |                                   |                        |                                           | 46        |                                   |                     |                                           |
| 22        |                                   |                        |                                           | 47        |                                   |                     |                                           |
| 23        |                                   |                        |                                           | 48        |                                   |                     |                                           |
| 24        |                                   |                        |                                           | 49        |                                   |                     |                                           |
| 25        |                                   |                        |                                           | 50        |                                   |                     |                                           |

### Table 2-40. Example NRS for DBS 2

| Item<br># | Dialed Number<br>(Up to 6 digits) | Min. #<br>of<br>Digits | Network<br>Node to<br>Outdial<br>the Call | Item<br># | Dialed Number<br>(Up to 6 digits) | Min. #<br>of Digits | Network<br>Node to<br>Outdial<br>the Call |
|-----------|-----------------------------------|------------------------|-------------------------------------------|-----------|-----------------------------------|---------------------|-------------------------------------------|
| 1         | 1202                              | 11                     | 1                                         | 26        |                                   |                     |                                           |
| 2         | 1404                              | 11                     | 3                                         | 27        |                                   |                     |                                           |
| 3         | 1505                              | 11                     | 4                                         | 28        |                                   |                     |                                           |
| 4         |                                   |                        |                                           | 29        |                                   |                     |                                           |
| 5         |                                   |                        |                                           | 30        |                                   |                     |                                           |
| 6         |                                   |                        |                                           | 31        |                                   |                     |                                           |
| 7         |                                   |                        |                                           | 32        |                                   |                     |                                           |
| 8         |                                   |                        |                                           | 33        |                                   |                     |                                           |
| 9         |                                   |                        |                                           | 34        |                                   |                     |                                           |
| 10        |                                   |                        |                                           | 35        |                                   |                     |                                           |
| 11        |                                   |                        |                                           | 36        |                                   |                     |                                           |
| 12        |                                   |                        |                                           | 37        |                                   |                     |                                           |
| 13        |                                   |                        |                                           | 38        |                                   |                     |                                           |
| 14        |                                   |                        |                                           | 39        |                                   |                     |                                           |
| 15        |                                   |                        |                                           | 40        |                                   |                     |                                           |
| 16        |                                   |                        |                                           | 41        |                                   |                     |                                           |
| 17        |                                   |                        |                                           | 42        |                                   |                     |                                           |
| 18        |                                   |                        |                                           | 43        |                                   |                     |                                           |
| 19        |                                   |                        |                                           | 44        |                                   |                     |                                           |
| 20        |                                   |                        |                                           | 45        |                                   |                     |                                           |
| 21        |                                   |                        |                                           | 46        |                                   |                     |                                           |
| 22        |                                   |                        |                                           | 47        |                                   |                     |                                           |
| 23        |                                   |                        |                                           | 48        |                                   |                     |                                           |
| 24        |                                   |                        |                                           | 49        |                                   |                     |                                           |
| 25        |                                   |                        |                                           | 50        |                                   |                     |                                           |

#### Table 2-41. Example NRS for DBS 3

| Item<br># | Dialed Number<br>(Up to 6 digits) | Min. #<br>of<br>Digits | Network<br>Node to<br>Outdial<br>the Call | Item<br># | Dialed Number<br>(Up to 6 digits) | Min. #<br>of Digits | Network<br>Node to<br>Outdial<br>the Call |
|-----------|-----------------------------------|------------------------|-------------------------------------------|-----------|-----------------------------------|---------------------|-------------------------------------------|
| 1         | 1202                              | 11                     | 1                                         | 26        |                                   |                     |                                           |
| 2         | 1303                              | 11                     | 2                                         | 27        |                                   |                     |                                           |
| 3         | 1505                              | 11                     | 4                                         | 28        |                                   |                     |                                           |
| 4         |                                   |                        |                                           | 29        |                                   |                     |                                           |
| 5         |                                   |                        |                                           | 30        |                                   |                     |                                           |
| 6         |                                   |                        |                                           | 31        |                                   |                     |                                           |
| 7         |                                   |                        |                                           | 32        |                                   |                     |                                           |
| 8         |                                   |                        |                                           | 33        |                                   |                     |                                           |
| 9         |                                   |                        |                                           | 34        |                                   |                     |                                           |
| 10        |                                   |                        |                                           | 35        |                                   |                     |                                           |
| 11        |                                   |                        |                                           | 36        |                                   |                     |                                           |
| 12        |                                   |                        |                                           | 37        |                                   |                     |                                           |
| 13        |                                   |                        |                                           | 38        |                                   |                     |                                           |
| 14        |                                   |                        |                                           | 39        |                                   |                     |                                           |
| 15        |                                   |                        |                                           | 40        |                                   |                     |                                           |
| 16        |                                   |                        |                                           | 41        |                                   |                     |                                           |
| 17        |                                   |                        |                                           | 42        |                                   |                     |                                           |
| 18        |                                   |                        |                                           | 43        |                                   |                     |                                           |
| 19        |                                   |                        |                                           | 44        |                                   |                     |                                           |
| 20        |                                   |                        |                                           | 45        |                                   |                     |                                           |
| 21        |                                   |                        |                                           | 46        |                                   |                     |                                           |
| 22        |                                   |                        |                                           | 47        |                                   |                     |                                           |
| 23        |                                   |                        |                                           | 48        |                                   |                     |                                           |
| 24        |                                   |                        |                                           | 49        |                                   |                     |                                           |
| 25        |                                   |                        |                                           | 50        |                                   |                     |                                           |
#### Table 2-42. Example NRS for DBS 4

| Item<br># | Dialed Number<br>(Up to 6 digits) | Min. #<br>of<br>Digits | Network<br>Node to<br>Outdial<br>the Call | Item<br># | Dialed Number<br>(Up to 6 digits) | Min. #<br>of Digits | Network<br>Node to<br>Outdial<br>the Call |
|-----------|-----------------------------------|------------------------|-------------------------------------------|-----------|-----------------------------------|---------------------|-------------------------------------------|
| 1         | 1202                              | 11                     | 1                                         | 26        |                                   |                     |                                           |
| 2         | 1303                              | 11                     | 2                                         | 27        |                                   |                     |                                           |
| 3         | 1404                              | 11                     | 3                                         | 28        |                                   |                     |                                           |
| 4         |                                   |                        |                                           | 29        |                                   |                     |                                           |
| 5         |                                   |                        |                                           | 30        |                                   |                     |                                           |
| 6         |                                   |                        |                                           | 31        |                                   |                     |                                           |
| 7         |                                   |                        |                                           | 32        |                                   |                     |                                           |
| 8         |                                   |                        |                                           | 33        |                                   |                     |                                           |
| 9         |                                   |                        |                                           | 34        |                                   |                     |                                           |
| 10        |                                   |                        |                                           | 35        |                                   |                     |                                           |
| 11        |                                   |                        |                                           | 36        |                                   |                     |                                           |
| 12        |                                   |                        |                                           | 37        |                                   |                     |                                           |
| 13        |                                   |                        |                                           | 38        |                                   |                     |                                           |
| 14        |                                   |                        |                                           | 39        |                                   |                     |                                           |
| 15        |                                   |                        |                                           | 40        |                                   |                     |                                           |
| 16        |                                   |                        |                                           | 41        |                                   |                     |                                           |
| 17        |                                   |                        |                                           | 42        |                                   |                     |                                           |
| 18        |                                   |                        |                                           | 43        |                                   |                     |                                           |
| 19        |                                   |                        |                                           | 44        |                                   |                     |                                           |
| 20        |                                   |                        |                                           | 45        |                                   |                     |                                           |
| 21        |                                   |                        |                                           | 46        |                                   |                     |                                           |
| 22        |                                   |                        |                                           | 47        |                                   |                     |                                           |
| 23        |                                   |                        |                                           | 48        |                                   |                     |                                           |
| 24        |                                   |                        |                                           | 49        |                                   |                     |                                           |
| 25        |                                   |                        |                                           | 50        |                                   |                     |                                           |

### **Toll Restriction Service (TRS) Restrictions**

DBS networking provides the ability to make outside calls via a distant networked DBS. To restrict or enable <u>network</u> outside calling by an extension on the local DBS, the extension is assigned a TRS type for each Network Trunk Group used.

Enter the TRS Restrictions for Extensions Calls to *Outgoing* Network Trunk Groups in Table 2-43 through Table 2-46.

Table 2-43. DBS 1 Extension to Outgoing Network Trunk Group TRS Assignments

| Ext. No. | Network Trunk<br>Group # (1-3) | Day TRS Type (0-7) | Night TRS Type (0-7) |
|----------|--------------------------------|--------------------|----------------------|
|          |                                |                    |                      |
|          |                                |                    |                      |
|          |                                |                    |                      |
|          |                                |                    |                      |
|          |                                |                    |                      |
|          |                                |                    |                      |
|          |                                |                    |                      |
|          |                                |                    |                      |
|          |                                |                    |                      |
|          |                                |                    |                      |
|          |                                |                    |                      |
|          |                                |                    |                      |
|          |                                |                    |                      |
|          |                                |                    |                      |
|          |                                |                    |                      |
|          |                                |                    |                      |
|          |                                |                    |                      |
|          |                                |                    |                      |
|          |                                |                    |                      |
|          |                                |                    |                      |
|          |                                |                    |                      |
|          |                                |                    |                      |
|          |                                |                    |                      |
|          |                                |                    |                      |
|          |                                |                    |                      |

| Ext. No. | Network Trunk<br>Group # (1-3) | Day TRS Type (0-7) | Night TRS Type (0-7) |
|----------|--------------------------------|--------------------|----------------------|
|          |                                |                    |                      |
|          |                                |                    |                      |
|          |                                |                    |                      |
|          |                                |                    |                      |
|          |                                |                    |                      |
|          |                                |                    |                      |
|          |                                |                    |                      |
|          |                                |                    |                      |
|          |                                |                    |                      |
|          |                                |                    |                      |
|          |                                |                    |                      |
|          |                                |                    |                      |
|          |                                |                    |                      |
|          |                                |                    |                      |
|          |                                |                    |                      |
|          |                                |                    |                      |
|          |                                |                    |                      |
|          |                                |                    |                      |
|          |                                |                    |                      |
|          |                                |                    |                      |
|          |                                |                    |                      |
|          |                                |                    |                      |
|          |                                |                    |                      |
|          |                                |                    |                      |
|          |                                |                    |                      |

#### Table 2-44. DBS 2 Extension to Outgoing Network Trunk Group TRS Assignments

#### Table 2-45. DBS 3 Extension to Outgoing Network Trunk Group TRS Assignments

| Ext. No. | Network Trunk<br>Group # (1-3) | Day TRS Type (0-7) | Night TRS Type (0-7) |
|----------|--------------------------------|--------------------|----------------------|
|          |                                |                    |                      |
|          |                                |                    |                      |
|          |                                |                    |                      |
|          |                                |                    |                      |
|          |                                |                    |                      |
|          |                                |                    |                      |
|          |                                |                    |                      |
|          |                                |                    |                      |
|          |                                |                    |                      |
|          |                                |                    |                      |
|          |                                |                    |                      |
|          |                                |                    |                      |
|          |                                |                    |                      |
|          |                                |                    |                      |
|          |                                |                    |                      |
|          |                                |                    |                      |
|          |                                |                    |                      |
|          |                                |                    |                      |
|          |                                |                    |                      |
|          |                                |                    |                      |
|          |                                |                    |                      |
|          |                                |                    |                      |
|          |                                |                    |                      |
|          |                                |                    |                      |
|          |                                |                    |                      |

| Ext. No. | Network Trunk<br>Group # (1-3) | Day TRS Type (0-7) | Night TRS Type (0-7) |
|----------|--------------------------------|--------------------|----------------------|
|          |                                |                    |                      |
|          |                                |                    |                      |
|          |                                |                    |                      |
|          |                                |                    |                      |
|          |                                |                    |                      |
|          |                                |                    |                      |
|          |                                |                    |                      |
|          |                                |                    |                      |
|          |                                |                    |                      |
|          |                                |                    |                      |
|          |                                |                    |                      |
|          |                                |                    |                      |
|          |                                |                    |                      |
|          |                                |                    |                      |
|          |                                |                    |                      |
|          |                                |                    |                      |
|          |                                |                    |                      |
|          |                                |                    |                      |
|          |                                |                    |                      |
|          |                                |                    |                      |
|          |                                |                    |                      |
|          |                                |                    |                      |
|          |                                |                    |                      |
|          |                                |                    |                      |
|          |                                |                    |                      |

#### Table 2-46. DBS 4 Extension to Outgoing Network Trunk Group TRS Assignments

A network DBS may restrict outside calls originating at a distant DBS by assigning a TRS type for the <u>incoming</u> Network Trunk Group.

Enter the TRS Restrictions for Calls from <u>incoming</u> Network Trunk Groups to Outgoing CO Trunks in Table 2-47 through Table 2-50

Table 2-47. DBS 1 Incoming Network Trunk Group to CO TRS Assignments

| Network Trunk<br>Group No. | CO Trunk<br>Number | Day TRS Type (0-7) | Night TRS Type (0-7) |
|----------------------------|--------------------|--------------------|----------------------|
|                            |                    |                    |                      |
|                            |                    |                    |                      |
|                            |                    |                    |                      |
|                            |                    |                    |                      |
|                            |                    |                    |                      |
|                            |                    |                    |                      |
|                            |                    |                    |                      |
|                            |                    |                    |                      |
|                            |                    |                    |                      |
|                            |                    |                    |                      |
|                            |                    |                    |                      |
|                            |                    |                    |                      |
|                            |                    |                    |                      |
|                            |                    |                    |                      |
|                            |                    |                    |                      |
|                            |                    |                    |                      |
|                            |                    |                    |                      |
|                            |                    |                    |                      |
|                            |                    |                    |                      |
|                            |                    |                    |                      |
|                            |                    |                    |                      |
|                            |                    |                    |                      |
|                            |                    |                    |                      |
|                            |                    |                    |                      |
|                            |                    |                    |                      |

| Network Trunk<br>Group No. | CO Trunk<br>Number | Day TRS Type (0-7) | Night TRS Type (0-7) |
|----------------------------|--------------------|--------------------|----------------------|
|                            |                    |                    |                      |
|                            |                    |                    |                      |
|                            |                    |                    |                      |
|                            |                    |                    |                      |
|                            |                    |                    |                      |
|                            |                    |                    |                      |
|                            |                    |                    |                      |
|                            |                    |                    |                      |
|                            |                    |                    |                      |
|                            |                    |                    |                      |
|                            |                    |                    |                      |
|                            |                    |                    |                      |
|                            |                    |                    |                      |
|                            |                    |                    |                      |
|                            |                    |                    |                      |
|                            |                    |                    |                      |
|                            |                    |                    |                      |
|                            |                    |                    |                      |
|                            |                    |                    |                      |
|                            |                    |                    |                      |
|                            |                    |                    |                      |
|                            |                    |                    |                      |
|                            |                    |                    |                      |
|                            |                    |                    |                      |
|                            |                    |                    |                      |

#### Table 2-48. DBS 2 Incoming Network Trunk Group to CO TRS Assignments

| Network Trunk<br>Group No. | CO Trunk<br>Number | Day TRS Type (0-7) | Night TRS Type (0-7) |
|----------------------------|--------------------|--------------------|----------------------|
|                            |                    |                    |                      |
|                            |                    |                    |                      |
|                            |                    |                    |                      |
|                            |                    |                    |                      |
|                            |                    |                    |                      |
|                            |                    |                    |                      |
|                            |                    |                    |                      |
|                            |                    |                    |                      |
|                            |                    |                    |                      |
|                            |                    |                    |                      |
|                            |                    |                    |                      |
|                            |                    |                    |                      |
|                            |                    |                    |                      |
|                            |                    |                    |                      |
|                            |                    |                    |                      |
|                            |                    |                    |                      |
|                            |                    |                    |                      |
|                            |                    |                    |                      |
|                            |                    |                    |                      |
|                            |                    |                    |                      |
|                            |                    |                    |                      |
|                            |                    |                    |                      |
|                            |                    |                    |                      |
|                            |                    |                    |                      |
|                            |                    |                    |                      |

| Table 2-49. | DBS 3 Incoming | Network Trunk | Group to CO | TRS Assignments |
|-------------|----------------|---------------|-------------|-----------------|
|-------------|----------------|---------------|-------------|-----------------|

| Network Trunk<br>Group No. | CO Trunk<br>Number | Day TRS Type (0-7) | Night TRS Type (0-7) |
|----------------------------|--------------------|--------------------|----------------------|
|                            |                    |                    |                      |
|                            |                    |                    |                      |
|                            |                    |                    |                      |
|                            |                    |                    |                      |
|                            |                    |                    |                      |
|                            |                    |                    |                      |
|                            |                    |                    |                      |
|                            |                    |                    |                      |
|                            |                    |                    |                      |
|                            |                    |                    |                      |
|                            |                    |                    |                      |
|                            |                    |                    |                      |
|                            |                    |                    |                      |
|                            |                    |                    |                      |
|                            |                    |                    |                      |
|                            |                    |                    |                      |
|                            |                    |                    |                      |
|                            |                    |                    |                      |
|                            |                    |                    |                      |
|                            |                    |                    |                      |
|                            |                    |                    |                      |
|                            |                    |                    |                      |
|                            |                    |                    |                      |
|                            |                    |                    |                      |
|                            |                    |                    |                      |

#### Table 2-50. DBS 4 Incoming Network Trunk Group to CO TRS Assignments

### Example

In our example, extensions 1100-1105, 2100-2105, 3100-3105 and 4100-4105 can make unrestricted day network calls and are therefore assigned a TRS 7. Extensions 1106 and above, 2106 and above, 3106 and above, and 4106 and above are limited to making local calls via a remote network node. These extensions are assigned to Day TRS type 3. Only local calls via network nodes are allowed at night.

Table 2-51 through Table 2-54 lists our example TRS Restrictions for Extensions Calls to *Outgoing* Network Trunk Groups.

Table 2-51. Example DBS 1 Extension to Outgoing Network Trunk Group TRS Assignments

| Ext. No. | Network Trunk<br>Group # (1-3) | Day TRS Type (0-7) | Night TRS Type (0-7) |
|----------|--------------------------------|--------------------|----------------------|
| 1100     | 1                              | 7                  | 3                    |
| 1100     | 2                              | 7                  | 3                    |
| 1101     | 1                              | 7                  | 3                    |
| 1101     | 2                              | 7                  | 3                    |
| 1102     | 1                              | 7                  | 3                    |
| 1102     | 2                              | 7                  | 3                    |
| 1103     | 1                              | 7                  | 3                    |
| 1103     | 2                              | 7                  | 3                    |
| 1104     | 1                              | 7                  | 3                    |
| 1104     | 2                              | 7                  | 3                    |
| 1105     | 1                              | 7                  | 3                    |
| 1105     | 2                              | 7                  | 3                    |
| 1106     | 1                              | 3                  | 3                    |
| 1106     | 2                              | 3                  | 3                    |
| 1107     | 1                              | 3                  | 3                    |
| 1107     | 2                              | 3                  | 3                    |
| 1108     | 1                              | 3                  | 3                    |
| 1108     | 2                              | 3                  | 3                    |
| 1109     | 1                              | 3                  | 3                    |
| 1109     | 2                              | 3                  | 3                    |
| 1110     | 1                              | 3                  | 3                    |
| 1110     | 2                              | 3                  | 3                    |
| 1111     | 1                              | 3                  | 3                    |
| 1111     | 1                              | 3                  | 3                    |

| Ext. No. | Network Trunk<br>Group # (1-3) | Day TRS Type (0-7) | Night TRS Type (0-7) |
|----------|--------------------------------|--------------------|----------------------|
| 2100     | 1                              | 7                  | 3                    |
| 2100     | 2                              | 7                  | 3                    |
| 2101     | 1                              | 7                  | 3                    |
| 2101     | 2                              | 7                  | 3                    |
| 2102     | 1                              | 7                  | 3                    |
| 2102     | 2                              | 7                  | 3                    |
| 2103     | 1                              | 7                  | 3                    |
| 2103     | 2                              | 7                  | 3                    |
| 2104     | 1                              | 7                  | 3                    |
| 2104     | 2                              | 7                  | 3                    |
| 2105     | 1                              | 7                  | 3                    |
| 2105     | 2                              | 7                  | 3                    |
| 2106     | 1                              | 3                  | 3                    |
| 2106     | 2                              | 3                  | 3                    |
| 2107     | 1                              | 3                  | 3                    |
| 2107     | 2                              | 3                  | 3                    |
| 2108     | 1                              | 3                  | 3                    |
| 2108     | 2                              | 3                  | 3                    |
| 2109     | 1                              | 3                  | 3                    |
| 2109     | 2                              | 3                  | 3                    |
| 2110     | 1                              | 3                  | 3                    |
| 2110     | 2                              | 3                  | 3                    |
| 2111     | 1                              | 3                  | 3                    |
| 2111     | 2                              | 3                  | 3                    |

Table 2-52. Example DBS 2 Extension to Outgoing Network Trunk Group TRS Assignments

| Ext. No. | Network Trunk<br>Group # (1-3) | Day TRS Type (0-7) | Night TRS Type (0-7) |
|----------|--------------------------------|--------------------|----------------------|
| 3100     | 1                              | 7                  | 3                    |
| 3100     | 2                              | 7                  | 3                    |
| 3101     | 1                              | 7                  | 3                    |
| 3101     | 2                              | 7                  | 3                    |
| 3102     | 1                              | 7                  | 3                    |
| 3102     | 2                              | 7                  | 3                    |
| 3103     | 1                              | 7                  | 3                    |
| 3103     | 2                              | 7                  | 3                    |
| 3104     | 1                              | 7                  | 3                    |
| 3104     | 2                              | 7                  | 3                    |
| 3105     | 1                              | 7                  | 3                    |
| 3105     | 2                              | 7                  | 3                    |
| 3106     | 1                              | 3                  | 3                    |
| 3106     | 2                              | 3                  | 3                    |
| 3107     | 1                              | 3                  | 3                    |
| 3107     | 2                              | 3                  | 3                    |
| 3108     | 1                              | 3                  | 3                    |
| 3108     | 2                              | 3                  | 3                    |
| 3109     | 1                              | 3                  | 3                    |
| 3109     | 2                              | 3                  | 3                    |
| 3110     | 1                              | 3                  | 3                    |
| 3110     | 2                              | 3                  | 3                    |
| 3111     | 1                              | 3                  | 3                    |
| 3111     | 2                              | 3                  | 3                    |

#### Table 2-53. Example DBS 3 Extension to Outgoing Network Trunk Group TRS Assignments

| Ext. No. | Network Trunk<br>Group # (1-3) | Day TRS Type (0-7) | Night TRS Type (0-7) |
|----------|--------------------------------|--------------------|----------------------|
| 4100     | 1                              | 7                  | 3                    |
| 4100     | 2                              | 7                  | 3                    |
| 4101     | 1                              | 7                  | 3                    |
| 4101     | 2                              | 7                  | 3                    |
| 4102     | 1                              | 7                  | 3                    |
| 4102     | 2                              | 7                  | 3                    |
| 4103     | 1                              | 7                  | 3                    |
| 4103     | 2                              | 7                  | 3                    |
| 4104     | 1                              | 7                  | 3                    |
| 4104     | 2                              | 7                  | 3                    |
| 4105     | 1                              | 7                  | 3                    |
| 4105     | 2                              | 7                  | 3                    |
| 4106     | 1                              | 3                  | 3                    |
| 4106     | 2                              | 3                  | 3                    |
| 4107     | 1                              | 3                  | 3                    |
| 4107     | 2                              | 3                  | 3                    |
| 4108     | 1                              | 3                  | 3                    |
| 4108     | 2                              | 3                  | 3                    |
| 4109     | 1                              | 3                  | 3                    |
| 4109     | 2                              | 3                  | 3                    |
| 4110     | 1                              | 3                  | 3                    |
| 4110     | 2                              | 3                  | 3                    |
| 4111     | 1                              | 3                  | 3                    |
| 4111     | 2                              | 3                  | 3                    |

Table 2-54. Example DBS 4 Extension to Outgoing Network Trunk Group TRS Assignments

In this example, day CO calls that are received via a Network Trunk Group are not to be restricted at this receiving DBS node. However, night calls can be restricted to TRS type 3. In our example, each node has 8 CO trunks numbered 1 to 8.

Table 2-55. Example DBS 1 Incoming Network Trunk Group to CO TRS Assignments

| Network Trunk<br>Group No. | CO Trunk<br>Number | Day TRS Type (0-7) | Night TRS Type (0-7) |
|----------------------------|--------------------|--------------------|----------------------|
| 1                          | 1                  | 7                  | 3                    |
| 1                          | 2                  | 7                  | 3                    |
| 1                          | 3                  | 7                  | 3                    |
| 1                          | 4                  | 7                  | 3                    |
| 1                          | 5                  | 7                  | 3                    |
| 1                          | 6                  | 7                  | 3                    |
| 1                          | 7                  | 7                  | 3                    |
| 1                          | 8                  | 7                  | 3                    |
| 2                          | 1                  | 7                  | 3                    |
| 2                          | 2                  | 7                  | 3                    |
| 2                          | 3                  | 7                  | 3                    |
| 2                          | 4                  | 7                  | 3                    |
| 2                          | 5                  | 7                  | 3                    |
| 2                          | 6                  | 7                  | 3                    |
| 2                          | 7                  | 7                  | 3                    |
| 2                          | 8                  | 7                  | 3                    |
|                            |                    |                    |                      |
|                            |                    |                    |                      |
|                            |                    |                    |                      |
|                            |                    |                    |                      |
|                            |                    |                    |                      |
|                            |                    |                    |                      |
|                            |                    |                    |                      |
|                            |                    |                    |                      |
|                            |                    |                    |                      |
|                            |                    |                    |                      |
|                            |                    |                    |                      |
|                            |                    |                    |                      |

| Network Trunk<br>Group No. | CO Trunk<br>Number | Day TRS Type (0-7) | Night TRS Type (0-7) |
|----------------------------|--------------------|--------------------|----------------------|
| 1                          | 1                  | 7                  | 3                    |
| 1                          | 2                  | 7                  | 3                    |
| 1                          | 3                  | 7                  | 3                    |
| 1                          | 4                  | 7                  | 3                    |
| 1                          | 5                  | 7                  | 3                    |
| 1                          | 6                  | 7                  | 3                    |
| 1                          | 7                  | 7                  | 3                    |
| 1                          | 8                  | 7                  | 3                    |
| 2                          | 1                  | 7                  | 3                    |
| 2                          | 2                  | 7                  | 3                    |
| 2                          | 3                  | 7                  | 3                    |
| 2                          | 4                  | 7                  | 3                    |
| 2                          | 5                  | 7                  | 3                    |
| 2                          | 6                  | 7                  | 3                    |
| 2                          | 7                  | 7                  | 3                    |
| 2                          | 8                  | 7                  | 3                    |
|                            |                    |                    |                      |
|                            |                    |                    |                      |
|                            |                    |                    |                      |
|                            |                    |                    |                      |
|                            |                    |                    |                      |
|                            |                    |                    |                      |
|                            |                    |                    |                      |
|                            |                    |                    |                      |
|                            |                    |                    |                      |
|                            |                    |                    |                      |
|                            |                    |                    |                      |
|                            |                    |                    |                      |
|                            |                    |                    |                      |
|                            |                    |                    |                      |

| Table 2-56. | Example DBS 2 | <b>Incoming</b> Network | Trunk Group to C | CO TRS Assignments |
|-------------|---------------|-------------------------|------------------|--------------------|
|-------------|---------------|-------------------------|------------------|--------------------|

| Network Trunk<br>Group No. | CO Trunk<br>Number | Day TRS Type (0-7) | Night TRS Type (0-7) |
|----------------------------|--------------------|--------------------|----------------------|
| 1                          | 1                  | 7                  | 3                    |
| 1                          | 2                  | 7                  | 3                    |
| 1                          | 3                  | 7                  | 3                    |
| 1                          | 4                  | 7                  | 3                    |
| 1                          | 5                  | 7                  | 3                    |
| 1                          | 6                  | 7                  | 3                    |
| 1                          | 7                  | 7                  | 3                    |
| 1                          | 8                  | 7                  | 3                    |
| 2                          | 1                  | 7                  | 3                    |
| 2                          | 2                  | 7                  | 3                    |
| 2                          | 3                  | 7                  | 3                    |
| 2                          | 4                  | 7                  | 3                    |
| 2                          | 5                  | 7                  | 3                    |
| 2                          | 6                  | 7                  | 3                    |
| 2                          | 7                  | 7                  | 3                    |
| 2                          | 8                  | 7                  | 3                    |
|                            |                    |                    |                      |
|                            |                    |                    |                      |
|                            |                    |                    |                      |
|                            |                    |                    |                      |
|                            |                    |                    |                      |
|                            |                    |                    |                      |
|                            |                    |                    |                      |
|                            |                    |                    |                      |
|                            |                    |                    |                      |
|                            |                    |                    |                      |
|                            |                    |                    |                      |
|                            |                    |                    |                      |
|                            |                    |                    |                      |
|                            |                    |                    |                      |

| Table 2-57. | Example DBS | 3 Incoming Network | Trunk Group to CO | O TRS Assignments |
|-------------|-------------|--------------------|-------------------|-------------------|
|             | 1           | 0                  | 1                 | 0                 |

| Network Trunk<br>Group No. | CO Trunk<br>Number | Day TRS Type (0-7) | Night TRS Type (0-7) |
|----------------------------|--------------------|--------------------|----------------------|
| 1                          | 1                  | 7                  | 3                    |
| 1                          | 2                  | 7                  | 3                    |
| 1                          | 3                  | 7                  | 3                    |
| 1                          | 4                  | 7                  | 3                    |
| 1                          | 5                  | 7                  | 3                    |
| 1                          | 6                  | 7                  | 3                    |
| 1                          | 7                  | 7                  | 3                    |
| 1                          | 8                  | 7                  | 3                    |
| 2                          | 1                  | 7                  | 3                    |
| 2                          | 2                  | 7                  | 3                    |
| 2                          | 3                  | 7                  | 3                    |
| 2                          | 4                  | 7                  | 3                    |
| 2                          | 5                  | 7                  | 3                    |
| 2                          | 6                  | 7                  | 3                    |
| 2                          | 7                  | 7                  | 3                    |
| 2                          | 8                  | 7                  | 3                    |
|                            |                    |                    |                      |
|                            |                    |                    |                      |
|                            |                    |                    |                      |
|                            |                    |                    |                      |
|                            |                    |                    |                      |
|                            |                    |                    |                      |
|                            |                    |                    |                      |
|                            |                    |                    |                      |
|                            |                    |                    |                      |
|                            |                    |                    |                      |
|                            |                    |                    |                      |
|                            |                    |                    |                      |
|                            |                    |                    |                      |
|                            |                    |                    |                      |

| Table 2-58. | Example DBS | 4 Incoming Network | Trunk Group to C | CO TRS Assignments |
|-------------|-------------|--------------------|------------------|--------------------|
|-------------|-------------|--------------------|------------------|--------------------|

### Forwarding Incoming CO Calls to Another DBS Node

CO calls can be automatically forwarded to an extension or hunt group on another DBS node based on Day, Night or Night2 mode.

The COs Day, Night and Night2 ringing assignments are set to have the CO ring either immediately or delayed at ports 159-162 (virtual ports that have no actual hardware present). Each of these virtual ports are then assigned to ring at a network DBS extension number.

|                      | Trunk Ringing Assignments for Virtual Ports (159-162, leave blank if no forwarding) |                |       |                  |         |                    |
|----------------------|-------------------------------------------------------------------------------------|----------------|-------|------------------|---------|--------------------|
| Incoming CO<br>Trunk | Day                                                                                 | Day<br>Delayed | Night | Night<br>Delayed | Night 2 | Night 2<br>Delayed |
|                      |                                                                                     |                |       |                  |         |                    |
|                      |                                                                                     |                |       |                  |         |                    |
|                      |                                                                                     |                |       |                  |         |                    |
|                      |                                                                                     |                |       |                  |         |                    |
|                      |                                                                                     |                |       |                  |         |                    |
|                      |                                                                                     |                |       |                  |         |                    |
|                      |                                                                                     |                |       |                  |         |                    |
|                      |                                                                                     |                |       |                  |         |                    |
|                      |                                                                                     |                |       |                  |         |                    |
|                      |                                                                                     |                |       |                  |         |                    |
|                      |                                                                                     |                |       |                  |         |                    |
|                      |                                                                                     |                |       |                  |         |                    |
|                      |                                                                                     |                |       |                  |         |                    |
|                      |                                                                                     |                |       |                  |         |                    |
|                      |                                                                                     |                |       |                  |         |                    |
|                      |                                                                                     |                |       |                  |         |                    |

Table 2-59. CO to Virtual Port Ringing Assignments (for DBS 1)

 Table 2-60. Network Extension to Ring from Virtual Port (for DBS 1)
 Image: Comparison of the second second sec

| Virtual Port | Network Extension to<br>Receive Forwarded Calls |
|--------------|-------------------------------------------------|
| 159          |                                                 |
| 160          |                                                 |
| 161          |                                                 |
| 162          |                                                 |

|                      | Trunk Ringing Assignments for Virtual Ports (159-162, leave blank if no forwarding) |                |       |                  |         |                    |
|----------------------|-------------------------------------------------------------------------------------|----------------|-------|------------------|---------|--------------------|
| Incoming CO<br>Trunk | Day                                                                                 | Day<br>Delayed | Night | Night<br>Delayed | Night 2 | Night 2<br>Delayed |
|                      |                                                                                     |                |       |                  |         |                    |
|                      |                                                                                     |                |       |                  |         |                    |
|                      |                                                                                     |                |       |                  |         |                    |
|                      |                                                                                     |                |       |                  |         |                    |
|                      |                                                                                     |                |       |                  |         |                    |
|                      |                                                                                     |                |       |                  |         |                    |
|                      |                                                                                     |                |       |                  |         |                    |
|                      |                                                                                     |                |       |                  |         |                    |
|                      |                                                                                     |                |       |                  |         |                    |
|                      |                                                                                     |                |       |                  |         |                    |
|                      |                                                                                     |                |       |                  |         |                    |
|                      |                                                                                     |                |       |                  |         |                    |
|                      |                                                                                     |                |       |                  |         |                    |
|                      |                                                                                     |                |       |                  |         |                    |
|                      |                                                                                     |                |       |                  |         |                    |
|                      |                                                                                     |                |       |                  |         |                    |

 Table 2-61. CO to Virtual Port Ringing Assignments (for DBS 2)

 Table 2-62. Network Extension to Ring from Virtual Port (for DBS 2)

| Virtual Port | Network Extension to<br>Receive Forwarded Calls |
|--------------|-------------------------------------------------|
| 159          |                                                 |
| 160          |                                                 |
| 161          |                                                 |
| 162          |                                                 |

|                      | Trunk Ringing Assignments for Virtual Ports (159-162, leave blank if no forwarding) |                |       |                  |         |                    |
|----------------------|-------------------------------------------------------------------------------------|----------------|-------|------------------|---------|--------------------|
| Incoming CO<br>Trunk | Day                                                                                 | Day<br>Delayed | Night | Night<br>Delayed | Night 2 | Night 2<br>Delayed |
|                      |                                                                                     |                |       |                  |         |                    |
|                      |                                                                                     |                |       |                  |         |                    |
|                      |                                                                                     |                |       |                  |         |                    |
|                      |                                                                                     |                |       |                  |         |                    |
|                      |                                                                                     |                |       |                  |         |                    |
|                      |                                                                                     |                |       |                  |         |                    |
|                      |                                                                                     |                |       |                  |         |                    |
|                      |                                                                                     |                |       |                  |         |                    |
|                      |                                                                                     |                |       |                  |         |                    |
|                      |                                                                                     |                |       |                  |         |                    |
|                      |                                                                                     |                |       |                  |         |                    |
|                      |                                                                                     |                |       |                  |         |                    |
|                      |                                                                                     |                |       |                  |         |                    |
|                      |                                                                                     |                |       |                  |         |                    |
|                      |                                                                                     |                |       |                  |         |                    |
|                      |                                                                                     |                |       |                  |         |                    |

| Table 2-63. | CO to | Virtual Port | t Ringing | Assignments | (for DBS 3) |
|-------------|-------|--------------|-----------|-------------|-------------|
|-------------|-------|--------------|-----------|-------------|-------------|

 Table 2-64. Network Extension to Ring from Virtual Port (for DBS 3)

| Virtual Port | Network Extension to<br>Receive Forwarded Calls |
|--------------|-------------------------------------------------|
| 159          |                                                 |
| 160          |                                                 |
| 161          |                                                 |
| 162          |                                                 |

|                      | Trunk Ringing Assignments for Virtual Ports (159-162, leave blank if no forwarding) |                |       |                  |         |                    |
|----------------------|-------------------------------------------------------------------------------------|----------------|-------|------------------|---------|--------------------|
| Incoming CO<br>Trunk | Day                                                                                 | Day<br>Delayed | Night | Night<br>Delayed | Night 2 | Night 2<br>Delayed |
|                      |                                                                                     |                |       |                  |         |                    |
|                      |                                                                                     |                |       |                  |         |                    |
|                      |                                                                                     |                |       |                  |         |                    |
|                      |                                                                                     |                |       |                  |         |                    |
|                      |                                                                                     |                |       |                  |         |                    |
|                      |                                                                                     |                |       |                  |         |                    |
|                      |                                                                                     |                |       |                  |         |                    |
|                      |                                                                                     |                |       |                  |         |                    |
|                      |                                                                                     |                |       |                  |         |                    |
|                      |                                                                                     |                |       |                  |         |                    |
|                      |                                                                                     |                |       |                  |         |                    |
|                      |                                                                                     |                |       |                  |         |                    |
|                      |                                                                                     |                |       |                  |         |                    |
|                      |                                                                                     |                |       |                  |         |                    |
|                      |                                                                                     |                |       |                  |         |                    |
|                      |                                                                                     |                |       |                  |         |                    |

| Table 2-65. | CO to | Virtual | Port | Ringing | Assignments | (for DBS | (4) |
|-------------|-------|---------|------|---------|-------------|----------|-----|
|-------------|-------|---------|------|---------|-------------|----------|-----|

 Table 2-66. Network Extension to Ring from Virtual Port (for DBS 4)
 Part (for DBS 4)

| Virtual Port | Network Extension to<br>Receive Forwarded Calls |
|--------------|-------------------------------------------------|
| 159          |                                                 |
| 160          |                                                 |
| 161          |                                                 |
| 162          |                                                 |

### Example

Calls in on DBS 1 CO 1-4 are to be forwarded to extension 2100 when in night mode.

COs 1-4 night ringing assignments are set to ring immediately at virtual port 159. Port 159 is then set to forward to 2100.

| Table 2-67 | . Example CO | o Virtual Port | <b>Ringing</b> Assignments |
|------------|--------------|----------------|----------------------------|
|------------|--------------|----------------|----------------------------|

|                      | Trunk Ringing Assignments for Virtual Ports (159-162, leave blank if no forwarding) |                |       |                  |         |                    |
|----------------------|-------------------------------------------------------------------------------------|----------------|-------|------------------|---------|--------------------|
| Incoming CO<br>Trunk | Day                                                                                 | Day<br>Delayed | Night | Night<br>Delayed | Night 2 | Night 2<br>Delayed |
| 1                    |                                                                                     |                | 159   |                  |         |                    |
| 2                    |                                                                                     |                | 159   |                  |         |                    |
| 3                    |                                                                                     |                | 159   |                  |         |                    |
| 4                    |                                                                                     |                | 159   |                  |         |                    |
|                      |                                                                                     |                |       |                  |         |                    |
|                      |                                                                                     |                |       |                  |         |                    |
|                      |                                                                                     |                |       |                  |         |                    |
|                      |                                                                                     |                |       |                  |         |                    |
|                      |                                                                                     |                |       |                  |         |                    |
|                      |                                                                                     |                |       |                  |         |                    |
|                      |                                                                                     |                |       |                  |         |                    |
|                      |                                                                                     |                |       |                  |         |                    |
|                      |                                                                                     |                |       |                  |         |                    |
|                      |                                                                                     |                |       |                  |         |                    |
|                      |                                                                                     |                |       |                  |         |                    |
|                      |                                                                                     |                |       |                  |         |                    |

Table 2-68. Example Network Extension to Ring from Virtual Port

| Virtual Port | Extension to Receive<br>Forwarded Calls |
|--------------|-----------------------------------------|
| 159          | 2100                                    |
| 160          |                                         |
| 161          |                                         |
| 162          |                                         |

## **SMDR Settings**

Determine the call types to be included in the SMDR data. The three choices are **Outgoing Only**, **Incoming and Outgoing**, or **Incoming, Outgoing, and Network.** 

Table 2-69. Call Types included in SMDR

| DBS 1 | DBS 2 | DBS 3 | DBS 4 |
|-------|-------|-------|-------|
|       |       |       |       |
|       |       |       |       |
|       |       |       |       |

In our example, all Incoming, Outgoing and Network Calls are recorded.

 Table 2-70. Example Call Types included in SMDR
 Page 1

| DBS 1         | DBS 2         | DBS 3         | DBS 4         |
|---------------|---------------|---------------|---------------|
| Incoming,     | Incoming,     | Incoming,     | Incoming,     |
| Outgoing and  | Outgoing and  | Outgoing and  | Outgoing and  |
| Network Calls | Network Calls | Network Calls | Network Calls |

# **Chapter 3. Quick-Start Programming**

The T1 Interface used with T1 Networking includes many programming options, which allow you to customize how your T1 is used.

In most cases, however, you only need to set a few of the programs to get your T1 Network online. This chapter summarizes the programs that are essential to a T1 Network installation.

The following table shows the topics that are described in this chapter. For detailed descriptions of all the T1 programs, see Chapter 4, "Programming."

| Торіс                                  | Page |
|----------------------------------------|------|
| Before You Begin                       | 63   |
| Hardware Setup                         | 63   |
| Programming Initial T1 Network Options | 65   |

# Before You Begin

Before you begin programming, you should be familiar with resetting the DBS and performing the "New Function Reset" command. The following paragraphs explain when these two procedures are used.

*The New Function Reset command.* If you are installing T1 while you're upgrading to a new DBS release, perform the "New Function Reset" before you begin T1 programming.

You must perform the reset command if you're upgrading to a completely new release, but not if you're upgrading to a point release. For example, if you're upgrading from Version 3.10 to Version 4.00, you need to perform the reset. However, if you're upgrading to a point release (4.06 to 4.07), you do not need to perform the reset.

*Manually Resetting the DBS.* Many of the T1 programs require a manual reset to take effect. Program all of the quick-start items first, then reset the system by powering it off then back on. (**DO NOT RAM CLEAR!**)

# **Hardware Setup**

1. Install the T1 interface in each DBS using the Installation Procedures described in Section 500 - *T1 Reference Manual*.

**Note:** The DBS T1 Trunk Card (VB-43561) must contain COP Version 2.0 or later.

2. If no networked DBS has a T1 that connects to the public network, choose one networked DBS as the clock source and strap its Sync Unit CN4 connector to **Free Run**. Strap all other DBS systems to **Net**. If an external sync source clock is available, strap all DBS systems to **Net**.

For example, if two networked DBS systems are directly connected and no other T1 is present, one of the systems must supply the sync clock and be strapped for Free Run. However, if at least one of the systems has a T1 connection to the public network, this should be used to supply the sync source clock.

Note: See "Sync Source Examples" on page 129 for more information.

3. For every direct connection between two networked DBS systems (i.e. located in the same building), configure a direct connection cable as listed in the following table.

| 1st T1 Interface |              | 2nd T1 Interface |                     |
|------------------|--------------|------------------|---------------------|
| Signal           | RJ-41 Pinout | RJ-41 Pinout     | Signal              |
| Tip Receive      | 1            | 4                | Tip1 Transmit       |
| Ring Receive     | 2            | 5                | Ring 1 Transmit     |
| Not Used         | 3            | 3                | Not Used            |
| Tip1 Transmit    | 4            | 1                | Tip Receive         |
| Ring1 Transmit   | 5            | 2                | <b>Ring Receive</b> |
| Not Used         | 6            | 6                | Not Used            |
| Not Used         | 7            | 7                | Not Used            |
| Not Used         | 8            | 8                | Not Used            |

## **Programming Initial T1 Network Options**

The following instructions explain the minimum programming required to make the T1 Network operational. Default settings appear in bold.

Before attempting to program the network, fill out copies of the planning forms supplied in Chapter 2 - *System Planning*.

The following procedures include several *Recommended Check Points*. It is advised that the described checks be performed to test the network setup to that point. Although it is possible to skip these checks, if these checks are not performed it is difficult to isolate setup problems.

The following commands must be performed **at each DBS** in the network. Also, many of the following commands require each DBS system to be reset to take effect. After all quick start programming is completed (or as directed at the Recommended Check Point) power the system off for at least 5 seconds and then back on. It will take at least 1 minute for the T1 to synchronize after the DBS systems are powered on.

**Note:** The T1 circuit card contains several status LEDs that may be checked as the T1/T1 network is configured. The LED indicators on the front of the T1 card are as follows:

| T1 LED | INDICATION                                                                                                    |
|--------|----------------------------------------------------------------------------------------------------|
| CN3    | After the T1 card has been initialized this light should begin blink-<br>ing. If this light does not blink the T1 card has not been properly ini-<br>tialized. Check the cabinet program settings.                 |
| CFA    | Carrier Failure Alarm. This LED lights when the DBS is unable to synchronize to another T1 signal. The most common problem when this LED illuminates is a RJ-41 wiring problem.                                    |
| OOF    | Out of Frame. This LED will light when the DBS is unable to sync<br>to the T1 signal. The most common problem when this LED is illu-<br>minates is a wiring problem.                                               |
| SLIP   | This alarm lights when the T1 senses a frame error. This LED tog-<br>gles off and on to indicate that slips have occurred. If the LED light<br>is on, this does not necessarily indicate that a slip has occurred. |
| YEL    | Yellow Alarm. If a Red Alarm occurs at the far end, the far end<br>sends a yellow alarm to the DBS. (A red alarm is when a loss of sig-<br>nal or out-of-frame conditions lasts for more than 2.5 seconds.)        |
| AIS    | Alarm Indication Signal. This light is used for testing. It indicates that all ones are being received.                                                                                                    |
| LOOP   | Indicates the DBS T1 card is in loopback mode.                                                                                                    |

1. If you are installing the T1 while upgrading to a new DBS release, perform the "New Function Reset" command.

**Note:** You must perform the reset command if you're upgrading to a completely new release, but not if you're upgrading to a point release. For example, if you're upgrading from Version 3.10 to Version 4.00, you need to perform the reset. However, if you're upgrading to a point release (4.06 to 4.07), you do not need to perform the reset.

| Address | FF1 8# 1# (0-1)#                                                           |
|---------|----------------------------------------------------------------------------|
| Options | <b>0=Do not perform new function reset</b><br>1=Perform new function reset |

2. Enter the system configuration.

| Address | FF1 8# 4# 1# 1# (0-8)#                                                                                                    |
|---------|----------------------------------------------------------------------------------------------------|
| Options | <b>0=DBS 40</b><br>1=DBS 72<br>2=DBS 96<br>3=DBS 40 + DBS 40 (T1 must be in the slave cabinet.)<br>4=DBS 72 + DBS 40 (T1 is not supported.)<br>5=DBS 72 + DBS 72 (T1 must be in the slave cabinet.)<br>6=DBS 96 + DBS 40<br>7=DBS 96 + DBS 72<br>8=DBS 96 + DBS 96 |

| 3. | Assign | the | sync | sources. |  |
|----|--------|-----|------|----------|--|
|----|--------|-----|------|----------|--|

| Addresses | Sync Source 1: FF1 8# 4# 1# 2# (1-3)#<br>Sync Source 2: FF1 8# 4# 1# 3# (0-3)#<br>Sync Source 3: FF1 8# 4# 1# 4# (0-3)#                                                                                                    |
|-----------|----------------------------------------------------------------------------------------------------|
| Options   | Sync Source 1:<br>1=T1 of the master cabinet<br>2=T1 of the slave cabinet<br><b>3=Free run (internal clocking)</b><br>Sync Source 2:<br><b>0=None</b><br>1=T1 of the master cabinet<br>2=T1 of the slave cabinet<br>3=Free run (internal clocking)<br>Sync Source 3:<br><b>0=None</b><br>1=T1 of the master cabinet<br>2=T1 of the slave cabinet<br>3=Free run (internal clocking)                                                                  |
| Examples  | In most cases, set the sync sources as follows:<br>T1 in a single cabinet or T1 in a master cabinet:<br>Source 1=1 (T1 of the master cabinet)<br>Source 2=3 (Free run)<br>Source 3=0 (None)<br>T1 in a slave cabinet<br>Source 1=2 (T1 of the slave cabinet)<br>Source 2=3 (Free run)<br>Source 3=0 (None)<br>T1s in the master and slave<br>Source 1=1 (T1 of the master cabinet)<br>Source 2=2 (T1 of the slave cabinet)<br>Source 3=3 (Free run) |
| Note      | See "Sync Source Examples" on page 129 for sync source clocking examples.                                                                                                    |

4. Set the Resync timer.

If one clock source fails, the system will switch to another clock source. The re-sync timer determines how often the system attempts to return to the original clock source.

| Address   | FF1 8# 4# 2# 1# (0-25)#                                                                             |
|-----------|----------------------------------------------------------------------------------------------------|
| Options   | 0-25                                                                                                |
|           | 0=Immediate (DBS returns to the first clock immediately.)                                           |
|           | 1-24=hours (Determines how often the DBS attempts to return to the first clock.)                    |
|           | <b>25=No retries</b> (DBS does not attempt to go back to the first clock.)                          |
| Parameter | Network Re-sync Timer                                                                               |
| Note      | When the system attempts to go back to the first clock source, existing calls will be disconnected. |

5. Specify the number of T1 channels.

Be sure to set this to include all T1 channels used including both network channels and non-network channels.

| Addresses | Master cabinet: FF1 8# 4# 4# 1# 2# (0-24)#<br>Slave cabinet: FF1 8# 4# 5# 1# 2# (0-24)# |
|-----------|-----------------------------------------------------------------------------------------|
| Options   | 0-24 (0)                                                                                |

6. Specify the framing format.

Be sure to match the framing format ordered from the CO or from the far end. In most cases, SF(D4) is used.

| Addresses | Master cabinet: FF1 8# 4# 4# 1# 3# (0-1)#<br>Slave cabinet: FF1 8# 4# 5# 1# 3# (0-1)#                               |
|-----------|----------------------------------------------------------------------------------------------------|
| Options   | <b>0=SF</b> (SF stands for super frame, which is also known as D4.)<br>1=ESF (ESF stands for extended super frame.) |

7. Specify the line coding format.

Be sure to match the line coding format ordered from the CO or far end. In most cases, AMI is used.

| Addresses | Master cabinet: FF1 8# 4# 4# 1# 4# (0-1)#<br>Slave cabinet: FF1 8# 4# 5# 1# 4# (0-1)#                           |
|-----------|----------------------------------------------------------------------------------------------------|
| Options   | <b>0=AMI</b> (AMI stands for alternate mark inversion.)<br>1=B8ZS (B8ZS stands for binary 8-zeros suppression.) |

Note: The above command requires a system restart to take effect.

8. Specify which trunk channels are used for T1.

| Address | FF2 (1-64)# 21# (0-3)#                                  |
|---------|---------------------------------------------------------|
| Options | <b>0= Loop start</b><br>1=Ground start<br>2=DID<br>3=T1 |

Note: The above command requires a system restart to take effect.

**Note:** *RECOMMENDED CHECK POINT.* Power off the network cabinets for 30 seconds and power back on. After waiting approximately 1 minute for the T1 to initialize, check the CN3 LED on the top front of the T1 card. If it continuously flashes on and off, the T1 has been properly initialized. If it does not flash, there is a problem and you should repeat steps 1-8.

9. Specify trunk emulation for the T1 channels. (See Table 2-1 on page 17.)

Be sure to match the signaling ordered from the CO.

| Address | FF1 8# 4# 6# (1-64)# 1# (0-4)#                                                       |
|---------|--------------------------------------------------------------------------------------|
| Options | 0=Loop start<br>1=Not used<br>2=Ground start<br><b>3=E&amp;M</b><br>4=E&M T1 Network |
| Note:   | Select only <b>E&amp;M T1 Network</b> for network trunks.                            |

10. Specify the outgoing signaling type used by the T1.

Any trunks used for T-1 Networking require wink start.

| Address | FF1 8# 4# 6# (1-64)# 3# (0-2)#                                |
|---------|---------------------------------------------------------------|
| Options | 0=Immediate start<br><b>1=Wink start</b><br>2=Dial-tone start |
| Note:   | Select only Wink Start for network trunks.                    |

Note: The above command requires a system restart to take effect.

11. Specify the incoming signaling type used by the T1.

Any trunks used for T-1 Networking require wink start.

| Address | FF1 8# 4# 6# (1-64)# 4# (0-1)#             |
|---------|--------------------------------------------|
| Options | 0=Immediate start/ringdown<br>1=Wink start |
| Note:   | Select only Wink Start for network trunks. |

Note: The above command requires a system restart to take effect.

12. Make certain that the inbound ring pattern is set to a value other than **0**. Network trunks must supply their own ringing pattern.

| Address | FF2 (1-64)# 17# (0-9)#                                                                                                    |
|---------|----------------------------------------------------------------------------------------------------|
| Options | 0=Synchronize (ring pattern determined by CO)<br>1=3 sec. on/1 sec. off<br>2=2 sec. on/2 sec. off<br>3=1 sec. on/1 sec. off<br>4=1 sec. on/2 sec. off<br>5=1 sec. on/3 sec. off<br>6=.5 sec. on/.5 sec. off<br>7=.5 sec. on/.5 sec. off<br>8=.5 sec. on/3.5 sec. off<br>9=1 sec. on/7 sec. off |
| Note:   | Do not select <b>0</b> for a network trunk.                                                                                                    |

13. Specify the DBS network node number. See Figure 2-1 on page 14.

Every DBS system (node) in the network must be assigned a unique number.

| Address | FF1 8# 4# 8# 1# 1# (0-4)#                                                                                                    |
|---------|----------------------------------------------------------------------------------------------------|
| Options | <b>0=Stand Alone</b><br>1=Network Node 1<br>2=Network Node 2<br>3=Network Node 3<br>4=Network Node 4                                                       |
| Notes:  | This node number becomes the first digit in the four digit<br>dialing plan.<br>Every DBS system (node) in the network must be assigned<br>a unique number. |

14. Select the Network Trunk Group selection priority for a network call. (See Table 2-9 on page 21 and following tables.)

| Address | FF1 8# 4# 8# 1# 2# (0-3)# - leading digit of "1" 1st priority<br>FF1 8# 4# 8# 1# 3# (0-3)# - leading digit of "1" 2nd priority<br>FF1 8# 4# 8# 1# 4# (0-3)# - leading digit of "1" 3rd priority                                                                  |
|---------|----------------------------------------------------------------------------------------------------|
|         | FF1 8# 4# 8# 1# 5# (0-3)# - leading digit of "2" 1st priority<br>FF1 8# 4# 8# 1# 6# (0-3)# - leading digit of "2" 2nd priority<br>FF1 8# 4# 8# 1# 7# (0-3)# - leading digit of "2" 3rd priority                                                                  |
|         | FF1 8# 4# 8# 1# 8# (0-3)# - leading digit of "3" 1st priority<br>FF1 8# 4# 8# 1# 9# (0-3)# - leading digit of "3" 2nd priority<br>FF1 8# 4# 8# 1# 10# (0-3)# - leading digit of "3" 3rd priority                                                                 |
|         | FF1 8# 4# 8# 1# 11# (0-3)# - leading digit of "4" 1st priority<br>FF1 8# 4# 8# 1# 12# (0-3)# - leading digit of "4" 2nd priority<br>FF1 8# 4# 8# 1# 13# (0-3)# - leading digit of "4" 3rd priority                                                               |
| Options | <b>0=local call</b><br>1=Network Trunk Group 1<br>2=Network Trunk Group 2<br>3=Network Trunk Group 3                                                                                                    |
| Note:   | If all 1st priority Network Trunk Group trunks are busy, the<br>2nd priority Network Trunk Group trunks are tried. If all 2nd<br>priority trunks are busy, the 3rd priority Network Trunk Group<br>trunks are tried. If all trunks are busy, the call is denied. |

15. Assign each network trunk at the DBS to a Network Trunk Group. (See Table 2-1 on page 17 and following tables.)

| Address | FF1 8# 4# 8# 4# (TRK#) (0-3)#                                                                                                   |
|---------|----------------------------------------------------------------------------------------------------|
| Options | <b>0=Not Assigned to a Network Trunk Group</b><br>1=Network Trunk Group 1<br>2=Network Trunk Group 2<br>3=Network Trunk Group 3 |

16. Set the DBS to four-digit numbering. After entering a **2** to select 4-digit numbering, you will be asked to confirm the change. Press **#** to confirm.

| Address | FF1 2# 1# 12# (0-2)#                                                                             |
|---------|--------------------------------------------------------------------------------------------------|
| Options | 0=2 digit number plan<br><b>1=3 digit numbering plan</b><br>2=4 digit numbering plan             |
| Notes:  | The network node number must be defined (step 13 above) before 4-digit numbering can be enabled. |

**Note:** *RECOMMENDED CHECK POINT.* Power off the network cabinets for 30 seconds and power back on. After waiting approximately 1 minute for the T1 to initialize, attempt to make a network call from each node to each node. For instance if extension 1100 goes offhook and dials 2100, extension 2100 should ring and display **NET CALL GN** (where N = Network Trunk Group Number) until extension 2100 is answered. When 2100 answers, both extensions should display **NET TALK GN**. If not, recheck programming steps 9 through 16.
#### **Network Paging Assignments**

(If not using Network Paging, skip steps 17-22. However, please read the note with step 18.)

17. Enable Network Paging for one or more Class of Service. (See Table 2-17 on page 24 and following tables.)

| Address | FF1 2# 5# (COS No.)# 22# (0-1)#                                 |
|---------|-----------------------------------------------------------------|
| Options | <b>0=Network paging not allowed</b><br>1=Network paging allowed |

18. Assign an appropriate Class of Service to each extension to allow or deny the origination of a network page.

| Address | FF3 (Ext. Port No.)# 35# (0-8)#                                                                                                    |
|---------|----------------------------------------------------------------------------------------------------|
| Options | 0 - 8 Class of Service Number ( <b>0 default</b> )                                                                                                  |
| Note    | COS 0 enables all features including network paging. To prevent network paging, assign the extension a COS other than 0 that denies network paging. |

19. Assign an appropriate Class of Service to the Network Trunk Group to allow or deny the receiving of a network page. (See Table 2-21 on page 25 and following tables.)

| Address | FF1 8# 4# 8# 3# (NWG)# 22# (COS)#                                                                                                    |
|---------|----------------------------------------------------------------------------------------------------|
| Options | 0 - 8 Class of Service Number ( <b>0 default</b> )                                                                                                    |
| Note    | This assigns a class of service to the Network Trunk Group.<br>The only class of service item considered is incoming net-<br>work paging allow or deny. |

20. Set the outgoing dial type to DTMF. DTMF is required for Network Paging.

| Address | FF1 8# 4# 8# 3# (NWG)# 1# (0/1)#                                                                           |
|---------|----------------------------------------------------------------------------------------------------|
| Options | <b>0=Rotary Dial (Pulse Dial)</b><br>1=DTMF                                                                |
| Note    | DTMF must be enabled for Network Paging operation.<br>The DBS must be equipped with one or more MFR cards. |

Note: The above command requires a system restart to take effect.

21. Set the incoming dial type to DTMF. DTMF is required for Network Paging.

| Address | FF1 8# 4# 8# 3# (NWG)# 2# (0/1)#                                                                           |
|---------|----------------------------------------------------------------------------------------------------|
| Options | 0= <b>Rotary Dial (Pulse Dial)</b><br>1=DTMF                                                               |
| Note    | DTMF must be enabled for Network Paging operation.<br>The DBS must be equipped with one or more MFR cards. |

Note: The above command requires a system restart to take effect.

22. Place extensions in desired paging groups.

| Address | FF3 (1-144)# 18# (0/1)# - Page Group 0                                  |
|---------|-------------------------------------------------------------------------|
|         | •                                                                       |
|         | FF3 (1-144)# 25# (0/1)# - Page Group 7                                  |
| Options | <b>0=Not a member of the Page Group</b><br>1=A member of the Page Group |

**Note:** *RECOMMENDED CHECK POINT.* Test network paging to all nodes. For instance, to page group 00 on network node 1, dial **1#00**. If paging does not function, recheck steps 17 through 22.

#### **Network Attendant Assignments**

- (If not using a Network Attendant, skip this step)
- 23. Specify the location of a network attendant. Whenever a user dials 0, the attendant at this DBS receives the call. If the user dials the network number (1-4) then 0, the specified DBS attendant is selected. (See Table 2-33 on page 29.)

| Address | FF1 8# 4# 8# 1# 17# (0-4)#                                                                                                    |
|---------|----------------------------------------------------------------------------------------------------|
| Options | <b>0=local operator only, no network attendant</b><br>1=network attendant at DBS 1<br>2=network attendant at DBS 2<br>3=network attendant at DBS 3<br>4=network attendant at DBS 4 |

**Note:** *RECOMMENDED CHECK POINT.* Test network attendant calling at each node. To call the network attendant, dial **0**. The network attendant should receive a call. If you are dialing from the same node, the call should proceed as a normal intercom call. If you are dialing from another network node, the attendant phone should ring and when the call is answered, the both phones should display **NET TALK GN**.

#### Node Route Selection (NRS) Assignments

(If not using NRS, skip steps 24 to 29)

24. Enable Least Cost Routing (LCR) for the system.

| Address | FF1 2# 1# 3# (0/1)#                                                    |
|---------|------------------------------------------------------------------------|
| Options | <b>0=Disable LCR</b><br>1=Enable LCR                                   |
| Note    | This parameter enables LCR.<br>LCR must be enabled for NRS to operate. |

25. Enable forced NRS/LCR for each extension to use forced NRS/LCR.

| Address | FF3 (1-144)# 4# (0/1)#                                                  |
|---------|-------------------------------------------------------------------------|
| Options | <b>0=Disable forced NRS/LCR</b><br>1=Enable forced NRS/LCR              |
| Note    | This parameter requires the user to dial "9" to dial out of the system. |

26. Enable NRS.

| Address | FF1 8# 4# 8# 1# 16# (0/1)#                              |
|---------|---------------------------------------------------------|
| Options | <b>0=Disable NRS</b><br>1=Enable NRS                    |
| Note    | LCR must be enabled (step 24 above) for NRS to operate. |

27. Assign the dialed digits that receive NRS processing.

When the system finds an exact match of these digits, NRS processing is triggered. (See Table 2-35 on page 30 and following tables.)

| Address | FF1 8# 4# 8# 2# (1-50)# 1# (XXXXXX)#                                                                                                    |
|---------|----------------------------------------------------------------------------------------------------|
| Options | 1-50=The NRS Entry Number. Up to 50 NRS entries are<br>available for each system<br>XXXXX=The dialed digits that must be matched to use<br>NRS. Up to 6 digits may be entered. All trailing digit posi-<br>tions not entered are assumed null. For instance, if 4 digits<br>are entered, the 2 possible remaining trailing digits posi-<br>tions are disregarded. Any digits entered require an exact<br>match. ( <b>Default = null</b> (*****) |

28. Assign the NRS length. (See Table 2-35 on page 30 and following tables.)

| Address | FF1 8# 4# 8# 2# (1-50)# 2# (1-99)#                                                                         |
|---------|----------------------------------------------------------------------------------------------------|
| Options | 1-99=The minimum number of digits to collect before NRS processing. The default value is <b>11</b> digits. |

29. Assign the NRS Route Access.

Select the DBS to outdial the call to the public network. (See Table 2-35 on page 30 and following tables.)

| Address | FF1 8# 4# 8# 2# (1-50)# 3# (0-4)#                                                                                                    |
|---------|----------------------------------------------------------------------------------------------------|
| Options | <b>0=No network routing.</b><br>1=Route call through DBS 1<br>2=Route call through DBS 2<br>3=Route call through DBS 3<br>4=Route call through DBS 4 |

**Note:** *RECOMMENDED CHECK POINT.* Test Network Route Selection. Dial a number to be processed by NRS. The call should be sent out over a network trunk to the designated remote node and dialed out. The dialing phone should display **NET TALK GN** when the call is answered. Dial a number not processed by NRS. It should dial out over a trunk from the local node. If NRS is not operating properly, recheck steps 24 to 29.

#### **TRS Assignments**

- (If not using TRS, skip steps 30 and 31)
- 30. Assign a TRS Type for extension to Network Trunk Group for outgoing network calls originating at this DBS. (See Table 2-43 on page 38 and following tables.)

Any calls originating from the extension that use the Network Trunk Group are subject to the TRS restrictions before they are sent out over the network.

| Address | FF1 8# 4# 8# 5# 1# (1-144)# (Network Trunk Group)# (TRS<br>#)# - Day Mode<br>FF1 8# 4# 8# 5# 2# (1-144)# (Network Trunk Group)# (TRS<br>#)# - Night Mode |
|---------|----------------------------------------------------------------------------------------------------|
| Options | Network Trunk Group = 1-3<br>0-7 = TRS number ( <b>7 default</b> )                                                                                       |

31. Assign a TRS Type for Network Trunk Group to Outgoing Trunk for outgoing trunk calls received at this DBS.

Any calls received via the Network Trunk Group are subject to the TRS restrictions before they are sent out over the trunk. (See Table 2-43 on page 38 and following tables.)

| Address | FF1 8# 4# 8# 6# 1# (Network Trunk Group)# (1-64)# (TRS #)#<br>- Day Mode<br>FF1 8# 4# 8# 6# 2# (Network Trunk Group)# (1-64)# (TRS #)#<br>- Night Mode |
|---------|----------------------------------------------------------------------------------------------------|
| Options | Network Trunk Group = 1-3<br>TRS Number = 0-7 (7 default)                                                                                              |

**Note:** *RECOMMENDED CHECK POINT.* Test TRS. Make a call that will be allowed by your system setup. Make another call that will not be allowed by your setup. RESTRICTED should appear on the display. If TRS does not work properly, recheck steps 30 and 31.

#### Forwarding Incoming CO Calls to Network Extensions

(If not Fowarding Incoming CO Calls, skip steps 32 and 33)

32. Assign the CO Trunk(s) to ring at ports 159, 160, 161, 162 (Virtual Port). (See Table 2-59 on page 54 and following tables.)

| Address | FF4 1# (159-162)# (1-144)# (0/1)# - Day<br>FF4 2# (159-162)# (1-144)# (0/1)# - Night<br>FF4 5# (159-162)# (1-144)# (0/1)# - Day Delayed<br>FF4 6# (159-162)# (1-144)# (0/1)# - Night Delayed<br>FF4 9# 1# (159-162)# (1-144)# (0/1)# - Night2<br>FF4 9# 2# (159)-162)# (1-144)# (0/1)# - Night 2 Delayed |
|---------|----------------------------------------------------------------------------------------------------|
| Options | <b>0 - No ring</b><br>1 - Ring                                                                                                    |
| Note    | A call cannot ring at a virtual port and another extension at the same time. Once a virtual port receives a call, it is forwarded.                                                                                                    |

33. Assign a remote network node extension to receive the forwarded call from the Virtual Port. (See Table 2-60 on page 54 and following tables.)

| Address | FF1 8# 4# 8# 7# (Virtual Port 1-4)# (NXXX)#                                                                          |
|---------|----------------------------------------------------------------------------------------------------|
| Options | Virtual Port = 1 (159) to 4 (162)<br>NXXX= 1100-1699, 2100-2699, 3100-3699, 4100-4699<br><b>Default=null</b> (*****) |

**Note:** *RECOMMENDED CHECK POINT.* Test CO Call Forwarding. If it does not work properly, recheck steps 32 and 33.

#### SMDR

34. Specify the call types to be included in SMDR. (See Table 2-69 on page 59.)

| Address | FF1 2# 2# 6# (0-2)#                                                                    |
|---------|----------------------------------------------------------------------------------------|
| Options | 0=Outgoing Only<br>1=Incoming and Outgoing<br><b>2=Incoming, Outgoing, and Network</b> |

#### **DBS Reset**

35. When all assignments are complete, reset the DBS by turning it off then on again.

## **Chapter 4. Programming**

This chapter describes the parameters that were modified or added to support T1 Networking. These parameters are only available with CPC-EX. For information on the other T1 parameters, see the *T1 Reference Manual*, Section 500 or the *DBS Programming Manual*, Section 400.

The descriptions of each parameter include a list of available options and the associated programming address. Default options appear in bold.

This chapter is intended for readers who are familiar with DBS programming. For an introduction to DBS programming, see the *DBS Programming Manual, Section 400.* 

The following table lists the topics described in this chapter.

| Торіс                            | Page |
|----------------------------------|------|
| Settings Modified for Networking |      |
| System Settings                  |      |
| Trunk Settings                   |      |
| Extension Settings               |      |
| Other Changes                    |      |
| T1 Settings Added for Networking |      |

# **Settings Modified for Networking**

## **System Settings**

| Parameter   | Extension Number Digits                                                                                                    |
|-------------|----------------------------------------------------------------------------------------------------|
| Description | <ul> <li>(4-digit number added to support network operation)</li> <li>Determines whether the DBS will use 2-digit, 3 digit, or 4-digit extension numbers.</li> <li>If 2-digit numbers are used, a maximum of 60 numbers are available for assignment. Number Range: 10 through 69.</li> <li>If 3-digit numbers are used (default setting), a maximum of 600 extensions numbers are available. Number Range: 100-699.</li> <li>If 4-digit numbers are used, the DBS must be configured as part of a DBS network. A maximum of 600 extension numbers are available on this DBS. The first digit is determined by the network node number for the DBS (1, 2, 3, or 4). The remaining three digits are the same as 3-digit extension numbering. Number Range: N100-N699 where N=1, 2, 3, or 4.</li> </ul>                                                                                                    |
| Programming | FF1 2# 1# 12# (0-2)# (# or *)                                                                                                    |
| Options     | 0=2-digit numbers<br><b>1=3-digit numbers</b><br>2=4-digit numbers<br>#=Confirm entry<br>*=Cancel entry                                                                                                    |
| Notes       | <ul> <li>Interaction With System Size/Networking. If you have a non-networked system and more than 60 phones are installed in your system, use 3-digit extension numbers. If you have a non-networked site with fewer than 60 phones use 2-digit or 3-digit extension numbers. If you have a networked system, use 4-digit extension numbers. Non-networked systems cannot use 4-digit extension numbers.</li> <li>Interaction With Voice Mail. If your system uses Voice Mail, use 3-digit or 4-digit numbers in order to match extensions with Voice Mail boxes.</li> <li>Precaution for Changing Extension Number Digits.</li> <li>Changing this setting can adversely affect other DBS settings that are based on extension numbers, such as entries for DSS/ BLF keys and Call Forwarding.</li> <li>Interaction with T1 Network Type. The T1 Network Type must be set before 4-digit numbers can be selected.</li> </ul> |

| Parameter   | SMDR Printing Mode 1: Outbound and Inbound                                                               |
|-------------|----------------------------------------------------------------------------------------------------|
| Description | (Modified to add a setting to include Network Calls)<br>Specifies the call types to be included in SMDR. |
| Address     | FF1 2# 2# 6# (0-2)#                                                                                      |
| Options     | 0=Outgoing Only<br>1=Incoming and Outgoing<br><b>2=Incoming, Outgoing, and Network</b>                   |

## **Trunk Settings**

| Parameter   | T1 Trunk Type                                                                                                    |
|-------------|----------------------------------------------------------------------------------------------------|
| Description | <ul> <li>(Type 4 - E&amp;M Network trunk type added)</li> <li>Determines the type of trunk signaling that each T1 channel emulates.</li> <li>Note: For changes to this parameter to take effect, the system must be powered down, then back up again.</li> </ul> |
| Programming | FF1 8# 4# 6# (1-64)# 1# (0-4)#                                                                                                    |
| Options     | 0=Loop start<br>1=Not used<br>2=Ground start<br><b>3=E&amp;M</b><br>4=E&M Network                                                                                                    |

## **Extension Settings**

| Parameter   | Extension Numbers                                                                                            |
|-------------|----------------------------------------------------------------------------------------------------|
| Description | (Modified to allow for 4-digit numbers)<br>This program assigns an extension number to an extension<br>port. |
| Programming | FF3 (1-144)# 1# (10-69, 100-699, N100-N699)#                                                                 |
| Options     | N=DBS network node number 1-4                                                                                |

| Parameter   | Forced LCR/NRS                                                                                                    |
|-------------|----------------------------------------------------------------------------------------------------|
| Description | <ul> <li>(Modified to add NRS)</li> <li>Use this address to set individual extension(s) for forced</li> <li>Least Cost Routing (LCR) and Network Node Route</li> <li>Selection (NRS) (when NRS is enabled).</li> <li>If an extension is set for forced LCR/NRS: <ul> <li>every pooled key "9" is now an LCR key</li> <li>stations cannot dial 81-86 to place an outside call</li> <li>the caller will hear a dial tone generated by the DBS -</li> <li>but the system will not access an outside line until the caller dials an area code and/or office code, after which the system selects the least expensive trunk based on time of day, carrier, and/or dialed number.</li> </ul> </li> </ul> |
| Programming | FF3 (1-144)# 4# (0/1)#                                                                                                    |
| Options     | <b>0=Disable Forced LCR/NRS</b><br>1=Enable Forced LCR/NRS                                                                                                    |

### **Other Changes**

Flexible Function Screen Soft-Key Assignments (FF1 2# 7# 25-39# (1-10)# (xxxxxxx)#) and FF Key Assignments have been modified to allow up to 8-digit entries.

•

# **T1 Settings Added for Networking**

| Parameter   | T1 Network Type                                                                                                    |
|-------------|----------------------------------------------------------------------------------------------------|
| Description | Determines the node number for the DBS.<br>A DBS network may contain up to four DBS systems. Each<br>DBS in the network must have a unique node number from 1<br>to 4. This node number is the leading digit in 4-digit numbers<br>and is used to select the individual DBS in a network. |
| Programming | FF1 8# 4# 8# 1# 1# (0-4)#                                                                                                    |
| Options     | 0=Stand Alone<br>1=Network Node 1<br>2=Network Node 2<br>3=Network Node 3<br>4=Network Node 4                                                                                                    |
| Notes       | This node number becomes the first digit in the 4-digit<br>dialing plan.<br>Every DBS system (node) in the network must be assigned a<br>unique number.<br>The T1 Network Type must be set before 4-digit numbers<br>can be selected.                                                     |

|  | Parameter   | Network Trunk Group Selection Priority                                                                                                    |
|--|-------------|----------------------------------------------------------------------------------------------------|
|  | Description | Determines the Network Trunk Group selection order for<br>network calls.<br>When a network call is originated, the system looks at the first<br>digit dialed and searches for an available network trunk in the<br>first priority network trunk group specified. If no trunk is<br>available in the first priority network trunk group, the system<br>looks at the second priority network trunk group. If no trunk is<br>available, the system looks at the third priority trunk group. |
|  | Address     | FF1 8# 4# 8# 1# 2# (0-3)# - leading digit of "1" 1st priority<br>FF1 8# 4# 8# 1# 3# (0-3)# - leading digit of "1" 2nd priority<br>FF1 8# 4# 8# 1# 4# (0-3)# - leading digit of "1" 3rd priority                                                                                                    |
|  |             | FF1 8# 4# 8# 1# 5# (0-3)# - leading digit of "2" 1st priority<br>FF1 8# 4# 8# 1# 6# (0-3)# - leading digit of "2" 2nd priority<br>FF1 8# 4# 8# 1# 7# (0-3)# - leading digit of "2" 3rd priority                                                                                                    |
|  |             | FF1 8# 4# 8# 1# 8# (0-3)# - leading digit of "3" 1st priority<br>FF1 8# 4# 8# 1# 9# (0-3)# - leading digit of "3" 2nd priority<br>FF1 8# 4# 8# 1# 10# (0-3)# - leading digit of "3" 3rd priority                                                                                                    |
|  |             | FF1 8# 4# 8# 1# 11# (0-3)# - leading digit of "4" 1st priority<br>FF1 8# 4# 8# 1# 12# (0-3)# - leading digit of "4" 2nd priority<br>FF1 8# 4# 8# 1# 13# (0-3)# - leading digit of "4" 3rd priority                                                                                                    |
|  | Options     | <b>0=local call</b><br>1=Network Trunk Group 1<br>2=Network Trunk Group 2<br>3=Network Trunk Group 3                                                                                                    |

| Parameter   | Called Party No Answer Disconnect Timer |
|-------------|-----------------------------------------|
| Description | FUTURE USE                              |
| Address     | FF1 8# 4# 8# 1# 14# (0-5)#              |

| Parameter   | Network MCO Call Talk Timer                                                                                                    |
|-------------|----------------------------------------------------------------------------------------------------|
| Description | Determines the maximum talk time for a network MCO call before disconnection.                                                                                           |
| Address     | FF1 8# 4# 8# 1# 15# (0-9)#                                                                                                    |
| Options     | <b>0=no disconnect</b><br>1=5 minutes<br>2=10 minutes<br>3=15 minutes<br>4=20 minutes<br>5=40 minutes<br>6=60 minutes<br>7=80 minutes<br>8=100 minutes<br>9=120 minutes |

| Parameter   | Node Route Selection (NRS) Setting   |
|-------------|--------------------------------------|
| Description | Enables or disables NRS on this DBS. |
| Address     | FF1 8# 4# 8# 1# 16# (0/1)#           |
| Options     | <b>0=Disable NRS</b><br>1=Enable NRS |

| Parameter   | Network Attendant                                                                                                    |
|-------------|----------------------------------------------------------------------------------------------------|
| Description | Specifies the location of a network attendant.<br>Whenever a user dials <b>0</b> , the attendant at this DBS receives<br>the call. If the user dials the network number ( <b>1-4</b> ) then <b>0</b> ,<br>the specified DBS attendant is selected |
| Address     | FF1 8# 4# 8# 1# 17# (0-4)#                                                                                                    |
| Options     | <b>0=local operator only, no network attendant</b><br>1=network attendant at node 1<br>2=network attendant at node 2<br>3=network attendant at node 3<br>4=network attendant at node 4                                                            |

| Parameter   | NRS Dial                                                                                                    |
|-------------|----------------------------------------------------------------------------------------------------|
| Description | Assigns the dialed digits that receive NRS processing.<br>When the system finds an exact match of these digits, NRS processing is triggered                                                                                                    |
| Address     | FF1 8# 4# 8# 2# (1-50)# 1# (XXXXX)#                                                                                                    |
| Options     | 1-50=The NRS Entry Number. Up to 50 NRS entries are<br>available for each system<br>XXXXX=The dialed digits that must be matched to use<br>NRS. Up to 6 digits may be entered. All trailing digit<br>positions are assumed null. <b>The default = null</b> (******) |

| Parameter   | NRS Length                                                                                                 |
|-------------|----------------------------------------------------------------------------------------------------|
| Description | Assigns the number of digits to collect for this dialed number before routing the call.                    |
| Address     | FF1 8# 4# 8# 2# (1-50)# 2# (1-99)#                                                                         |
| Options     | 1-99=The minimum number of digits to collect before NRS processing. <b>The default value is 11 digits.</b> |

| Parameter   | NRS Route Access Code                                                                                                    |
|-------------|----------------------------------------------------------------------------------------------------|
| Description | Selects the DBS node to outdial the call to the public network.                                                                                          |
| Address     | FF1 8# 4# 8# 2# (1-50)# 3# (0-4)#                                                                                                    |
| Options     | <b>0=No network call routing</b><br>1=Route call through DBS 1<br>2=Route call through DBS 2<br>3=Route call through DBS 3<br>4=Route call through DBS 4 |

| Parameter   | Outgoing Dial Type                                                                                           |
|-------------|----------------------------------------------------------------------------------------------------|
| Description | Specifies the outdialing dial type for calls on the Network<br>Group; either rotary (dial pulse) or DTMF.    |
| Address     | FF1 8# 4# 8# 3# (NWG)# 1# (0/1)#                                                                             |
| Options     | <b>0=Rotary Dial (Pulse Dial)</b><br>1=DTMF                                                                  |
| Notes       | DTMF must be enabled for Network Paging operation.<br>This command requires a system restart to take effect. |

| Parameter   | Incoming Dial Type                                                                                                    |
|-------------|----------------------------------------------------------------------------------------------------|
| Description | Specifies the incoming dial type for the network trunk group; either rotary (dial pulse) or DTMF.                                                                                          |
| Address     | FF1 8# 4# 8# 3# (NWG)# 2# (0/1)#                                                                                                    |
| Options     | 0= <b>Rotary Dial (Pulse Dial)</b><br>1=DTMF                                                                                                    |
| Notes       | DTMF must be enabled for Network Paging operation.<br>The DBS must be equipped with one or more MFR cards<br>for DTMF operation.<br>This command requires a system restart to take effect. |

| Parameter   | Dial Tone Output                                                                               |
|-------------|------------------------------------------------------------------------------------------------|
| Description | Determines if Dial Tone is returned to a incoming network trunk group call upon trunk seizure. |
| Address     | FF1 8# 4# 8# 3# (NWG)# 3# (0/1)#                                                               |
| Options     | 0= <b>No Dial Tone Output</b><br>1=Dial Tone                                                   |

| Parameter   | Delete Access Code (Future Use)                                                                                                    |  |
|-------------|----------------------------------------------------------------------------------------------------|--|
| Description | Removes the access code (network node number) from the<br>number outdialed on a network trunk group trunk. This is<br>used when connecting to a non-DBS PBX.                 |  |
| Address     | FF1 8# 4# 8# 3# (NWG)# 4# (0/1)#                                                                                                    |  |
| Options     | 0= <b>Dial access code (node number)</b><br>1=Delete access code (node number)                                                                                               |  |
| Notes       | When dialing a non-DBS node, the user dials the node<br>number followed by the appropriate PBX number. The DBS<br>removes the node number and outdials the remaining digits. |  |

| Parameter   | Add One Digit (Future Use)                                                                                                    |
|-------------|----------------------------------------------------------------------------------------------------|
| Description | Add the leading node number to a call received over a network trunk group trunk. This is used when connecting to a non-DBS PBX. |
| Address     | FF1 8# 4# 8# 3# (NWG)# 5# (0/1)#                                                                                                |
| Options     | 0= <b>No node number added</b><br>1=Add the node number to beginning of the digits received.                                    |
| Notes       | It is preferable that the non-DBS PBX dial the node number<br>if possible. This allows calls throughout the network.            |

| Parameter   | T1 Networking Flash Key Operation                                                                              |
|-------------|----------------------------------------------------------------------------------------------------|
| Description | Determines if a flash key press during a network call results<br>in a hookflash or release and reseizeT1 line. |
| Address     | FF1 8# 4# 8# 3# (NWG)# 6# (0/1)#                                                                               |
| Options     | 0=Release and Reseize<br>1=Hookflash                                                                           |

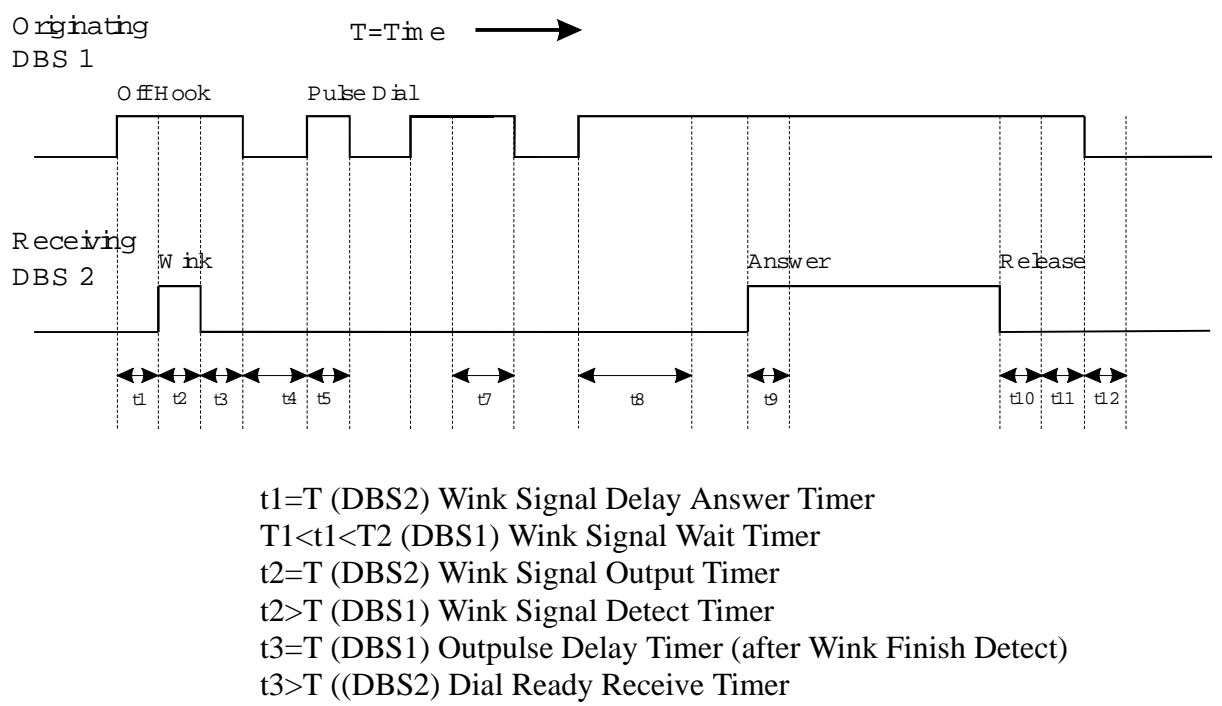

#### Figure 4-1. Example E+M Networking Dial Pulse Timing Relationships

- t4 + t5 (DBS1) Dial Pulse Make/Break
- t4>T (DBS2) Flash Detect Timer
- t7>T (DBS2) Dial Pulse Interdigit Timeout Timer
- t8>T (DBS2) Dial Watch Timer
- t9>T (DBS1) Answer Detect Timer
- t10>T (DBS1) Inuse Disconnect Timer
- t11=T (DBS1) Disconnect Detect Timer
- t10+t11<T (DBS2) Release Acknowledgement Timer
- t12=T (DBS1 and 2) Conversation End Guard Timer

| Parameter   | Disconnect Output Wait Time                                               |                                                                 |
|-------------|---------------------------------------------------------------------------|-----------------------------------------------------------------|
| Description | Determines the time to wait after detecting on-hook before disconnecting. |                                                                 |
| Address     | FF1 8# 4# 8# 3# (NWG)# 7# (0-12)#                                         |                                                                 |
| Options     | 0=150 ms<br><b>1=200 ms</b><br>2=250 ms<br>3=300 ms<br>4=400 ms           | 7=1500 ms<br>8=2000 ms<br>9=2500 ms<br>10=3000 ms<br>11=3500 ms |
|             | 5=500 ms<br>6=1000 ms                                                     | 12=off                                                          |

| Parameter   | Disconnect Detect                                                                                         |                                                                                                    |
|-------------|----------------------------------------------------------------------------------------------------|----------------------------------------------------------------------------------------------------|
| Description | Sets the time threshold for determining if a disconnect has occurred.                                     |                                                                                                    |
| Address     | FF1 8# 4# 8# 3# (NWG)# 8# (0-15)#                                                                         |                                                                                                    |
| Options     | 0=no disconnect<br>1=50 ms<br>2=100 ms<br>3=150 ms<br>4=200 ms<br>5=250 ms<br>6=300 ms<br><b>7=350 ms</b> | 8=400 ms<br>9=450 ms<br>10=500 ms<br>11=550 ms<br>12=600 ms<br>13=650 ms<br>14=700 ms<br>15=750 ms |

| Parameter   | Conversation End Guard Timer                                                                           |                                                                                                    |
|-------------|----------------------------------------------------------------------------------------------------|----------------------------------------------------------------------------------------------------|
| Description | Determines the time after a hang-up that the trunk is unavailable for another call.                    |                                                                                                    |
| Address     | FF1 8# 4# 8# 3# (NWG)# 9# (0-15)#                                                                      |                                                                                                    |
| Options     | 0=200 ms<br>1=300 ms<br>2=400 ms<br>3=500 ms<br>4=800 ms<br>5=1000 ms<br><b>6=1200 ms</b><br>7=1400 ms | 8=1600 ms<br>9=1800 ms<br>10=2000 ms<br>11=2200 ms<br>12=2400 ms<br>13=2600 ms<br>14=2800 ms<br>15=3000 ms |

| Parameter   | Release Acknowledgment Timer                                                  |                                                                                                 |
|-------------|-------------------------------------------------------------------------------|-------------------------------------------------------------------------------------------------|
| Description | Sets the time to wait for acknowledgement of a release.                       |                                                                                                 |
| Address     | FF1 8# 4# 8# 3# (NWG)# 10# (0-15)#                                            |                                                                                                 |
| Options     | 0=1 sec<br>1=2 sec<br>2=5 sec<br>3=10 sec<br>4=20 sec<br>5=30 sec<br>6=60 sec | 8=120 sec<br>9=240 sec<br>10=480 sec<br>11=960 sec<br>12=1080 sec<br>13=1420 sec<br>14=1920 sec |
|             | 7=90 sec                                                                      | 14=1920 sec<br>15=No limit                                                                      |

| Parameter   | Outpulse Delay Timer                                                                     |                                                  |
|-------------|------------------------------------------------------------------------------------------|--------------------------------------------------|
| Description | Sets the time after receiving a wink before outpulsing digits.                           |                                                  |
| Address     | FF1 8# 4# 8# 3# (NWG)# 11# (0-8)#                                                        |                                                  |
| Options     | 0=1200 ms min<br>1=1200 ms min<br><b>2=1200 ms min</b><br>3=1200 ms min<br>4=1200 ms min | 5=1400 ms<br>6=1700 ms<br>7=1900 ms<br>8=2200 ms |

| Parameter   | Wink Signal Wait Timer                                                                           |                                                                                                    |
|-------------|--------------------------------------------------------------------------------------------------|----------------------------------------------------------------------------------------------------|
| Description | Sets the time to wait for a wink to be received.                                                 |                                                                                                    |
| Address     | FF1 8# 4# 8# 3# (NWG)# 12# (0-15)#                                                               |                                                                                                    |
| Options     | 0=150 ms<br>1=250 ms<br>2=500 ms<br>3=750 ms<br>4=1000 ms<br>5=1250 ms<br>6=1500 ms<br>7=1750 ms | 8=2000 ms<br>9=2500 ms<br>10=3000 ms<br>11=3500 ms<br>12=4000 ms<br>13=4500 ms<br>14=5000 ms<br><b>15=5500 ms</b> |

| Parameter   | Wink Signal Delay Answer Timer                                                                                                    |                                                                                                    |
|-------------|----------------------------------------------------------------------------------------------------|----------------------------------------------------------------------------------------------------|
| Description | Sets the time to wait before sending a wink.                                                                                                    |                                                                                                    |
| Address     | FF1 8# 4# 8# 3# (NWG)# 13# (0-15)#                                                                                                    |                                                                                                    |
| Options     | (See Note Below)<br>0=80 ms<br>1=90 ms<br><b>2=100 ms</b><br>3=120 ms<br>4=130 ms<br>5=140 ms<br>6=150 ms<br>7=160 ms                                                                                                    | 8=170 ms<br>9=180 ms<br>10=190 ms<br>11= 200 ms<br>12=210 ms<br>13=220 ms<br>14=230 ms<br>15=240 ms |
| Note        | An incoming call detection and processing time must be<br>added to determine the actual time before a wink signal is<br>sent back. Typically this time is from 110-120 ms. For<br>instance, if the Wink Signal Delay Answer Timer is set to<br>100 ms, the actual wink will occur after approx. 210 ms. |                                                                                                    |

| Parameter   | Wink Signal Output Timer                                        |                                              |
|-------------|-----------------------------------------------------------------|----------------------------------------------|
| Description | Sets the duration for a Wink signal.                            |                                              |
| Address     | FF1 8# 4# 8# 3# (NWG)# 14# (0-8)#                               |                                              |
| Options     | 0=140 ms<br>1=160 ms<br>2=180 ms<br><b>3=200 ms</b><br>4=220 ms | 5=240 ms<br>6=260 ms<br>7=280 ms<br>8=300 ms |

| Parameter   | Wink Signal Detect Timer                                           |                                                           |
|-------------|--------------------------------------------------------------------|-----------------------------------------------------------|
| Description | Sets the minimum time for determining a wink.                      |                                                           |
| Address     | FF1 8# 4# 8# 3# (NWG)# 15# (0-10)#                                 |                                                           |
| Options     | 0=40 ms<br>1=60 ms<br>2= 80 ms<br>3=100 ms<br>4=120 ms<br>5=140 ms | 6=160 ms<br>7=180 ms<br>8=200 ms<br>9=220 ms<br>10=240 ms |

| Parameter   | Wink Glare Timer (Outpulse Delay)                                                                 |                                                                                                    |
|-------------|---------------------------------------------------------------------------------------------------|----------------------------------------------------------------------------------------------------|
| Description | Sets the time to wait after a wink before signalling on a trunk.                                  |                                                                                                    |
| Address     | FF1 8# 4# 8# 3# (NWG)# 1                                                                          | .6# (0-15)#                                                                                        |
| Options     | 0=no wait<br>1=20 ms<br>2= 40 ms<br><b>3=60 ms</b><br>4=80 ms<br>5=100 ms<br>6=120 ms<br>7=140 ms | 8=160 ms<br>9=180 ms<br>10=200 ms<br>11=250 ms<br>12=300 ms<br>13=350 ms<br>14=400 ms<br>15=450 ms |

| Parameter   | Answer Detect Timer                                                                        |                                                   |
|-------------|--------------------------------------------------------------------------------------------|---------------------------------------------------|
| Description | Sets the minimum time of other end off-hook signal (or wink) to be interpretted as answer. |                                                   |
| Address     | FF1 8# 4# 8# 3# (NWG)# 1                                                                   | 7# (0-8)#                                         |
| Options     | 0=50 ms<br>1=100 ms<br>2= 200 ms<br><b>3=600 ms</b><br>4=1000 ms                           | 5=2000 ms<br>6=3000 ms<br>7=4000 ms<br>8=10000 ms |

| Parameter   | Flash Output Timer                                                                                    |                                                                                                    |
|-------------|----------------------------------------------------------------------------------------------------|----------------------------------------------------------------------------------------------------|
| Description | Sets the duration of a flash output.                                                                  |                                                                                                    |
| Address     | FF1 8# 4# 8# 3# (NWG)# 18# (0-15)#                                                                    |                                                                                                    |
| Options     | 0=no flash<br>1=200 ms<br>2=300 ms<br>3=400 ms<br><b>4=500 ms</b><br>5=600 ms<br>6=700 ms<br>7=800 ms | 8=900 ms<br>9=1000 ms<br>10=1100 ms<br>11=1500 ms<br>12=2000 ms<br>13=2500 ms<br>14=3000 ms<br>15=3500 ms |

| Parameter   | Flash Detect Timer (Future Use)                                                             |                                                                         |
|-------------|---------------------------------------------------------------------------------------------|-------------------------------------------------------------------------|
| Description | Sets the minimum time for a determining a flash.                                            |                                                                         |
| Address     | FF1 8# 4# 8# 3# (NWG)# 19# (0-12)#                                                          |                                                                         |
| Options     | 0=no flash<br>1=100 ms<br><b>2= 150 ms</b><br>3=200 ms<br>4= 250 ms<br>5=300 ms<br>6=350 ms | 7=400 ms<br>8=450 ms<br>9=500 ms<br>10=550 ms<br>11=600 ms<br>12=650 ms |

| Parameter   | Dial Pulse Interdigit Timeout Timer                                                          |                                                                                                    |
|-------------|----------------------------------------------------------------------------------------------|----------------------------------------------------------------------------------------------------|
| Description | Defines the amount of time after a pulse is received to determine if a digit is complete.    |                                                                                                    |
| Address     | FF1 8# 4# 8# 3# (NWG)#                                                                       | 20# (0-12)#                                                                                        |
| Options     | 0=30 ms<br>1=40 ms<br>2=50 ms<br>3=60 ms<br>4=70 ms<br><b>5=80 ms</b><br>6=90 ms<br>7=100 ms | 8=110 ms<br>9=120 ms<br>10=130 ms<br>11=140 ms<br>12=150 ms<br>13=160 ms<br>14=170 ms<br>15=180 ms |

| Parameter   | Dial Watch Timer                                                                                            |                                                                                                    |
|-------------|----------------------------------------------------------------------------------------------------|----------------------------------------------------------------------------------------------------|
| Description | Time to wait for a digit t to be sent before determining that dialing has ceased.                           |                                                                                                    |
| Address     | FF1 8# 4# 8# 3# (NW                                                                                         | G)# 21# (0-15)#                                                                                    |
| Options     | 0= No monitoring<br>1=15 sec<br>2=16 sec<br>3=17 sec<br><b>4=18 sec</b><br>5=19 sec<br>6=20 sec<br>7=21 sec | 8=22 sec<br>9=23 sec<br>10=24 sec<br>11=25 sec<br>12=26 sec<br>13=27 sec<br>14=28 sec<br>15=29 sec |

| Parameter   | Network Trunk Group Class of Service                                                                                                    |
|-------------|----------------------------------------------------------------------------------------------------|
| Description | Assigns a Class of Service to a Network Trunk Group. This<br>Class of Service is only checked to allow or deny the<br>receiving of a network page. |
| Address     | FF1 8# 4# 8# 3# (NWG)# 22# (0-8)#                                                                                                    |
| Options     | 0-8=Class of Service ( <b>0=default</b> )                                                                                                    |

| Parameter   | Operator Calls Over Network                                                                                                    |
|-------------|----------------------------------------------------------------------------------------------------|
| Description | Use this address to block incoming Network Trunk Group<br>caller from being able to access a trunk and dialing "0",<br>"00", "10XXX0", or "101XXXX0" to reach an operator.<br>This prevents a user from being able to make a restricted<br>phone call by asking the operator to place the call for him                                                                                                    |
| Address     | FF1 8# 4# 8# 3# (NWG)# 23# (0-3)#                                                                                                    |
| Options     | <b>0=Deny "0/00-only", "10XXX0-only", and</b><br><b>"101XXXX0"-only calls, but allow "0+NXX" calls if</b><br><b>permitted by TRS tables</b><br>1=Allow "0/00-only", "10XXX0-only", and "101XXXX0-<br>only" calls, and also allow "0+NXX" calls if permitted by<br>TRS tables<br>2=Deny "0/00-only", "10XXX0-only", and "101XXXX0-<br>only" calls, but allow "0+NXX" calls regardless of TRS<br>tables<br>3=Allow "0/00-only", "10XXX0-only", and "101XXXX0-<br>only" calls, and also allow "0+NXX" calls regardless of<br>TRS tables                                                                                                    |
| Note        | The Operator Access address still applies only to DBS sys-<br>tems using the new (1995) NANP dialing plan (FF7 1# 17#<br>1#), and to TRS types 2-6 (TRS types 0 and 1 do not allow<br>outbound dialing; TRS type 7 allows all dialing).<br>If "0/00-only" calls are denied (settings 0 or 2), the system<br>will wait 6 seconds before automatically disconnecting the<br>call. However, if the user dials additional digits within 6<br>seconds, the DBS will check other TRS switches to deter-<br>mine whether to allow or deny the call.<br>For all settings (0-3), the system will check the CIC Format<br>switch (FF7 1# 21#) if an interchange carrier code is<br>dialed.<br>For all settings (0-3), the system will check the international<br>calls switches (FF7 1# 1# and FF7 1# 19#) if "01" or "011"<br>is dialed.<br>For settings 0 and 1, the system will additionally check TRS<br>tables for the TRS type (such as allowed/denied area<br>codes, office codes, and 7-digit dialing). |

| Parameter   | Overseas Call                                                                                                    |  |
|-------------|----------------------------------------------------------------------------------------------------|--|
| Description | Use this address to allow or deny international calling on incoming network trunk group calls as follows:                                                                                                    |  |
|             | <ul> <li>When a network caller attempts an overseas call (trunk access + 01 or 011) on a trunk assigned TRS type 3-6, the system checks the setting in this address (default=deny call).</li> <li>However, if this address is set to "1", the system checks the "International Calling For TRS Types 3-6" (FF7 1# 1#) to see if the dialed country code should be checked against the Country Code Table (FF7 1# 20#) before allowing the call. If so, and if the dialed country code is included in the table, the call is allowed.</li> </ul> |  |
| Address     | FF1 8# 4# 8# 3# (NWG)# 24# (0/1)#                                                                                                    |  |
| Options     | <b>0=Deny call</b><br>1=Check the International Calls Switch (FF7 1# 1#)                                                                                                    |  |

| Parameter   | Network Trunk Group Settings                                                                                                    |
|-------------|----------------------------------------------------------------------------------------------------|
| Description | Assigns a network trunk to network trunk group.                                                                                 |
| Address     | FF1 8# 4# 8# 4# (TRK#) (0-3)#                                                                                                   |
| Options     | <b>0=Not Assigned to a Network Trunk Group</b><br>1=Network Trunk Group 1<br>2=Network Trunk Group 2<br>3=Network Trunk Group 3 |

| Parameter   | Extension to Network Trunk Group TRS Assignment                                                                                                    |
|-------------|----------------------------------------------------------------------------------------------------|
| Description | Assigns a TRS Type for extension to Network Trunk Group for<br>outgoing network calls originating at this DBS. Any calls<br>originating from the extension that use the Network Trunk<br>Group are subject to the TRS restrictions before they are sent<br>out over the network trunk group. |
| Address     | FF1 8# 4# 8# 5# 1# (1-144)# (Network Trunk Group)# (TRS<br>No.)# - Day Mode<br>FF1 8# 4# 8# 5# 2# (1-144)# (Network Trunk Group)# (TRS<br>No.)# - Night Mode                                                                                                    |
| Options     | Network Trunk Group= 1-3<br>TRS No. = 0-7 ( <b>7 default</b> )                                                                                                    |

| Parameter   | Network Trunk Group to CO Trunk TRS Assignment                                                                                                    |
|-------------|----------------------------------------------------------------------------------------------------|
| Description | Assigns a TRS Type for Network Trunk Group to an outgoing<br>trunk for outgoing trunk calls received from another network<br>DBS.<br>Any calls received via the Network Trunk Group are subject to<br>the TRS restrictions before they are sent out over the trunk. |
| Address     | FF1 8# 4# 8# 6# 1# (Network Trunk Group)# (1-64)# (TRS<br>No.)# - Day Mode<br>FF1 8# 4# 8# 6# 2# (Network Trunk Group)# (1-64)# (TRS<br>No.)# - Night Mode                                                                                                    |
| Options     | Network Trunk Group = $1-3$<br>TRS No. = $0-7$ ( <b>7=default</b> )                                                                                                    |

| Parameter   | Network Paging                                                  |
|-------------|-----------------------------------------------------------------|
| Description | Enables or disables network paging for a Class of Service       |
| Address     | FF1 2# 5# (COS No.)# 22# (0-1)#                                 |
| Options     | <b>0=Network paging not allowed</b><br>1=Network paging allowed |

| Parameter   | Ring Programming for Virtual Ports                                                                                                    |
|-------------|----------------------------------------------------------------------------------------------------|
| Description | Assigns CO Trunk(s) to ring at ports 159, 160, 161, 162<br>(Virtual Ports).<br>These calls can then be forwarded to an network extension on<br>another DBS node (see <i>Transfer Network Extension Number</i><br>below).                                                                                 |
| Address     | FF4 1# (159-162)# (1-144)# (0/1)# - Day<br>FF4 2# (159-162)# (1-144)# (0/1)# - Night<br>FF4 5# (159-162)# (1-144)# (0/1)# - Day Delayed<br>FF4 6# (159-162)# (1-144)# (0/1)# - Night Delayed<br>FF4 9# 1# (159-162)# (1-144)# (0/1)# - Night2<br>FF4 9# 2# (159)-162)# (1-144)# (0/1)# - Night 2 Delayed |
| Options     | <b>0 - No ring</b><br>1 - Ring                                                                                                    |
| Note        | A call cannot ring at a virtual port and another extension at the same time. Once a virtual port receives a call, it is forwarded.                                                                                                    |

| Parameter   | Transfer Network Extension Number                                                                    |
|-------------|----------------------------------------------------------------------------------------------------|
| Description | Assigns a remote network node extension to receive calls forwarded from a Virtual Port               |
| Address     | FF1 8# 4# 8# 7# (Virtual Port #)# (NXXX)#                                                            |
| Options     | Virtual Port # = 1 (Port 159) to 4 (Port 162)<br>NXXX= 1100-1699, 2100-2699, 3100-3699, or 4100-4699 |

# **Chapter 5. Network Feature Operation**

This section describes the feature operation for DBS networks and covers the following topics:

| Торіс                                         | Page |  |
|-----------------------------------------------|------|--|
| Call Forwarding to Extensions on Another Node |      |  |
| Extension to Network Extension Calling        |      |  |
| Forwarding CO Calls to Network Extensions     |      |  |
| Network Attendant Call                        | 107  |  |
| Network Call Transfer                         | 110  |  |
| Network Conference Calls                      | 115  |  |
| Network DISA Calling                          |      |  |
| Network Paging                                |      |  |
| Node Route Selection (NRS)                    |      |  |
| Remote Network DBS CO Access                  |      |  |
| SMDR                                          |      |  |

## **Call Forwarding to Extensions on** Another Node

(CPC-EX)

#### Descriptions

Any call can be forward to an extension on another network node by assigning the destination extension to a Speed Dial bin and assigning Call Forward Outside to that Speed Dial.

**Note:** You may assign the personal speed dial number using the procedure below. System speed dial numbers must be assigned by the operator or system administrator.

## To assign Personal Speed Dials (for forwarding to an extension on another node):

- 1. Press ON/OFF.
- 2. Press PROG.
- 3. Press a One-Touch key or press **AUTO** followed by the personal speed dial bin number (900-909).
- 4. Dial the extension number.
- 5. Press HOLD.
- 6. Press ON/OFF.

#### To activate Call Forwarding to an extension on another node:

**Note:** To forward to an extension on another node, the forwarding number must first be programmed into personal or system speed dialing. You can forward to any speed dial bin number (system or personal).

- 1. Press the **ON/OFF** key.
  - The phone issues intercom dial tone.
  - The **ON/OFF** LED lights.
- 2. Dial "72."

"ENTER FWD CODE" appears on the display.

3. Dial the appropriate call forwarding code.

| Call Forward Type | Code |
|-------------------|------|
| All               | 0    |
| Busy/no answer    | 1    |
| Busy              | 2    |
| No answer         | 4    |

"ENTER FWD EXT#" appears on the display.

- 4. Press **AUTO** plus the appropriate speed dial number.
- 5. Press the **ON/OFF** key.
  - The **DND/CF** LED lights.
  - "FWD OS AXXX" appears on the 2nd line of the display where XXX is the Speed Dial bin number.

#### To cancel Call Forwarding

- 1. Press ON/OFF.
- 2. Dial "72."
- 3. Hang up.

#### **Related Programming**

- FF1 (System): Call Forward No Answer Timer
- FF1 (System): Extension Class of Service Setting
- FF3 (Extension): Extension Class of Service Assignment
- FF3 (Extension): Permanent Call Forward Type
- FF3 (Extension): Permanent Call Forward Extension
- FF10 (Speed Dial): System Speed Dial Numbers
- FF10 (Speed Dial): Personal Speed Dial Numbers

#### **Considerations**

See also "Forwarding CO Calls to Network Extensions" on page 106.

# Extension to Network Extension Calling

#### Descriptions

An extension user on one Networked DBS may call an extension on another Network DBS by simply dialing the four digit extension number.

The actual mechanism used to connect to the other network DBS is through T-1 trunks. Calling between network nodes therefore resembles trunk calling as follows:

- The display operates similar to CO trunk calling; no called party absence messages are displayed.
- The DBS provides one method of network extension calling: tone calling. With tone calls, a ringing tone is sent to the called extension.
- No features such as call waiting, camp-on, message waiting, offhook voice announce, barge-in, etc. are available for network calls between nodes.

**Note:** Any calls to extensions on the same node retain the full compliment of extension calling features.

#### Operation

#### To make a Call to an Extension on another Networked DBS:

1. Pick up the handset.

The phone issues intercom dial tone.

**Note:** If you are calling from an extension programmed for prime line preference, press the FF key programmed for intercom operation.

- 2. Dial the four digit extension number.
  - The number dialed appears on your display.
  - "NET TALK GN" (where "N" is the network trunk group number) appears on the *called* phone display.
  - An FF key LED lights if assigned to the network trunk or the **EXT** LED lights.
  - If the called extension is busy, busy tone is returned.

- If no trunks are available "NET BUSY GN" displays on your phone.
- 3. Complete the call and replace the handset.

The FF key LED or **EXT** LED goes off.

#### **Related Programming**

- FF1 (System): Extension Class of Service Setting
- FF3 (Extension): Extension Class of Service Assignment

## **Eorwarding CO Calls to Network** Extensions

(CPC-EX)

#### Descriptions

Incoming CO calls can be forwarded to extensions on another network node based on Day, Night and Night 2 modes. Set the CO ring assignments to ring on ports 159 (virtual port 1) to 162 (virtual port 4) and then assign the virtual ports to transfer to a network extension number.

#### **Related Programming**

- FF1 (System): Virtual Port Transfer Destination
- FF1 (System): CO Day Ring Assignments
- FF1 (System): CO Night Ring Assignments
- FF1 (System): CO Delayed Day Ring Assignments
- FF1 (System): CO Delayed Night Ring Assignments
- FF1 (System): CO Night 2 Ring Assignments
- FF1 (System): CO Delayed Night 2 Ring Assignments

#### **Considerations**

- Calls forwarded using virtual ports appear as normal network calls to the receiving extension or hunt group.
- A call cannot ring at an extension and a virtual port at the same time. Once a call is sent to a virtual port, it is immediately forwarded. However, you can have the CO ring one or more extensions and then delay ring to the virtual port.

## **Network Attendant Call**

(CPC-EX)

#### Description

The attendant at one DBS node may be selected as a network attendant. The network attendant can be <u>called</u> from any extension by simply pressing "0."

**Note:** If calls revert to the attendant, the calls will always revert to the local attendant even if a network attendant is assigned.

If multiple attendants are assigned at the Network Attendant DBS, a dial "0" call goes to the first attendant first. If the first attendant is busy, the call goes to the second attendant. The call will continue to transfer to the next attendant in the attendant group if necessary.

#### Operation

#### To dial the network attendant (located at another DBS):

- 1. Pick up the handset.
- 2. Press "**0**."
  - The DBS "NET TALK GN" (where "N" is the network trunk group number) appears on the display.
  - An FF key LED lights if assigned to the network trunk or the **EXT** LED lights.
- 3. Complete the call and replace the handset.

The FF key LED or **EXT** LED goes off.

#### To dial the network attendant (located at the same DBS):

1. Pick up the handset or press **ON/OFF**.

The phone issues intercom dial tone.

- 2. Press "**0**."
  - "Talk-EXT XXXX" (where "XXXX" is the extension) appears on the display if your extension is set for Voice Calling.

- "Call-EXT XXXX" (where "XXXX" is the extension) appears on the display if your extension is set for Tone Calling.
- 3. Complete the call and replace the handset.

The **EXT** LED goes off.

## To dial the local attendant (when the network attendant is located at another DBS):

1. Pick up the handset or press **ON/OFF**.

The phone issues intercom dial tone.

- 2. Enter the local DBS access code (1-4) followed by "0."
  - "Talk-EXT XXXX" (where "XXXX" is the extension) appears on the display if your extension is set for Voice Calling.
  - "Call-EXT XXXX" (where "XXXX" is the extension) appears "XXXX" appears on the display
- 3. Complete the call and replace the handset.

#### To dial an attendant located at another DBS:

1. Pick up the handset or press **ON/OFF**.

The phone issues intercom dial tone.

- 2. Enter the DBS access code (1-4) followed by "0."
  - The DBS "NET TALK GN" (where "N" is the network trunk group number) appears on the display.
  - An FF key LED lights if assigned to the network trunk or the **EXT** LED lights.
- 3. Complete the call and replace the handset.

#### Related Programming

- FF1 (System) Network Attendant
- FF1 (System): Second Attendant Position
- FF1 (System): Third Attendant Position
- FF1 (System): Fourth Attendant Position
- FF1 (System): Attendant Transfer Extension
- FF6 (Names and Messages): Extension Name

#### Considerations

- If accessing an attendant on the same DBS and the Attendant's name has been stored, it appears on the display instead of the extension number.
- Calls to a network attendant across nodes do not support extension display features. The display operates similar to CO trunk calling. No called party absence messages or names are displayed.
- No features such as call waiting, camp-on, message waiting, Offhook Voice Announce, barge-in, etc. are available for calls across network nodes (including attendant calls).
- The DBS provides only tone calling to the network calls including attendant calls. With tone calls, a ringing tone is sent to the called attendant.
- Calls on a DBS will revert to the <u>local</u> attendant even if a network attendant is assigned.

# **Network Call Transfer**

(CPC-EX)

A DBS Network provides two call transfer methods: blind transfer and screened transfer.

# **Blind Transfer**

### Description

Blind transfer allows the transfer of a call directly to an extension on another DBS, without waiting for the called extension to answer.

## Operation

- 1. Press the **HOLD** key to place the outside call on hold.
  - The line LED for the outside line on hold flashes green.
  - The phone issues intercom dial tone.
  - "Hold #XX" (where "XX" is the line number) appears on the display.
- 2. Dial the extension number to which the call is to be transferred.

If the dialed extension is on the same DBS, "Call-EXT XXXX" (where "XXXX" is the calling extension number) appears on your phone's display.

If the dialed extension is on another DBS, the dialed extension number appears on the display. When the call is answered, "Net Talk GN" (where N is the network trunk group number) appears on your display.

- 3. Replace the handset before the other party answers.
  - You can also replace the handset after the third party answers.
  - The LED for the original outside line turns red when the call has been transferred.
  - If the call is transferred to an extension on the same DBS, "TRF. NXXX #YY" (where "XXXX" is the extension and "YY" is the line) appears on the called phone's display.
  - The third party need only pick up the handset to speak to the outside line.

#### **Related Programming**

- FF1 (System): Onhook (Automatic) Transfer
- FF1 (System): Recall Timer for Extension-Transferred CO Calls
- FF1 (System): Recall Timer for Extension-Transferred Intercom Calls
- FF1 (System): Recall Timer for Attendant-Transferred CO Calls
- FF1 (System): Recall Timer for Attendant-Transferred Intercom Calls

#### **Considerations**

- For users to transfer calls by pressing **HOLD**, dialing the extension, and going onhook, the Onhook Transfer feature must be enabled in system programming.
- If Onhook Transfer is disabled, blind transfer is performed by pressing **HOLD**, dialing the extension number, pressing **PROG**, and then going onhook.
- If Onhook Transfer is enabled, users can transfer calls by pressing **PROG** before going onhook.
- The Attendant can transfer calls while the handset is still in place, even if the system is not set for Onhook Transfer.
- You cannot transfer a call to an extension that has Do Not Disturb or Absence Message activated.
- You can transfer a call to an extension that has Call Forwarding activated. The transferred call will follow the call forwarding path of the extension it is transferred to.

For example, if extension "A" is forwarded to extension "B," calls that are transferred to extension "A" will be forwarded to extension "B."

• When you transfer a call to an extension that is busy or does not answer and does not have Call Forwarding activated, the transfer will recall to your extension after the Transfer Recall Timer expires. The other extension's number and the number of the transferred CO line or extension will appear on your display.

(For example, if you transfer an outside call on line 1 to extension 1135 and that extension does not answer, the call will return to your extension and "Recall 135 #01" (same DBS) or "TRF RECALL G1" (Network DBS) will appear on the display.)

# **Screened Transfer**

#### Description

Using the Screened Transfer feature, you can contact a third party and announce the call before the transfer.

#### Operation

# To use Screened Transfer when your system is set for Onhook Transfer:

- 1. Press the **HOLD** key to place the call on hold.
  - The line LED for the outside line on hold flashes green.
  - The phone issues intercom dial tone.
  - "Hold TRK #XX" (where "XX" is the line number) appears on the display.
- 2. Dial the extension number to which the call is to be transferred.
- 3. When your call is answered, inform the third party of the transfer.
  - If the third party is on the same DBS, "Talk-EXT NXXX" (where "NXXX" is the extension) appears on the display.
  - If the third party is on the another network DBS, "NET Talk GN" (where "N" is the network trunk group number) appears on the display.
- 4. Hang up the handset.
  - The line LED for the original outside line turns red.
  - The third party need only pick up the handset to speak to the outside line.

#### To use Screened Transfer when Onhook Transfer is disabled:

- 1. Press the **HOLD** key to place the outside call on hold.
  - The line LED for the outside line on hold flashes green.
  - The phone issues intercom dial tone.

- "Hold TRK #XX" (where "XX" is the line number) appears on the display.
- 2. Dial the extension number to which the call is to be transferred.
- 3. When your call is answered, inform the third party of the transfer.
  - If the third party is on the same DBS, "Talk-EXT NXXX" (where "NXXX" is the extension) appears on the display.
  - If the third party is on the another network DBS, "NET Talk GN" (where "N" is the network access code) appears on the display.
- 4. Press the **PROG** key.
  - The line LED for the original outside line turns red.
  - If the third party is on the same DBS, "TRF. NXXX TRK #YY" (where "NXXX" is the extension and "YY" is the line) appears on the display.
  - The third party need only pick up the handset to speak to the outside line.
- 5. Hang up to complete the transfer.

#### **Related Programming**

- FF1 (System): Onhook (Automatic) Transfer
- FF1 (System): Recall Timer for Extension-Transferred CO Calls
- FF1 (System): Recall Timer for Extension-Transferred Intercom Calls
- FF1 (System): Recall Timer for Attendant-Transferred CO Calls
- FF1 (System): Recall Timer for Attendant-Transferred Intercom Calls

#### **Considerations**

- The Attendant can transfer calls even if the system is not set for Onhook Transfer.
- You cannot transfer a call to an extension that has Do Not Disturb or Absence Message activated.
- You can transfer a call to an extension that has Call Forwarding activated. The transferred call will follow the call forwarding path of the extension it is transferred to.

For example, if phone "A" is covered to phone "B," calls that are

transferred to phone "A" will be forwarded to phone "B."

• When you transfer a call to an extension that is busy or does not answer and does not have Call Forwarding activated, a call tone is issued at your extension after the Transfer Recall Timer expires. The other extension's number and the number of the transferred CO line or extension then appear on your display and the call is returned to your extension.

(For example, if you transfer an outside call on line 1 to extension 1135 and that extension is busy or does not answer, the call will return to your extension and "Recall 1135 #01" (same DBS) or "TRF RECALL GN" (other network DBS) will appear on the display.)

# **Network Conference Calls**

(CPC-EX)

### Description

Network Conference Calls allow an extension user to add a party to an existing conversation even when the extension is on another DBS.

Any one conference call can contain up to 4 parties (including up to 2 CO/ network trunks).

### Operation

#### To establish a Conference Call:

1. Press **HOLD** or the line key of your current call to place it on hold.

The extension number, outside line number, network access number, or name of the party on hold appears on the display.

2. Press any unlit line key or dial the number of the extension you wish to add to the call.

With an outside call:

- The line LED lights green.
- The phone issues outside dial tone.
- "CO TALK #XX" (where "XX" is the line number) appears on the display.
- 3. If you pressed an unlit line key in step 2, dial the number of the party you wish to add to the call.

The number appears on the display.

4. Press the **CONF** key when your call is answered.

If you are now conducting a three-way Conference Call involving two outside lines, "CONF #XX #YY" (where "XX" is the first line and "YY" is the second line) appears on the display.

5. Repeat steps 1-4 to add a fourth party to a three-party Conference Call.

#### To add an extension to an outside call:

- 1. Press the **HOLD** key during the outside call.
- 2. Dial the additional party.
- 3. After the extension answers, press **CONF**.

The three parties can now speak to one another.

4. Repeat steps 1-3 to add another extension to a three-party Conference Call.

#### To establish an Unsupervised Conference Call:

1. Press **HOLD** or the line key of your current call to place it on hold.

The outside line number or name of the party on hold appears on the display.

- 2. Press an unlit line key.
  - The line LED lights green.
  - The phone issues outside dial tone.
  - "CO TALK #XX" (where "XX" is the line number) appears on the display.
- 3. Dial the number of the party you wish to add to the call.
- 4. Press the **CONF** key when your call is answered.

"CONF #XX #YY" (where "XX" is the first line and "YY" is the second line) appears on the display.

- 5. To drop out of the conference and establish the Unsupervised Conference Call, press **HOLD**.
- 6. To return to the call, press one of the conference line keys.

#### Related Programming

- FF1 (System): Unsupervised Conference Timer
- FF2 (Trunk): Unsupervised CO Conference
- FF3 (Extension): Unsupervised Conference

## **Considerations**

- The SCC-A card provides 3 four-party conference circuits. The SCC-B provides 8 four-party conference circuits
- Press **FLASH** or hang up to exit a Conference Call.
- The Call Hold feature cannot be used during a four-party Conference Call.

# Network DISA Calling

(CPC-EX)

### Description

Direct Inward Station Access (DISA) callers have access to network extension calling, network paging, and remote DBS COs.

### Operation

#### To make a DISA call to an extension on the local DBS:

- 1. Dial the DISA trunk number.
- 2. Once you hear DISA dial tone from the DBS, enter the 4-digit DISA code (if an incoming DISA code is assigned). If the incoming DISA code is not programmed, you can proceed to the next step.
- 3. Dial the four digit extension number.

#### To make a DISA call to an extension on another DBS node:

- 1. Dial the DISA trunk number.
- 2. Once you hear DISA dial tone from the DBS, enter the 4-digit DISA code (if an incoming DISA code is assigned). If the incoming DISA code is not programmed, you can proceed to the next step.
- 3. Dial **#8** and the outgoing Trunk DISA Code.
- 4. Dial the four digit extension number.

#### To make a DISA call to the paging system on another DBS node:

- 1. Dial the DISA trunk number.
- 2. Once you hear DISA dial tone from the DBS, enter the 4-digit DISA code (if an incoming DISA code is assigned). If the incoming DISA code is not programmed, you can proceed to the next step.
- 3. Dial **#8** and the outgoing Trunk DISA Code.
- 4. Dial the network access code (1-4), #, and the page zone number (00-07).

#### To make a DISA call to an outside number via the local DBS:

- 1. Dial the DISA trunk number.
- 2. Once you hear DISA dial tone from the DBS, enter the 4-digit DISA code (if an incoming DISA code is assigned). If the incoming DISA code is not programmed, you can proceed to the next step.
- 3. Dial **#7** plus the 4-digit Outgoing DISA Code.

Two outgoing DISA codes are assigned. Either may be used after the #7.

- 4. Dial the trunk group number you want to use (81-86 or 9).
- 5. Dial the desired telephone number.

#### To make a DISA call to an outside number via a remote DBS:

- 1. Dial the DISA trunk number.
- 2. Once you hear DISA dial tone from the DBS, enter the 4-digit DISA code (if an incoming DISA code is assigned). If the incoming DISA code is not programmed, you can proceed to the next step.
- 3. Dial **#8** plus the 4-digit Outgoing DISA Code.

Two outgoing DISA codes are assigned at the DBS. Either may be used after the #8.

- 4. Dial the network access code (1-4) for the remote DBS.
- 5. Dial "9" followed by the desired telephone number.

#### **Related Programming**

- FF1 (System): Direct Inward System Access (DISA) ID Code
- FF1 (System): DISA Outbound Call ID Code 1
- FF1 (System): DISA Outbound Call ID Code 2
- FF2 (Trunk): DISA Auto Answer
- FF2 (Trunk): DISA Start Time
- FF2 (Trunk): DISA End Time

#### To program an incoming code from an attendant phone:

In addition to the DISA ID Setting in FF1, the following procedure can be used to program an incoming code.

- 1. Press the **ON/OFF** key.
  - The phone issues intercom dial tone.
  - The **ON/OFF** LED lights.
- 2. Press the **CONF** key.
- 3. Dial "#7."
- 4. Enter the DISA code.
- 5. Press the **HOLD** key.
- 6. Press the **ON/OFF** key.

The **ON/OFF** LED goes off.

#### Hardware Requirements

• An MFR card is required for DISA. The MFR card is required to detect DTMF tones entered via the DISA connection.

#### **Considerations**

- Once an incoming DISA code is entered, you cannot blank it out without entering the programming mode.
- Busy override cannot be used for a DISA line.

# **Network Paging**

(CPC-EX)

### Description

DBS Networking supports the standard paging feature on the local DBS as well as paging on a distant networked DBS.

Paging on the local DBS operates the same as for a non-networked DBS. To page on the local DBS, dial # followed by the number of the desired paging group (00-07).

Network paging requires that a leading DBS Network Route Access Number (1-4) be dialed preceding the page code. For instance, to page on DBS 2 Paging Group 03, dial 2#03.

## Operation

#### To use the Paging feature on the local DBS:

- 1. Pick up the handset.
- 2. Press "#," then enter the number of the desired Paging Group (00-07).

The **EXT** LED lights.

- 3. Make your announcement.
- 4. Replace the handset.

#### To use the Paging feature to page on a Network DBS:

- 1. Pick up the handset.
- 2. Dial the Network DBS Access Code (1-4). This selects the DBS.
- 3. Press "#," then enter the number of the desired Paging Group (00-07).

The FF key LED lights if assigned to the network trunk or the **EXT** LED lights.

- 4. Make your announcement.
- 5. Replace the handset.

#### **Related Programming**

- FF1 (System): Extension Class of Service (Assignment for Network Paging)
- FF1 (System): Paging Group Assignments for Network Trunk Groups
- FF1 (System): Page Duration
- FF1 (System): External Page Interface Control for Paging Groups
- FF3 (Extension): Extension Page Group

#### Hardware Requirements

• External relays and an amplifier are required for external paging.

#### **Considerations**

- If an external paging system has been connected to Paging Groups 00-07, pages can be made through the external speakers. Voice Paging can also be heard over the extensions in groups 00-07.
- An extension can belong to more than one paging group.
- A maximum of eight Paging Groups can be assigned to a DBS system.
- Only one page may be performed at a time on a single DBS with one exception. Pages to group 00 always take priority. If you page group 00 while another extension is paging group 01-07, the other page terminates. The other pager receives busy and "Page Overridden" displays on the telephone (if a local DBS extension).
- Paging cannot be heard at busy extensions or at extensions for which the Do Not Disturb, Call Forwarding, or Absence Message feature is activated.

# Node Route Selection (NRS)

(CPC-EX)

#### Descriptions

To reduce long distance charges, long distance calls made on a DBS (node) may be automatically routed through another DBS before outdialing to the public network. This is called Node Route Selection.

NRS is accessed by dialing "9" before placing a call.

Each DBS NRS table contains up to 50 NRS entries. Each entry contains the dialed number to match (up to 6 digits), the minimum number of digits to be dialed, and the network DBS (1-4) to receive the call.

NRS will process the call using the NRS entry with the most complete match possible. For instance if one NRS entry is 1201 and another is 12013, then if 12013333333 is dialed, then the 12013 NRS entry is used. If 120144444444 is dialed, then the 1201 NRS entry is used.

#### Related Programming

- FF1 (System): NRS Access
- FF1 (System): NRS Dialed Digits
- FF1 (System): NRS Minimum Number of Digits
- FF1 (System): NRS Receiving Node
- FF3 (Extension): Forced Least Cost Routing/Forced Node Route Selection

#### Considerations

- If LCR is enabled, NRS is processed first. If there is an NRS match, the call is sent out to the DBS node and there is no LCR processing at the originating DBS (the far end DBS may process the call using LCR). If there is no NRS match for a call, then LCR processing proceeds.
- Extensions may be programmed to use the NRS and LCR features for *all* outgoing calls. When NRS is used, the FF3 Extension command for Forced Least Cost Routing forces both NRS and LCR.
- The Trunk Queuing Callback Feature is not available for NRS calls.

# **Remote Network DBS CO Access**

(CPC-EX)

#### Descriptions

An extension user on a networked DBS may access external CO lines at another Network DBS.

#### Operation

#### To make an external call via a selected Network DBS:

1. Pick up the handset.

The phone issues intercom dial tone.

**Note:** If you are calling from an extension programmed for prime line preference, press the FF key programmed for intercom operation.

- 2. Dial the Network DBS access code (1-4).
- 3. Dial 9 (for CO access) followed by the telephone number.
  - "NET TALK GN" (where "N" is the network access number) appears on the display.
  - An FF key LED lights if assigned to the network trunk or the **EXT** LED lights.
- 4. Complete the call and replace the handset.

The FF key LED or **EXT** LED goes off.

#### Related Programming

- FF1 (System): TRS Type for Extension to Network Group (at originating DBS)
- FF1 (System): TRS Type for Network Group to CO (at receiving DBS)
- FF7 (TRS): Toll Restriction Service

# SMDR (CPC-EX)

### Description

Station Message Detail Recording (SMDR) provides detailed call records of outgoing calls. SMDR records can be output to a printer or an external call accounting system. Additional call record types have been added to the SMDR feature to support network calls and ISDN calls.

Figure 5-1 shows the SMDR format for CPC-EX.

Figure 5-1. SMDR Format for CPC-EX

```
2
                                     4
                                               5
 ٥
          1
                            3
                                                        6
                                                                 7
 1
     2
           3
                   4
                         5
                                       6
                                                            7
                                                                    8
                                                                       9
1=Call type
                                            5=Extension number (or network trunk)
 S=Inbound DISA
                                              10-69, 100-699=extensions
 s=Outbound DISA
                                              CO number=DISA
 I=Incoming
                                              n01-n04=virtual port 1 to 4
                                              #01-#64=network trunk number
 O=Outgoing
 T=Transfer (See Note 1.)
 N=DNIS
                                            6=Dialed digits, Caller ID or ANI
                                              DD=digits 0-9 or symbols * or #
 D=DID
 W=CO outgoing to Network
                                              (See Note 2.)
 w=CO incoming from network
                                            7=Account code
 t=Network Transfer
 r=ISDN incoming call
                                              A=0-9999999999
 R=ISDN outgoing call
                                            8=Verified account code or walking
2=Date
                                              COS code
 MM=month
                                              V0000-V9999=verified account codes
 DD=day
                                              W0000-W9999=walking COS codes
3=Call start time
                                            9=Trunk Number
 HH=hours
                                              NN=number (01-64)
 MM=minutes
 SS=seconds
4=Call duration
 HH=hours
 MM=minutes
 SS=seconds
Notes:
1. Transferred calls include direct and group call pickups and conference calls.
  If a station call is transferred to an outside number, an SMDR record is
  also created for the station that is transferred.
2. The * symbol appears as a greater-than sign (>) on the SMDR printout; the # symbol
  appears as a less-than sign (<). Centrex and PBX codes, as well as LCR access codes, do
  not appear as dialed digits. If the Caller ID Feature is installed and enabled,
  "Private" appears with calls that have restricted Caller ID display and "Out of Area"
  with long distance calls that do not provide Caller ID information.
```

#### **Related Programming**

- FF1 (System): SMDR Print
- FF1 (System): Parity Check
- FF1 (System): Odd/Even Parity
- FF1 (System): Baud Rate
- FF1 (System): Stop Bit Length
- FF1 (System): Data Length
- FF1 (System): Serial Port Flow Control (X On/ X Off)
- FF1 (System): SMDR Display Start Timer for CO Calls
- FF1 (System): SMDR Printing Mode 1: Outbound, Inbound, Network
- FF1 (System): SMDR Printing Mode 2: Long Distance and Local Calls
- FF1 (System): SMDR Printing Mode 3: Header Title
- FF3 (Extension) Station Message Detail Recorder (SMDR) Report

#### Hardware Requirements

• A printer or external call accounting system is required to receive SMDR data.

#### Considerations

- Unlike other CPC circuit cards, the CPC-EX supports two serial ports. Serial Port 1 is labeled **CN4** and is located on the backplane. Serial Port 2 is labeled **CN5** and is located on the front of the CPC-EX card. Serial Port 2 requires a special interface cable.
- Be sure to select the correct port to output SMDR data. From the Attendant's phone:
  - dial **#90** to set Serial Port 1 (the backplane port) to output Bus Monitor/Maintenance and Serial Port 2 to no output.
  - dial **#92** to set Serial Port 1 to output SMDR and Serial Port 2 to output Bus Monitor/Maintenance data.
  - dial **#93** to set Serial Port 1 to output SMDR data and Serial Port 2 to no output.

# Chapter 6. Sync Source Examples

This section provides several examples of T1 sync source setup.

# **T1 Network - Two System Connections**

# Local Connections - Not Through CO

No Clock From CO:

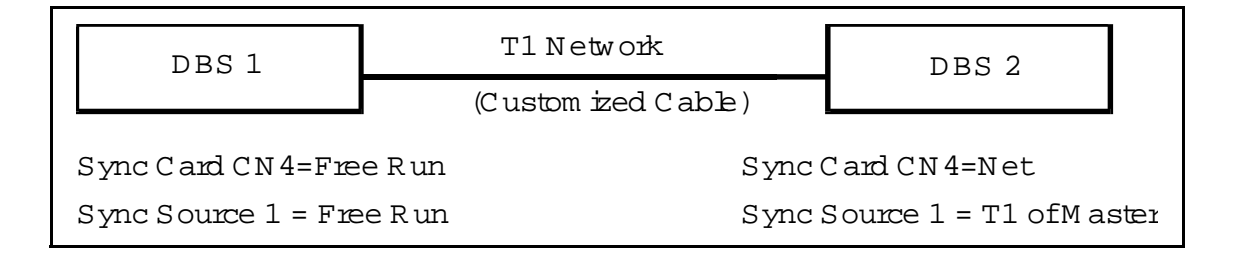

## Clock From CO to One System:

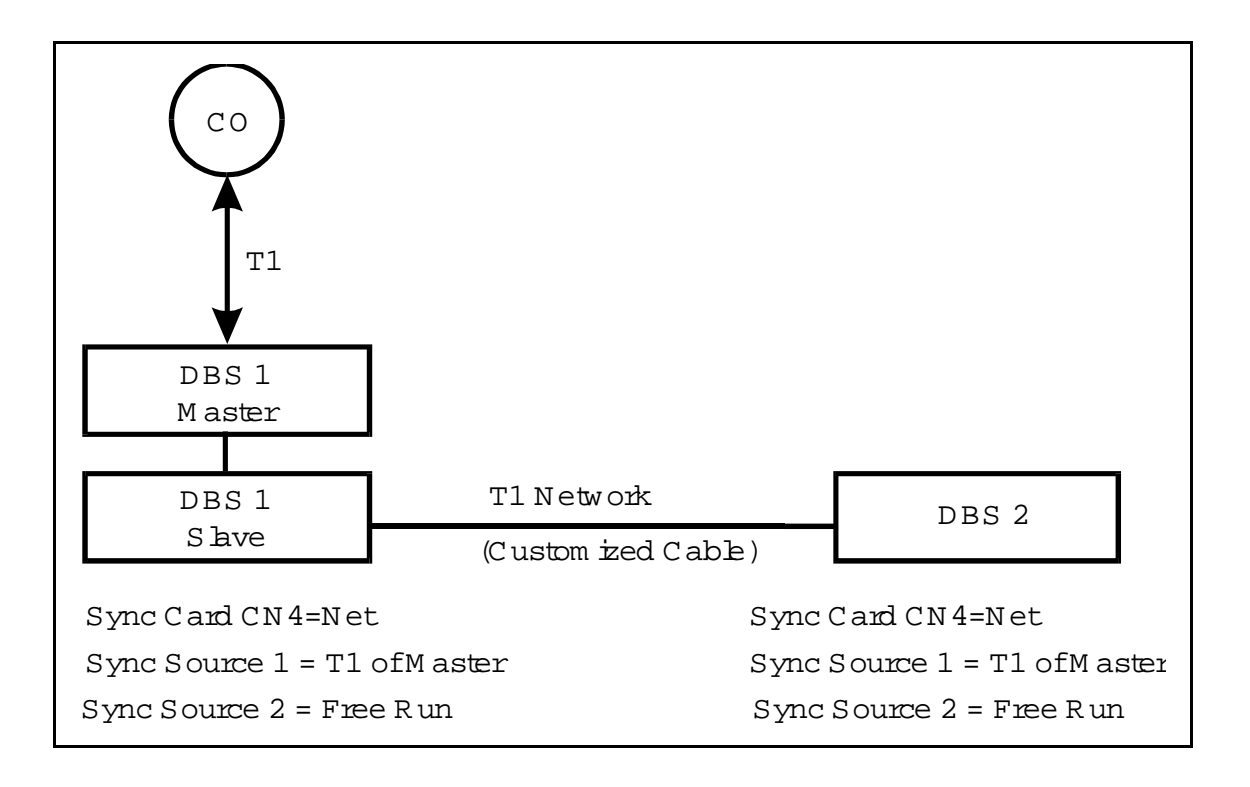

# **Remote Connection - Through CO**

## Clock From CO to Each System:

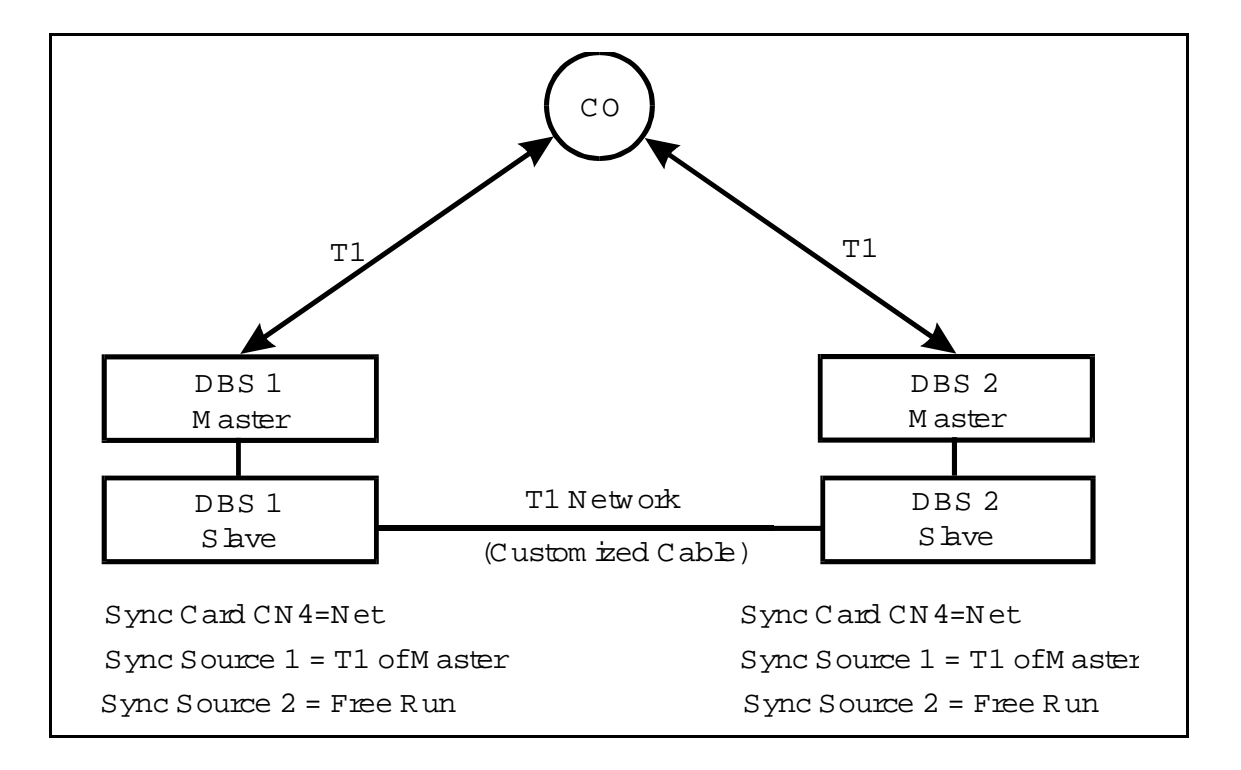

# Clock From CO to Each System:

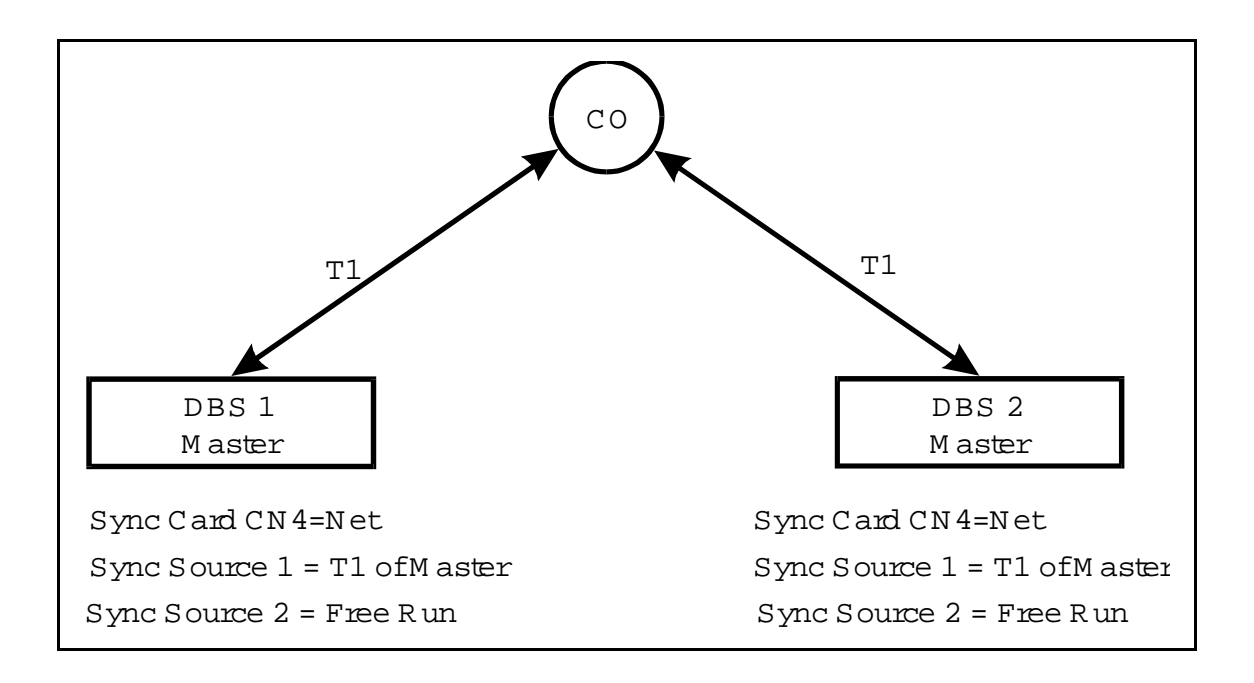

## Clock From CO to Each System:

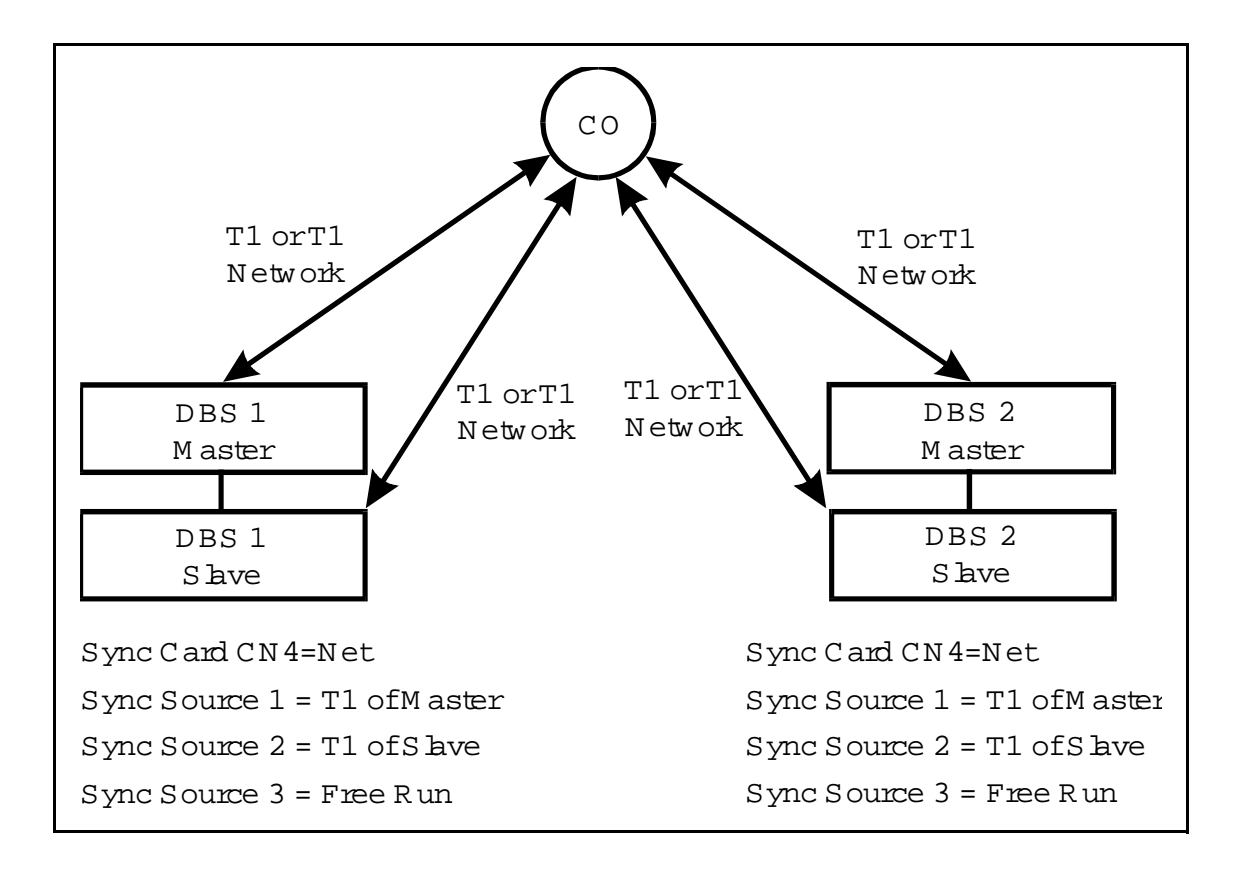

# **T1 Network - Three System Connections**

# Local Connection - Not Through CO

# No Clock From CO

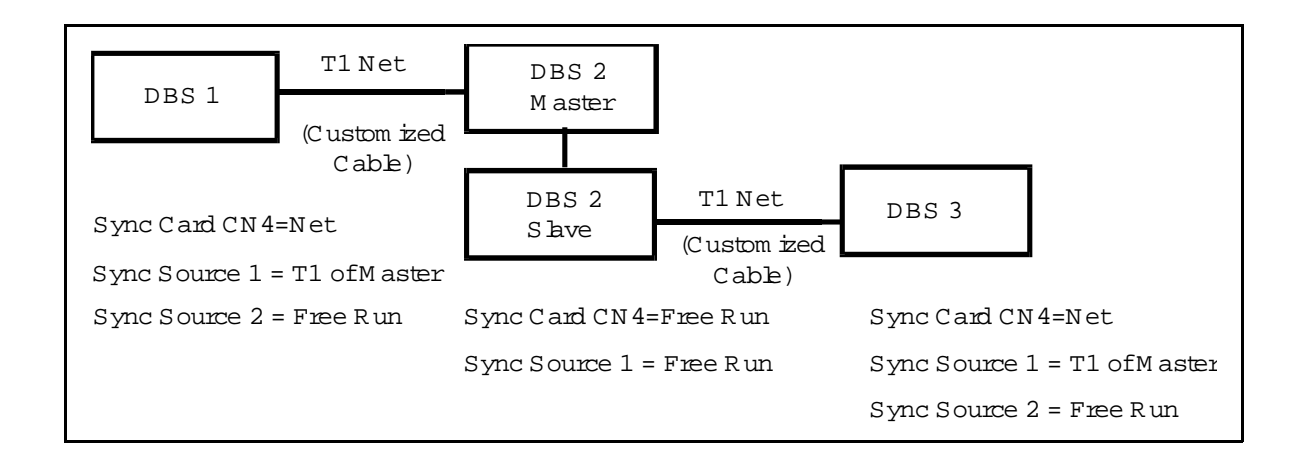

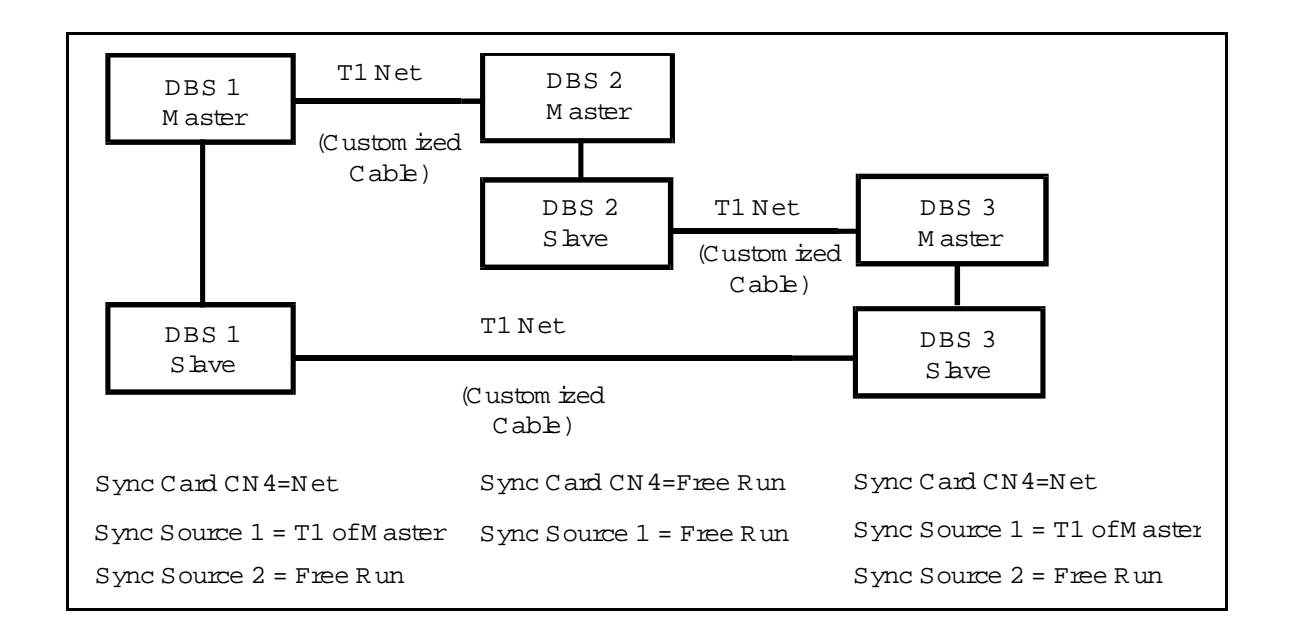

## Clock From CO to One System

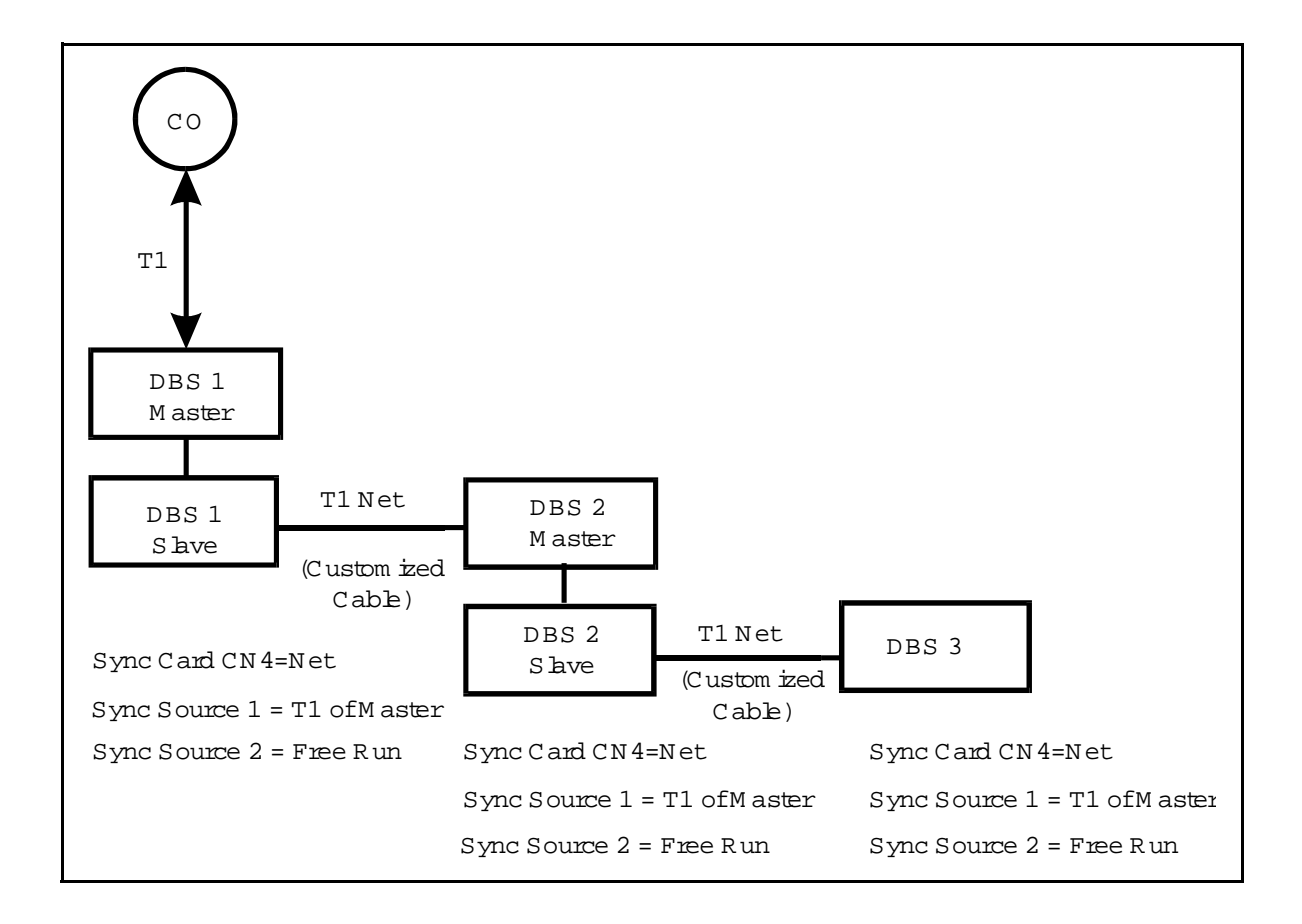

### Clock From CO to Two Systems

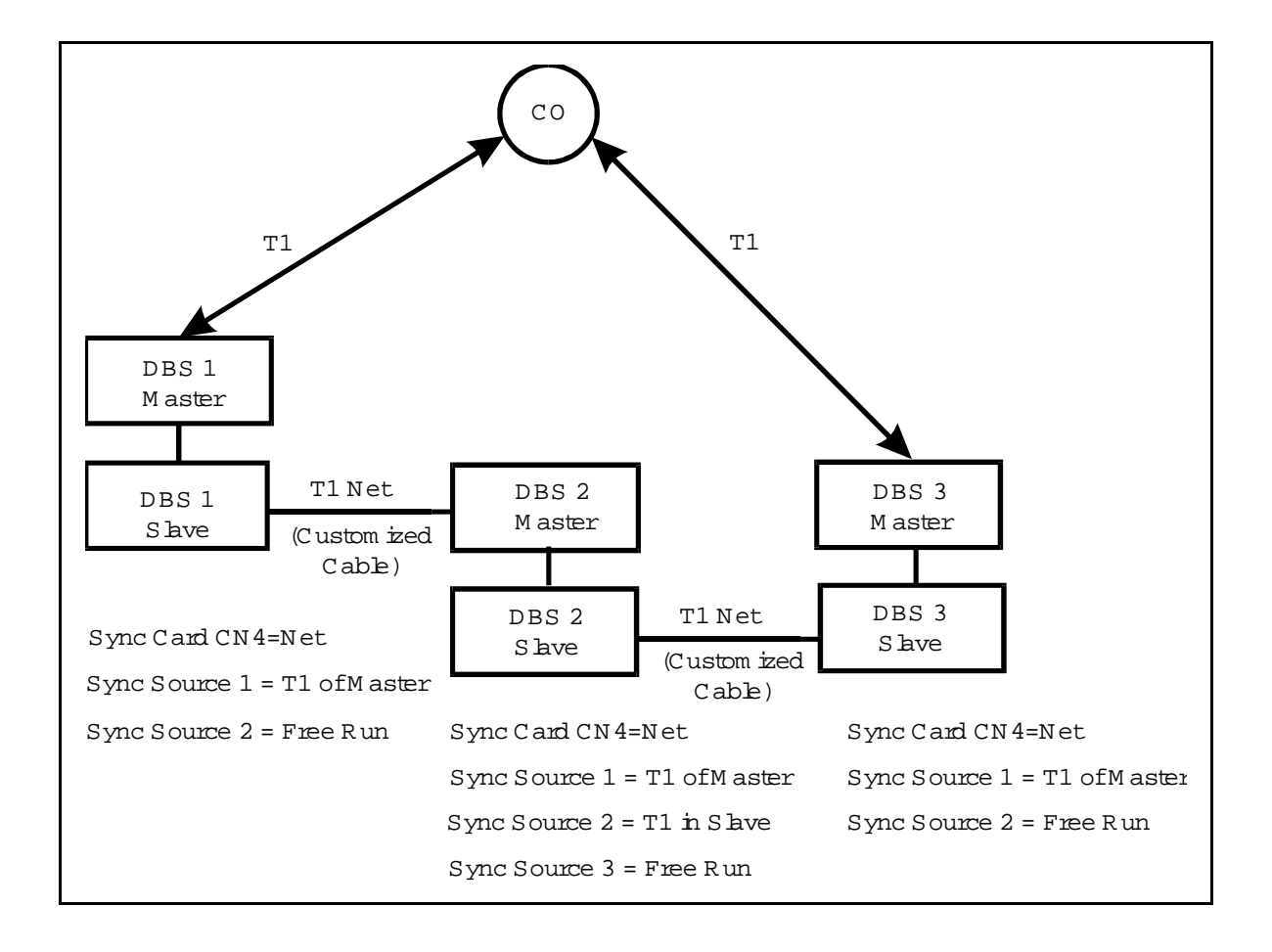

# **Remote Connections - Through CO**

## Clock From CO to Two Systems:

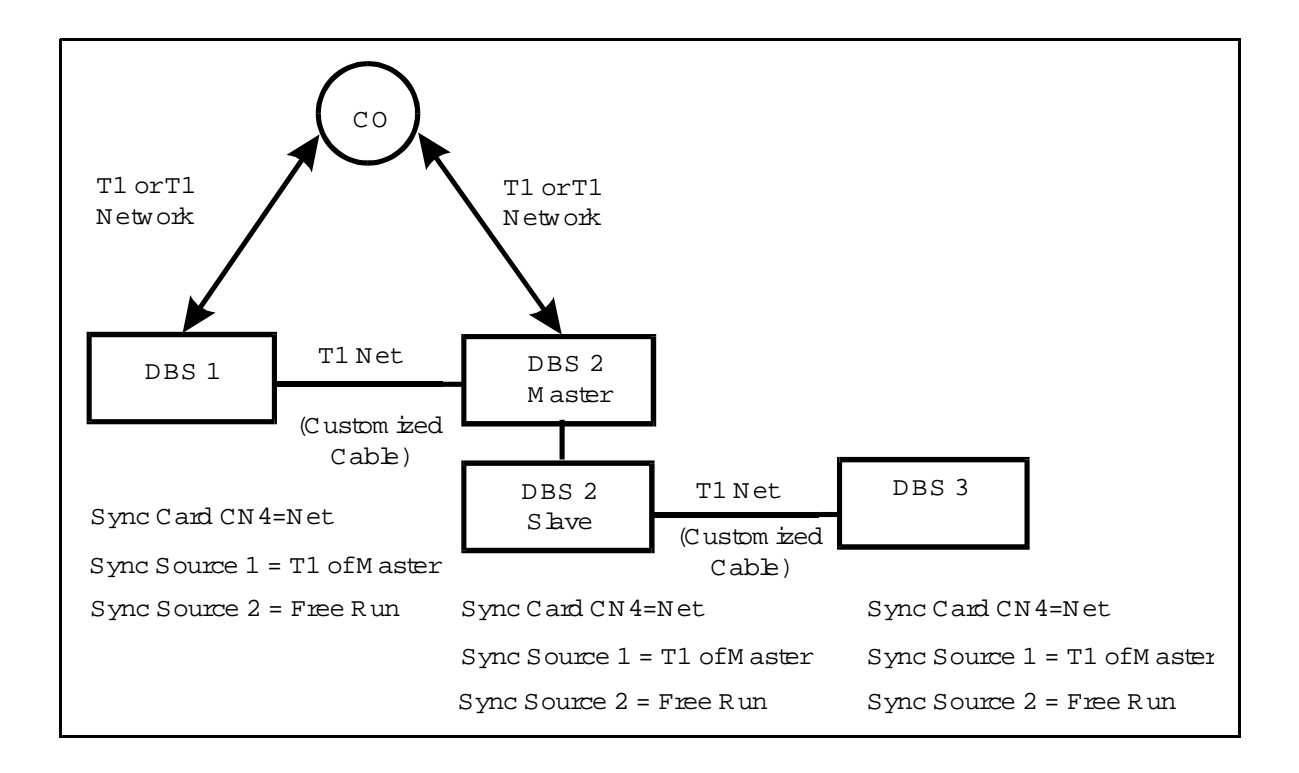

# Clock From CO to All Systems:

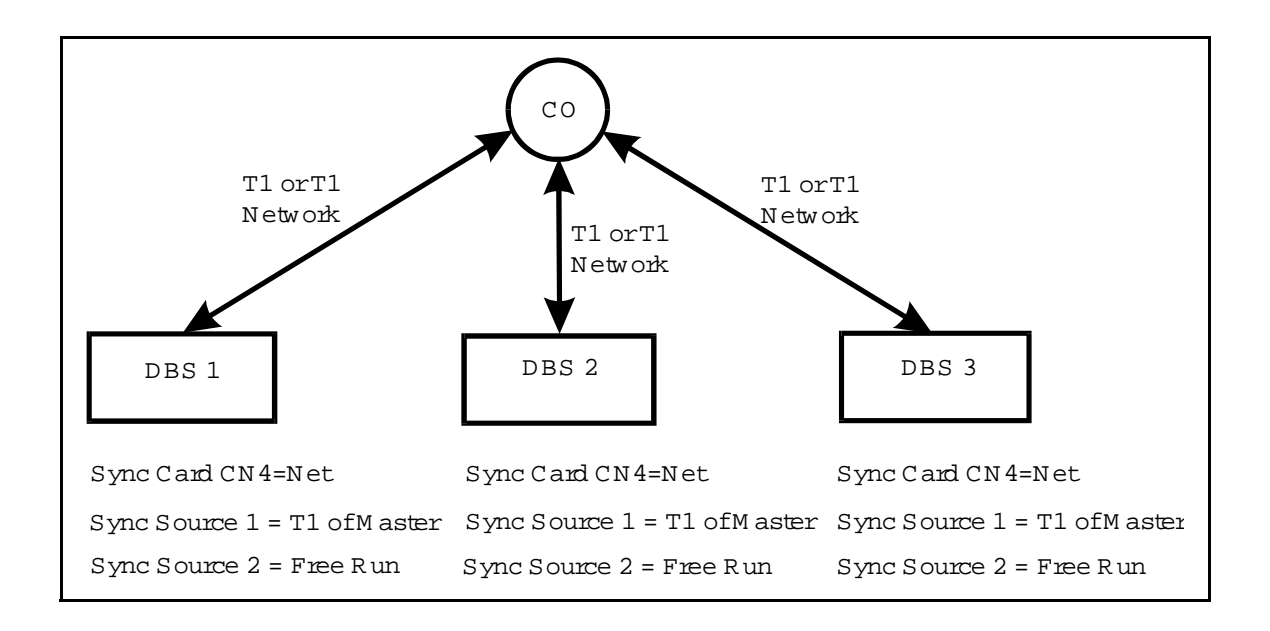

# **T1 Network - Four System Connection**

# Local Connection - Not Through CO

# No Clock From CO:

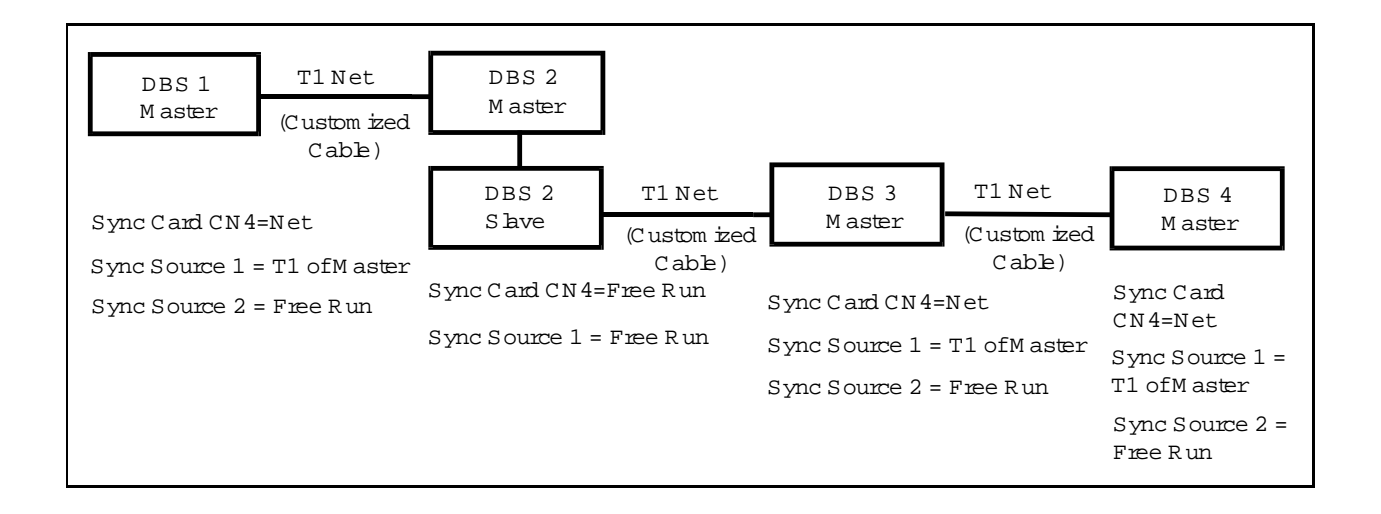

# Clock From CO to One System:

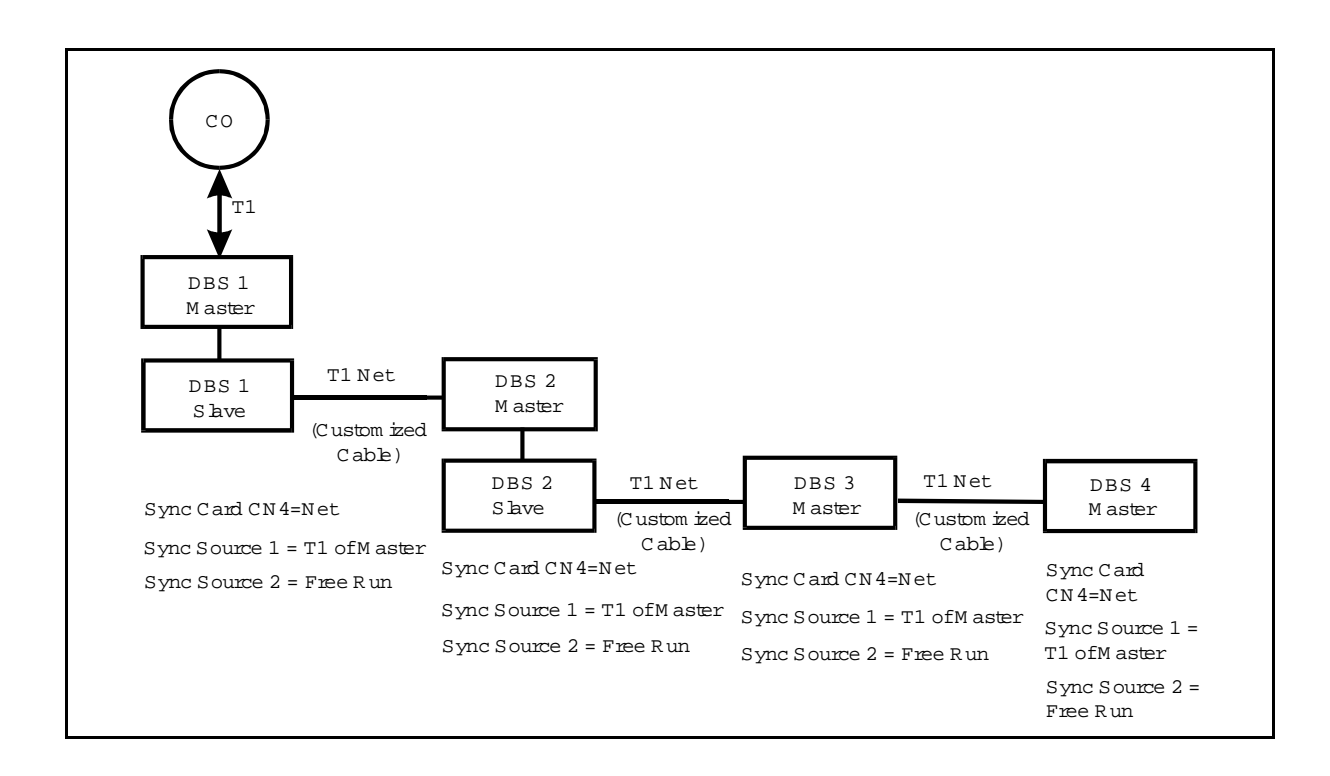

# Clock From CO to Two Systems

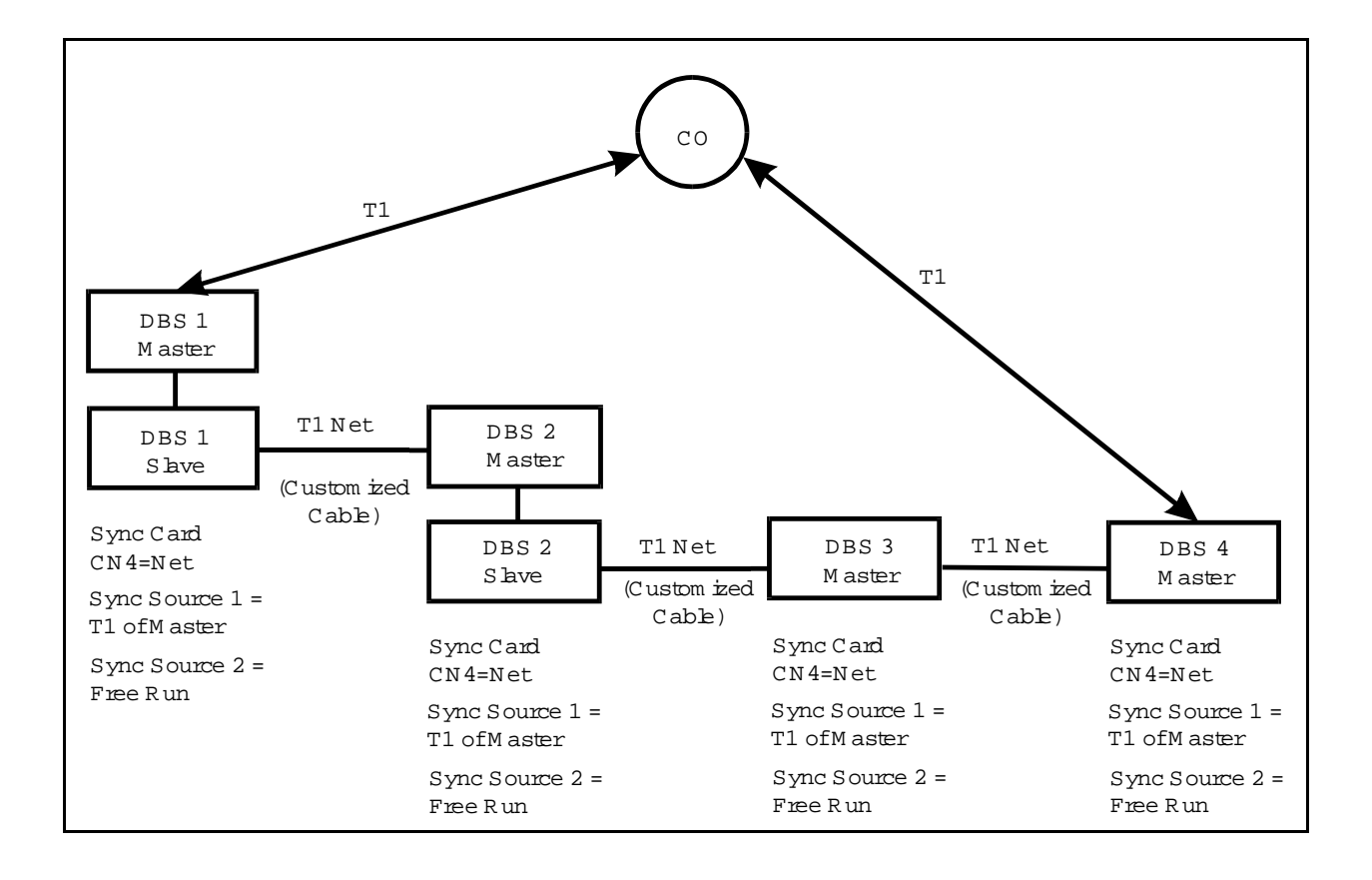

# **Remote Connection - Through CO**

# Clock From CO to Two Systems

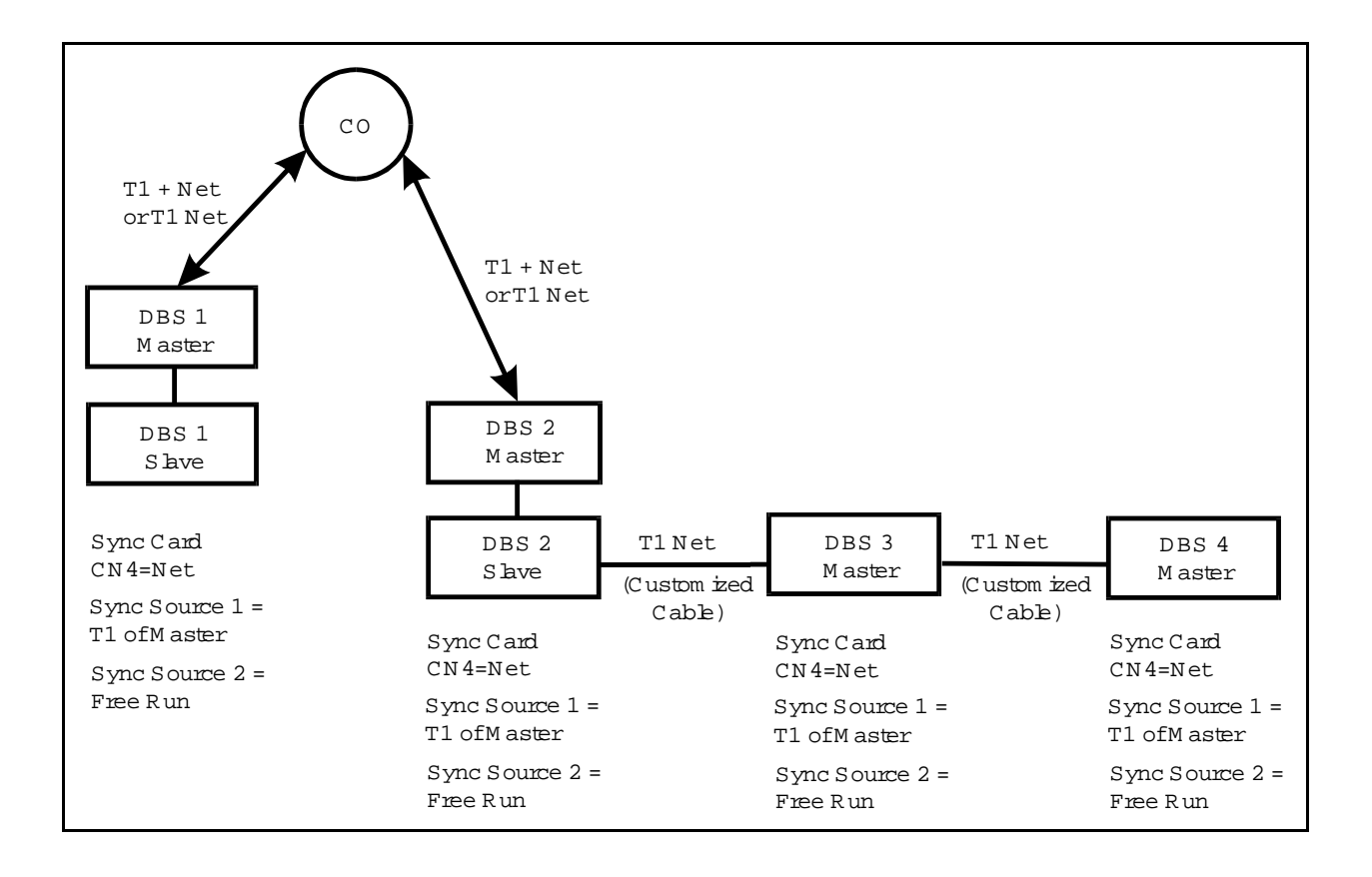

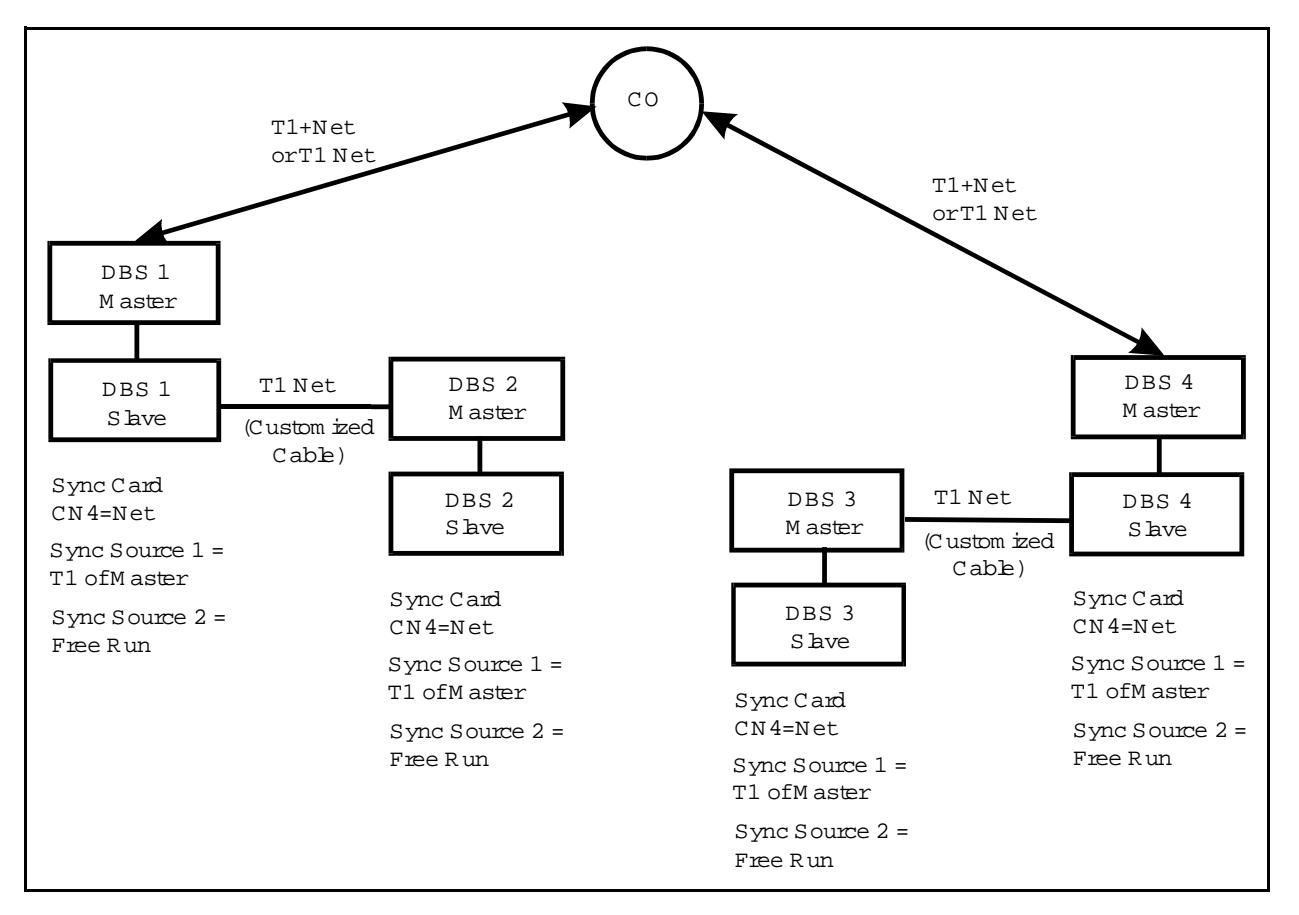

Clock From CO to All Systems

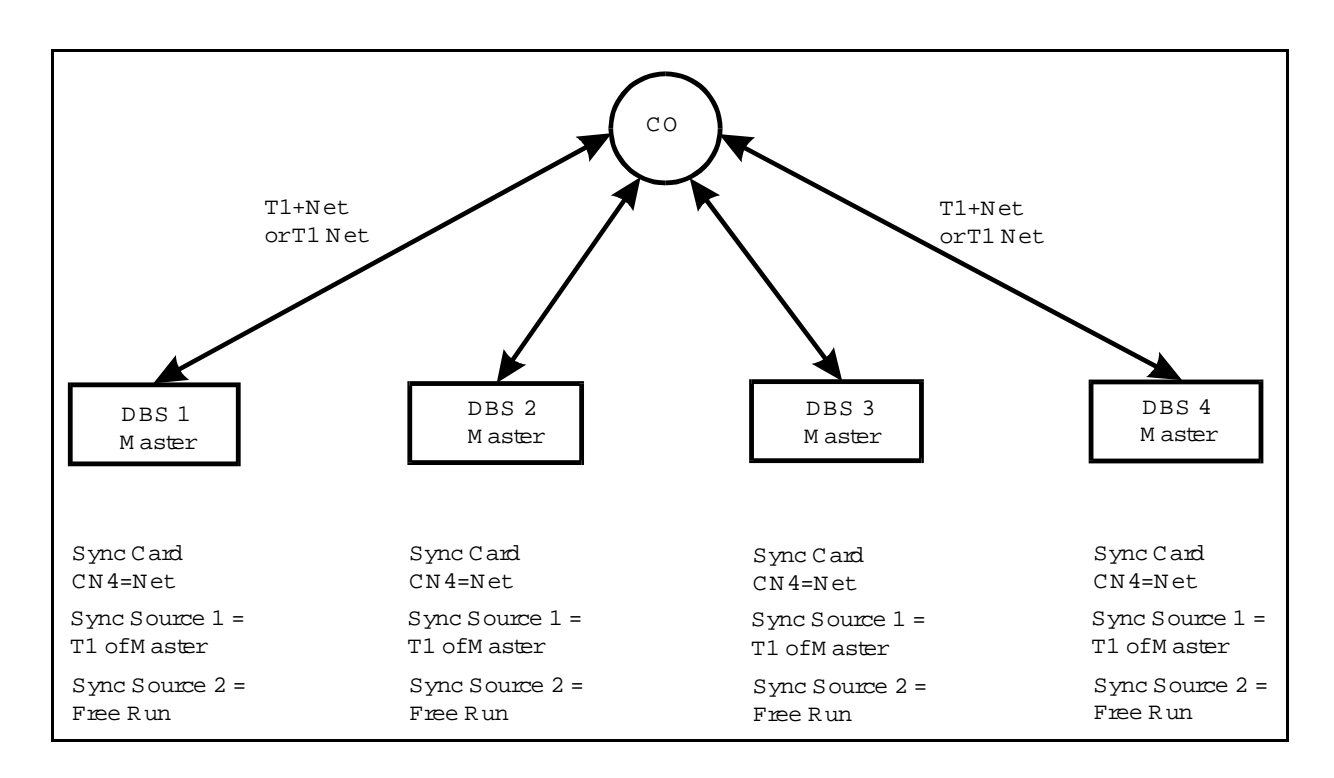

# **DBS Network Telephone User Guide**

This guide describes telephone operation related to network features. This guide may be copied and used in addition to the DBS Telephone User Guide.

Up to four DBS Systems may be interconnected in a DBS network. Calls may be made between systems (called network nodes) by dialing a route access code (1-4) that identifies the DBS node as the first digit of a four-digit number.

**Note:** Many of the networking features described below must be enabled before being used. For information on feature availability, contact your telephone system dealer or system administrator.

#### **Calling a Network Extension**

- 1. Pick up the handset.
- 2. Dial the four digit extension number.

### **Calling the Attendant**

#### To dial the network attendant:

- 1. Pick up the handset.
- 2. Press "0."
- 3. Complete the call and replace the handset.

# To dial the local attendant (when the network attendant is located at another DBS):

- 1. Pick up the handset or press **ON/OFF**.
- 2. Enter the local DBS access code (1-4) followed by "0."
- 3. Complete the call and replace the handset.

#### To dial an attendant located at another DBS:

- 1. Pick up the handset or press **ON/OFF**.
- 2. Enter the DBS access code (1-4) followed by "0."
- 3. Complete the call and replace the handset.

# Call Forwarding to Extensions on Another Node

Any call can be forwarded to an extension on another network node by assigning the destination extension to a Speed Dial bin and assigning Call Forward Outside to that Speed Dial.

# To assign Personal Speed Dials (for forwarding to an extension on another node):

- 1. Press ON/OFF.
- 2. Press **PROG**.
- 3. Press a One-Touch key or press **AUTO** followed by the personal speed dial bin number (**900-909**).
- 4. Dial the extension number.
- 5. Press HOLD.
- 6. Press **ON/OFF**.

# To activate Call Forwarding to an extension on another node:

- 1. Press the **ON/OFF** key.
- 2. Dial "72."
- 3. Dial the appropriate call forwarding code.

| Call Forward Type | Code |
|-------------------|------|
| All               | 0    |
| Busy/No Answer    | 1    |
| Busy              | 2    |
| No Answer         | 4    |

- 4. Press **AUTO** plus the appropriate speed dial number.
- 5. Press the **ON/OFF** key.

#### **To cancel Call Forwarding**

- 1. Press ON/OFF.
- 2. Dial "**72**."
- 3. Hang up.
- 4. Complete the call and replace the handset.

#### **Network Paging**

DBS Networking supports the standard paging feature on the local DBS as well as paging on a distant networked DBS.

Paging on the local DBS operates the same as for a nonnetworked DBS. To page on the local DBS, dial # followed by the number of the desired paging group (00-07).

Network paging requires that a leading DBS Network Route Access Number (1-4) be dialed preceding the page code. For instance, to page on DBS 2 Paging Group 03, dial 2#03.

#### To use the Paging feature on the local DBS:

- 1. Pick up the handset.
- 2. Press "#," then enter the number of the desired Paging Group (**00-07**).
- 3. Make your announcement.
- 4. Replace the handset.

# To use the Paging feature to page on a Network DBS:

- 1. Pick up the handset.
- 2. Dial the Network DBS Access Code (1-4). This selects the DBS.
- 3. Press "#," then enter the number of the desired Paging Group (**00-07**).
- 4. Make your announcement.
- 5. Replace the handset.

#### **Transferring Calls to the Network**

A DBS Network provides two call transfer methods: blind transfer and screened transfer.

#### **Blind Transfer**

Blind transfer allows the transfer of a call directly to an extension on another DBS, without waiting for the called extension to answer.

- 1. Press the **HOLD** key to place the outside call on hold.
- 2. Dial the extension number to which the call is to be transferred.
- 3. Replace the handset.

**Note:**If Onhook Transfer is disabled, blind transfer is performed by pressing **HOLD**, dialing the extension number, pressing **PROG**, and then going onhook.

#### **Screened Transfer**

Using the Screened Transfer feature, you can contact a third party and announce the call before the transfer.

# To use Screened Transfer when your system is set for Onhook Transfer:

- 1. Press the **HOLD** key to place the call on hold.
- 2. Dial the extension number to which the call is to be transferred.
- 3. When your call is answered, inform the third party of the transfer.
- 4. Hang up the handset.

# To use Screened Transfer when Onhook Transfer is disabled:

- 1. Press the **HOLD** key to place the outside call on hold.
- 2. Dial the extension number to which the call is to be transferred.
- 3. When your call is answered, inform the third party of the transfer.
- 4. Press the **PROG** key.
- 5. Hang up to complete the transfer.

#### **Conferencing Calls**

You can add a party to an existing conversation even when the extension is on another DBS.

Any one conference call can contain up to four parties (including up to two trunks (outside/network).

#### To establish a Conference Call:

- 1. Press **HOLD** or the line key of your current call to place it on hold.
- 2. Press any unlit line key or dial the number of the extension you wish to add to the call.
- 3. If you pressed an unlit line key in step 2, dial the number of the party you wish to add to the call. The number appears on the display.
- 4. Press the **CONF** key when your call is answered.
- 5. Repeat steps 1-4 to add a fourth party to a threeparty Conference Call.

#### To add an extension to an outside call:

- 1. Press the **HOLD** key during the outside call.
- 2. Dial the additional party.
- 3. After the extension answers, press **CONF**. The three parties can now speak to one another.
- 4. Repeat steps 1-3 to add another extension to a three-party Conference Call.

#### To establish an Unsupervised Conference Call:

- 1. Press **HOLD** or the line key of your current call to place it on hold.
- 2. Press an unlit line key.
- 3. Dial the number of the party you wish to add to the call.
- 4. Press the **CONF** key when your call is answered.
- 5. To drop out of the conference and establish the Unsupervised Conference Call, press **HOLD**.
- 6. To return to the call, press one of the conference line keys.

# Accessing Outside Lines on Another Node

# To make an external call via a selected Network DBS:

- 1. Pick up the handset.
- 2. Dial the Network DBS access code (1-4).
- 3. Dial **9** (for outside line access) followed by the telephone number.
- 4. Complete the call and replace the handset.

# Index

# A

Access Code Add 89 Delete 88 Add One Digit 89 Answer Detect Timer 94 Attendant 86 Network 74, 86, 108

### В

Basic Site Layout and Numbering Plan 14 Before You Begin 63

# С

Call Forwarding to Extensions on Another Node 103 Call Transfer Network 111 Called Party No Answer Disconnect Timer 85 Class of Service Network Trunk Group 95 Clock Settings Quick-start Instructions 67 Conference Calls Network 116 Conversation End Guard Timer 91

# D

Delete Access Code 88 Description of T1 Networking 7 Dial Pulse Interdigit Timeout Timer 95 Dial Tone Output 88 Dial Type 73 Outgoing 87 Dial Watch Timer 95 Direct Connection Cable 63 DISA Calling Network 119 Disconnect Detect 91 Disconnect Output Wait Time 90

## Ε

Examples Sync Source 129 Extension Number Digits 81 Extension Numbers 82 Extension to Network Extension Calling 105 Extension to Network Trunk Group TRS Assignment 98

## F

Feature Operation 101 Flash Detect Timer 94 Flash Key Operation 89 Flash Output Timer 94 Forced LCR/NRS 83 Forced NRS/LCR 75 Forwarding CO Calls to Network Extensions 107 Forwarding Incoming CO Calls to Network Extensions 77 Four-digit Numbering 72 Framing Format 68

# Η

Hardware Setup 63

# I

Inbound Ring Pattern 70 Incoming Dial Type 74, 88 Incoming Signaling Type 70 Introduction to DBS T1 Networking 5 IXC (Inter-Exchange Carrier)-formats 96

# L

LCR 75 Least Cost Routing 75 LEDs T1 65 Line Coding Format 69 Local Attendant 86 Local Operator 86

## Μ

Maximums 10

## Ν

Network Attendant 74, 86, 108 Network Call Transfer 111 Network Conference Calls 116 Network DISA Calling 119 Network Feature Operation 101 Network MCO Call Talk Timer 86 Network Node Number 71 Network Paging 73, 98, 122 Network Paging Assignments 73 Network Trunk Configuration and Trunk Routing 15 Network Trunk Group 72 Network Trunk Group Class of Service 95 Network Trunk Group Selection Priority 71, 85 Network Trunk Group Settings 97 Network Trunk Group to CO Trunk TRS Assignment 98 New Function Reset 63, 66 Node Number 71, 84 Node Route Selection 75, 124 Node Route Selection (NRS) Setting 86 NRS 75, 124 Enable/Disable 75 NRS Dial 87 NRS Entry 75 NRS Length 87 NRS Route Access Code 87

# 0

Operator Calls Over Network 96 Ordering ISDN services 9 Ordering T1 Services 9 Outgoing Dial Type 73, 87 Outgoing Signaling Type 70 Outpulse Delay Timer 92 Overseas Call 97 Overview 7

## Ρ

Paging 73 Network 73, 98, 122 Pre-Installation Requirements 9 Programming 79 Quick Start 61 Programming Initial T1 Network Options 65

# Q

Quick-Start Programming 61

# R

Release Acknowledgment Timer 91 Remote Network DBS CO Access 125 Requirements 9 Resetting the DBS 63 Re-sync Timer 68 Resync Timer 68 Ring Programming for Virtual Ports 99

# S

Screened Transfer 113 **Selection Priority** Network Trunk Group 85 Settings Modified for Networking 81 Signalling Type 70 SMDR 78, 126 SMDR Printing Mode 1 Outbound and Inbound 82 Station Message Detail Recording 126 Sync Source 67 Sync Source Examples 129 System Configuration 66 System Planning 11 System Planning Forms and Guidelines 13 System Requirements 10 System Settings System Size 81, 84 System Size 81, 84 System-Wide timers Network Re-sync Timer 68

# Т

T1 LEDs 65
T1 Network Type 84 T1 Settings Added for Networking 84 T1 Trunk Channels 69 T1 Trunk Emulation 69 T1 Trunk Type 82, 83 Timer Answer Detect 94 Called Party No Answer Disconnect 85 Conversation End Guard 91 **Dial Pulse Interdigit Timout 95** Dial Watch 95 **Disconnect Output Wait 90** Flash Detect 94 Flash Output 94 Network MCO Call Talk 86 Outpulse Delay 92 Release Acknowledgment 91 Re-sync 68 Wink Glare 93 Wink Signal Delay Answer 92 Wink Signal Detect 93 Wink Signal Wait 92 **Transfer Network Extension Number 99** TRS Assignments 76, 98 **Trunk Settings** T1 Trunk Type 82, 83

## V

Virtual Port 107 Ring Programming 99

## W

What You Must Purchase 10 Wink Glare Timer 93 Wink Signal Delay Answer Timer 92 Wink Signal Output Timer Timer Wink Signal Output 93 Wink Signal Wait Timer 92 Wink Start 70